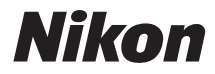

# تغويستري COOLPIX S3700

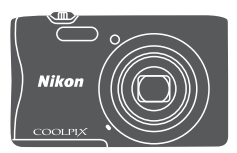

# 活用ガイド

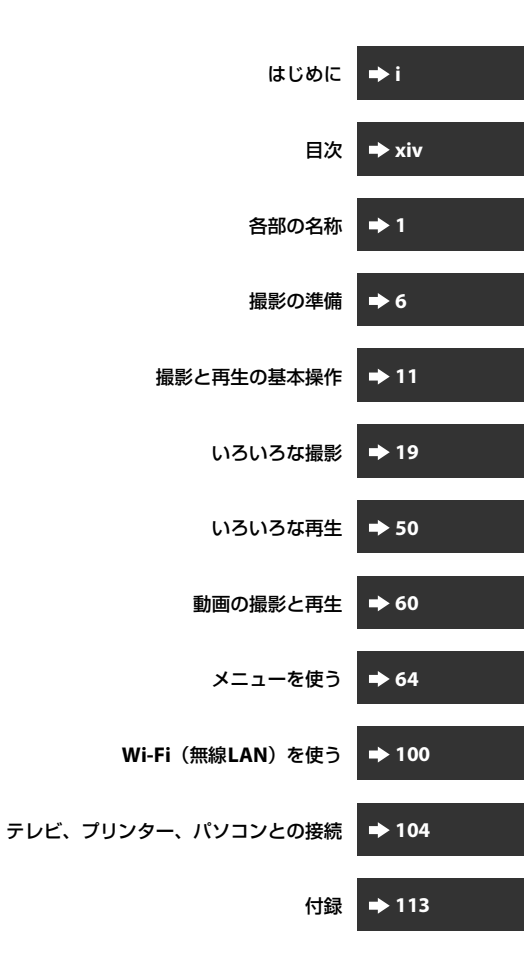

# はじめに

# はじめにお読みください

お使いになる前に、本製品の使用方法や「安全上のご注意」(ロレマー×i)および「Wi-Fi (無線LAN)機能について」(ロxii)をよくお読みになり、正しくお使いください。お読みになった後は、お使いになる方がいつでも見られるところに保管してください。

 すぐにカメラをお使いになりたいときは、「撮影の準備」(□□6)および 「撮影と再生の基本操作」(□□11)をご覧ください。

### 本書の記載について

• 本文中のマークについて

| マーク       | 意味                                              |
|-----------|-------------------------------------------------|
| V         | カメラを使用する前に注意していただきたいことや守ってい<br>ただきたいことを記載しています。 |
| Ø         | カメラを使用する前に知っておいていただきたいことを記載<br>しています。           |
| $\square$ | 関連情報が記載されているページです。                              |

- SD/SDHC/SDXCメモリーカードを「メモリーカード」と表記することが あります。
- ご購入時のカメラの設定を「初期設定」と表記しています。
- 液晶モニターに表示されるメニュー項目や、パソコンに表示されるボタン名、メッセージなどは、[]で囲って表記しています。
- 本書では、液晶モニター上の表示をわかりやすく説明するために、被写体の表示を省略している場合があります。

はじ

めに

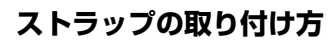

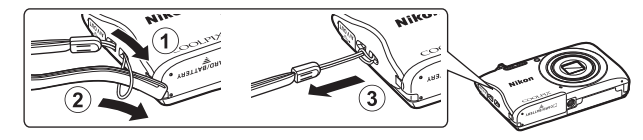

# ご確認ください

#### ●保証書について

この製品には「保証書」が付いていますのでご確認ください。「保証書」は、 お買い上げの際、ご購入店からお客様へ直接お渡しすることになっていま す。必ず「ご購入年月日」と「ご購入店」が記入された保証書をお受け取り ください。「保証書」をお受け取りにならないと、ご購入1年以内の保証修 理が受けられないことになります。お受け取りにならなかった場合は、ただ ちにご購入店にご請求ください。

#### ●カスタマー登録のお願い

下記のウェブサイトから登録をお願いします。 https://reg.nikon-image.com/

付属の「登録のご案内」に記載の登録コードをご用意ください。

#### ●大切な撮影を行う前には試し撮りを

大切な撮影(結婚式や海外旅行など)の前には、必ず試し撮りをしてカメラ が正常に機能することを事前に確認してください。本製品の故障に起因する 付随的損害(撮影に要した諸費用および利益喪失等に関する損害等)につい ての補償はご容赦願います。

#### ●本製品を安心してご使用いただくために

本製品は、当社製のアクセサリー(電池、バッテリーチャージャー、本体充 電ACアダプター、ACアダプターなど)に適合するように作られていますの で、当社製品との組み合わせでお使いください。

- 専用Li-ionリチャージャブルバッテリーには、ニコン純 正品を示すホログラムシールが貼られています。
- ・模倣品のLi-ionリチャージャブルバッテリーをお使いに
   ホログラム
   なると、カメラの充分な性能が出せないことや、電池の
   ・シール
   異常な発熱や液もれ、破裂、発火などの原因となること
   があります。
- 他社製品や模倣品と組み合わせてお使いになると、事故、故障などが起こる可能性があります。その場合、当社の保証の対象外となりますのでご注意ください。

●説明書について

- 説明書の一部または全部を無断で転載することは、固くお断りいたします。
- 本文中の画面表示を含むイラストは、実際と異なる場合があります。
- 説明書の誤りなどについての補償はご容赦ください。

kon Nikon Nik ожы цожым цо

Nile

- 製品の外観、仕様、性能は予告なく変更することがありますので、ご了 承ください。
- 説明書が破損などで判読できなくなったときは、PDF ファイルを下記の ウェブサイトからダウンロードできます。

http://www.nikon-image.com/support/manual/

ニコンサービス機関で新しい使用説明書を購入することもできます(有料)。

#### ●著作権についてのご注意

あなたがカメラで撮影または録音したものは、個人として楽しむなどの他 は、著作権法上、権利者に無断で使うことができません。なお、実演や興 行、展示物の中には、個人として楽しむなどの目的であっても、撮影や録音 を制限している場合がありますのでご注意ください。また、著作権の目的と なっている画像や音楽は、著作権法の規定による範囲内でお使いになる以外 は、ご利用いただけませんのでご注意ください。

#### ●カメラやメモリーカードを譲渡/廃棄するときのご注意

メモリー(メモリーカード/カメラ内蔵メモリーを含む)内のデータはカメ ラやパソコンで初期化または削除しただけでは、完全には削除されません。 譲渡/廃棄した後に市販のデータ修復ソフトウェアなどを使ってデータが復 元され、重要なデータが流出してしまう可能性があります。メモリー内の データはお客様の責任において管理してください。

メモリーを譲渡/廃棄する際は、市販のデータ削除専用ソフトウェアなどを 使ってデータを完全に削除するか、初期化後にメモリーがいっぱいになるま で、空や地面などを撮影することをおすすめします。メモリーを物理的に破 壊して廃棄するときは、周囲の状況やけがなどに充分ご注意ください。 Wi-Fi設定は、Wi-Fi設定メニュー(□64)の[設定の初期化]で消去して

WI-H 設定は、WI-H 設定メニュー(L**L16**4)の【**設定の初期化**】で消去して ください。

#### ●電波障害自主規制について

この装置は、クラスB情報技術装置です。この装置は、家庭環境で使用す ることを目的としていますが、この装置がラジオやテレビジョン受信機に 近接して使用されると、受信障害を引き起こすことがあります。 説明書に従って正しい取り扱いをしてください。

(VCCIマークは以下の操作でモニター上に表示されます。MENUボタンを押す→ ¥メニューアイコン→ 認証マークの表示→ ®ボタン)

VCCI-B

# 安全上のご注意

お使いになる前に「安全上のご注意」をよくお読みの上、正しい 方法でお使いください。

この「安全上のご注意」は製品を安全に正しくお使いいただき、あ なたや他の人々への危害や財産への損害を未然に防止するために 重要な内容を記載しています。内容を理解してから本文をお読み いただき、お読みになった後は、お使いになる方がいつでも見ら れるところに必ず保管してください。

表示と意味は以下のようになっています。

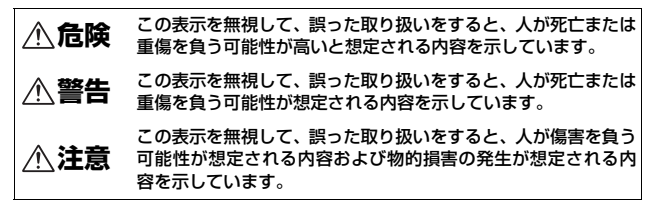

お守りいただく内容の種類を、以下の図記号で区分し、説明して います。

#### 絵表示の例

 △記号は、注意(警告を含む)を促す内容を告げるものです。図の中 や近くに具体的な注意内容(左図の場合は感電注意)が描かれています。

○記号は、禁止(してはいけないこと)の行為を告げるものです。図の中や近くに具体的な禁止内容(左図の場合は分解禁止)が描かれています。

記号は、行為を強制すること(必ずすること)を告げるものです。図の中や近くに具体的な強制内容(左図の場合はプラグをコンセントから抜く)が描かれています。

# ⚠警告 (カメラについて)

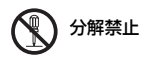

R

de la

#### 分解したり、修理や改造をしないこと

感電したり、異常動作をしてケガの原因となりま す。 はじ

あに

| 接触禁止       | 落下などによって破損し、内部が露出したときは、<br>露出部に手を触れないこと                                                         |
|------------|-------------------------------------------------------------------------------------------------|
| ● すぐに修理依頼を | 感電したり、破損部でケガをする原因となります。<br>電池、電源を抜いて、ニコンサービス機関に修理を<br>依頼してください。                                 |
| 水かけ禁止      | <b>水につけたり、水をかけたり、雨にぬらさない</b><br>感電や発火などの事故や故障の原因になります。                                          |
| 電池を取る      | 熱くなる、煙が出る、こげ臭いなどの異常時は、す<br>みやかに電池を取り出すこと<br>そのまま使用すると火災、やけどの原因となりま<br>す。                        |
| ● すぐに修理依頼を | 電池を取り出す際、やけどに充分注意してください。<br>電池を抜いて、ニコンサービス機関に修理を依頼<br>してください。                                   |
|            | 通電中のカメラに長時間直接触れない<br>使用中に温度が高くなる部分があり、低温やけど<br>の原因になることがあります。                                   |
| (使用禁止      | <b>引火、爆発のおそれのある場所では使わない</b><br>プロパンガス、ガソリン、可燃性スプレーなど引火<br>性ガスや粉塵の発生する場所で使用すると爆発や<br>火災の原因になります。 |
| ◎ 発光禁止     | <b>車の運転者等にむけてフラッシュを発光しないこと</b><br>事故の原因となります。                                                   |
| ◎ 発光禁止     | フラッシュを人の目に近づけて発光しない<br>視力障害の原因になります。<br>撮影時には、1 m 以上離れてください。<br>特に乳幼児の撮影には注意してください。             |
| 保管注意       | <b>幼児の口にはいる小さな付属品は、幼児の手の届<br/>く所に置かない</b><br>幼児の飲み込みの原因となります。<br>飲み込んだときは、ただちに医師にご相談ください。       |
| 保管注意       | <b>ストラップが首に巻きつかないようにする</b><br>特に幼児・児童の首にストラップをかけない<br>首に巻き付くと窒息の原因になります。                        |

|        | <b>指定の電源(電池、本体充電ACアダプターまたは<br/>ACアダプター)を使う</b><br>指定以外のものを使用すると、火災や感電の原因<br>になります。      |      |
|--------|-----------------------------------------------------------------------------------------|------|
| ● 使用禁止 | <b>充電時やACアダプター使用時に雷が鳴り出した<br/>ら、電源プラグに触れないこと</b><br>感電の原因となります。<br>雷が鳴り止むまで機器から離れてください。 | はじめに |
|        |                                                                                         | 1    |

|    | $\wedge$       | 注意 (カメラについて)                                                                                                    |
|----|----------------|----------------------------------------------------------------------------------------------------|
| Â  | 感電注意           | <b>ぬれた手でさわらないこと</b><br>感電の原因になることがあります。                                                                                       |
| À  | 保管注意           | <b>製品は、幼児の手の届く所に置かない</b><br>ケガの原因になることがあります。                                                                                  |
| Â  | 保管注意           | 使用しないときは、電源をOFFにしてレンズを遮光<br>し、太陽光のあたらない所に保管すること<br>太陽光が焦点を結び、火災の原因になることがあ<br>ります。                                             |
| À  | 使用注意           | 航空機内での使用については、航空会社の指示に<br>従う<br>病院内での使用については、病院の指示に従う                                                                         |
| P  | 電池を取る          | 長期間使用しないときは電源(電池、本体充電ACア<br>ダプター、ACアダプター)を外すこと                                                                                |
|    |                | 電池の液もれにより、火災、ケガや周囲を汚損する 原因になることがあります。                                                                                         |
| 0¢ | プラグを抜く         | 本体が電剤C/ダブターや剤C/ゲダブターをお使い<br>の際には、電源ブラグをコンセントから抜いて、そ<br>の後でカメラを取り外してください。火災の原因<br>になることがあります。                                  |
|    | ブラグを抜く<br>使用注意 | 本体元電AC アタブターやAC アタブターをお使い<br>の際には、電源プラグをコンセントから抜いて、そ<br>の後でカメラを取り外してください。火災の原因<br>になることがあります。<br>レンズの可動部には触れない<br>ケガの原因になります。 |

|               | 布団でおおったり、つつんだりして使用しないこと<br>熱がこもりケースが変形し、火災の原因になるこ<br>とがあります。                                                                    |
|---------------|----------------------------------------------------------------------------------------------------|
| ◎ 放置禁止        | 窓を閉め切った自動車の中や直射日光が当たる場<br>所など、異常に温度が高くなる場所に放置しない<br>故障や火災の原因になることがあります。                                                         |
| ▲ 危険 (専用Li    | -ionリチャージャブルバッテリーについて)                                                                                                    |
|               | <b>電池を火に入れたり、加熱しないこと</b><br>液もれ、発熱、破裂の原因となります。                                                                                  |
| 分解禁止          | <b>電池を分解しないこと</b><br>液もれ、発熱、破裂の原因となります。                                                                                         |
| <u>危険</u>     | <b>電池に強い衝撃を与えたり、投げたりしないこと</b><br>液もれ、発熱、破裂の原因となります。                                                                             |
| <u>危険</u>     | <b>専用の充電器を使用すること</b><br>液もれ、発熱、破裂の原因となります。                                                                                      |
| <b>(</b> 使用禁止 | Li-ion リチャージャブルバッテリーEN-EL19は、ニ<br>コンデジタルカメラ専用の充電池でCOOLPIX<br>S3700に対応しています。EN-EL19に対応していな<br>い機器には使用しないこと<br>液もれ、発熱、破裂の原因となります。 |
| 危険            | ネックレスやヘアピンなど金属製のものと一緒に<br>運んだり、保管したりしない<br>ショートして液もれ、発熱、破裂の原因になります<br>ので、ビニール袋などに入れて絶縁してください。                                   |
| 危険            | 電池からもれた液が目に入ったときは、すぐにき<br>れいな水で洗い、医師の治療を受けること<br>そのままにしておくと、目に傷害を与える原因と<br>なります。                                                |

▲ 警告 (専用Li-ionリチャージャブルバッテリーについて)

| 全 保管注意     | 電池は、幼児の手の届く所に置かない<br>幼児の飲み込みの原因となります。<br>飲み込んだときは、ただちに医師にご相談ください。                                                                                        |
|------------|----------------------------------------------------------------------------------------------------|
| 水かけ禁止      | <b>水につけたり、ぬらさないこと</b><br>液もれ、発熱の原因となります。                                                                                                    |
| 使用禁止       | 変色や変形、そのほか今までと異なることに気づ<br>いたときは、使用しないこと<br>液もれ、発熱、破裂の原因となります。                                                                                            |
| ▲ 警告       | 充電の際に所定の充電時間を超えても充電が完了<br>しないときは、充電をやめること<br>液もれ、発熱、破裂の原因となります。                                                                                          |
|            | 電池をリサイクルするときや、やむなく廃棄する<br>ときは、ビニールテープなどで接点部を絶縁する<br>こと<br>他の金属と接触すると、発熱、破裂、発火の原因と<br>なります。ニコンサービス機関またはリサイクル<br>協力店にご持参いただくか、お住まいの自治体の<br>規則に従って廃棄してください。 |
| <u> 警告</u> | 電池からもれた液が皮膚や衣服に付いたときは、<br>すぐにきれいな水で洗うこと<br>そのままにしておくと、皮膚がかぶれたりする原<br>因となります。                                                                             |

|   | ▲警告      | (本体充電ACアダプターについて)                                                 |
|---|----------|-------------------------------------------------------------------|
|   | 分解禁止     | <b>分解したり修理・改造をしないこと</b><br>感電したり、異常動作をしてケガの原因となりま<br>す。           |
| 8 | 接触禁止     | 落下などによって破損し、内部が露出したときは、<br>露出部に手を触れないこと<br>感示したり 破損率でケガをする原因となります |
| 0 | すぐに修理依頼を | 電源プラグをコンセントから抜いて、ニコンサー<br>ビス機関に修理を依頼してください。                       |

| フラグを抜く   | 熱くなる、煙が出る、こげ臭いなどの異常時は、速やかに電源ブラグをコンセントから抜くこと<br>そのまま使用すると火災、やけどの原因となります。                         |
|----------|-------------------------------------------------------------------------------------------------|
| すぐに修理依頼を | 電源ブラグをコンセントから抜く際、やけどに充<br>分注意してください。<br>電源ブラグをコンセントから抜いて、ニコンサー<br>ビス機関に修理を依頼してください。             |
| ③ 水かけ禁止  | <b>水につけたり、水をかけたり、雨にぬらしたりしな<br/>いこと</b><br>発火したり感電の原因となります。                                      |
| ◎ 使用禁止   | <b>引火、爆発のおそれのある場所では使わない</b><br>プロパンガス、ガソリン、可燃性スプレーなど引火<br>性ガスや粉塵の発生する場所で使用すると爆発や<br>火災の原因になります。 |
| ▲ 警告     | 電源ブラグの金属部やその周辺にほこりが付着し<br>ているときは、乾いた布で拭き取ること<br>そのまま使用すると火災の原因になります。                            |
| 使用禁止     | <b>雷が鳴り出したら電源ブラグに触れないこと</b><br>感電の原因となります。<br>雷が鳴り止むまで機器から離れてください。                              |
|          | ケーブルを傷つけたり、加工したりしないこと<br>また、重いものを載せたり、加熱したり、引っぱっ<br>たり、むりに曲げたりしないこと<br>ケーブルが破損し、火災、感電の原因となります。  |
| 感電注意     | <b>ぬれた手で電源ブラグを抜き差ししないこと</b><br>感電の原因になることがあります。                                                 |
|          | 海外旅行者用電子式変圧器(トラベルコンバー<br>ター)やDC/ACインバーターなどの電源に接続し<br>て使わないこと<br>発熱、故障、火災の原因となります。               |
|          | 通電中のACアダブターに長時間直接触れない<br>使用中に温度が高くなる部分があり、低温やけど<br>の原因になることがあります。                               |

| <u></u> 注意    | (本体充電ACアダプターについて)                                            |
|---------------|--------------------------------------------------------------|
| <u>人</u> 感電注意 | <b>ぬれた手でさわらないこと</b><br>感電の原因になることがあります。                      |
| ☆ 放置注意        | <b>製品は、幼児の手の届く所に置かない</b><br>ケガの原因になることがあります。                 |
|               | 布団でおおったり、つつんだりして使用しないこと<br>熱がこもりケースが変形し、火災の原因になるこ<br>とがあります。 |

# Wi-Fi (無線LAN) 機能について

#### ● 電波に係わるご注意

 本製品のWi-Fiの無線機能は、ご購入された国の法令に準拠し、ご購入 された国以外では使用できません。

ご購入された国以外での使用について、当社は一切の責任を負いません。 ご購入された国がわからないときは、本書裏面に記載のニコン カスタ マーサポートセンターにご相談ください。

#### ● Wi-Fi (無線LAN) 機能のご注意

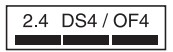

Wi-Fi(無線LAN)機能: 2.4DS4/OF4

本製品の使用周波数は 2.4 GHz 帯、変調方式は DSSS、OFDM、与干渉距離 は約40 mです。

本製品は、「電波法」に基づく技術基準適合認証を受けた無線設備を内蔵し、証明ラベルは無線設備上に表示しています(以下の操作でモニター上に表示されます。MENUボタンを押す→ ¥メニューアイコン→認証マークの表示→ ®ボタン)。

以下の行為は法令で罰せられることがあります。

- 本製品の分解/改造
- 本製品から証明ラベルをはがす
- 本製品の使用周波数帯は、以下の機器や無線設備と同じです:
  - 電子レンジなどの産業・科学・医療用機器
  - 工場の製造ライン等の移動体識別用の
    - ① 構内無線局(免許を要する無線局)
    - ② 特定小電力無線局(免許を要しない無線局)
  - アマチュア無線局(免許を要する無線局) これらの無線設備の近くでは、電波干渉で通信速度の低下、通信距離の 短縮、通信の途絶が双方に生じることがあります。
- 本製品で電波干渉を起こさないよう、以下にご注意ください。
  - 使用周波数帯が同じ無線設備が近くにないか?事前に確認する
  - 万一、本製品から移動体識別用の構内無線局に電波干渉を生じたら、
     Wi-Fiアクセスポイントのチャンネル番号を変更して使用周波数を変える
  - その他、本製品から移動体識別用の特定小電力無線局あるいはアマ チュア無線局に対して電波干渉の事例が発生した場合など何かお困り のことが起きたときは、本書裏面に記載のニコンカスタマーサポート センターにご相談ください。

- データの送受信は、第三者に傍受される危険性にご留意ください。
   データ送受信による情報漏洩には、当社は一切の責任を負いません。
- 本製品は、電子レンジなどの電気製品、AV機器、OA機器などの電磁波や 磁気の発生源の周辺で使わないでください。
  - 雑音が増大したり、通信が途絶したりします。
  - AV機器、OA機器などの受信障害の原因になります。

#### ● 本製品の使用上のご注意

本製品は、Wi-Fi (無線LAN)機器としてお使いください。

Wi-Fi 機器以外としての使用による損害は、当社では一切の責任を負いません。

- 医療機器や人命に直接的または間接的に係わるシステムなど、高い安全 性が要求される用途には使わないでください。
- Wi-Fi 機器よりも高い信頼性が要求される機器や電算機システムなどの 用途では、使用システムの安全設計や故障に対する適切な処置をしてく ださい。

#### ●本製品の輸出、持ち出しに係わるご注意

本製品は、米国輸出規制(EAR)を含む米国法の対象であり、米国政府指定 の輸出規制国(キューバ、イラン、北朝鮮、スーダン、シリア)への輸出や 持ち出しには、米国政府の許可が必要になりますので、ご注意ください。 なお、輸出規制国は変更されている可能性がありますので、詳しくは米国商 務省へお問い合わせください。

#### ●個人情報の管理および免責事項

- ・使用者によって本製品内に登録または設定された、Wi-Fi(無線LAN)接続設定等の個人情報を含む情報は、誤操作、静電気の影響、事故、故障、修理、その他の取り扱いで変化、消失する場合があります。 必要な内容は、お客さまの責任において控えを必ずおとりください。 当社の責によらない内容の変化、消失、それらに起因する直接または間接の損害および逸失利益には、当社は一切の責任を負いません。
- 本製品を譲渡/廃棄するときは、使用者によって本製品内に登録または設定された、Wi-Fi 接続設定等の個人情報を含む内容を、セットアップメニュー(□64)の[設定クリアー]で消去してください。
- 本製品の盗難や紛失などで、第三者による不正使用の被害が発生しても、
   当社は一切の責任を負いません。

# 目次

| はじめに                                       | , i                                                                                   |
|--------------------------------------------|---------------------------------------------------------------------------------------|
| はじめにお読みください                                | . i                                                                                   |
| 本書の記載について                                  | . i                                                                                   |
| ストラップの取り付け方                                | ii                                                                                    |
| ご確認ください                                    |                                                                                       |
| 安全 トの ご 注音                                 | ~~~~~~~~~~~~~~~~~~~~~~~~~~~~~~~~~~~~~~~                                               |
| Wi-Fi (毎線LAN) 機能について                       | vii                                                                                   |
|                                            | ~                                                                                     |
| 各部の名称                                      | 1                                                                                     |
| カメラ木休                                      | 1                                                                                     |
| カバッネト・···································· | 2                                                                                     |
| 提邦工 に                                      | 2                                                                                     |
|                                            | 5                                                                                     |
| 円主て一 [                                     | 5                                                                                     |
| 堤影の進備                                      | 6                                                                                     |
| 御沢の牛脯・・・・・・・・・・・・・・・・・・・・・・・・・・・・・・・・・・・・  | 6                                                                                     |
| 电池とメモリーカートを入れる                             | 0                                                                                     |
| 電池やメモリーカートを取り出りとさは                         | 6                                                                                     |
| メモリーカードと内蔵メモリーについて                         | 6                                                                                     |
| 電池を充電する                                    | 7                                                                                     |
| · · · · · · · · · · · · · · · · · · ·      | ~                                                                                     |
| 電源を ON にして、衣示言語と日時を設定 9 る                  | 9                                                                                     |
| 電源を UN に し C、 衣示言語と 日時を設定 9 る              | 9                                                                                     |
| 電源をON にして、表示言語と日時を設定する                     | 1                                                                                     |
| 電源をON にして、表示言語と日時を設定する                     | 9<br>11                                                                               |
| 電源をON にして、表示言語と日時を設定する                     | 9<br>11<br>13                                                                         |
| 電源をON にして、表示言語と日時を設定する                     | 9<br>11<br>13<br>13                                                                   |
| 電源をON にして、表示言語と日時を設定する                     | 9<br>11<br>13<br>13<br>14                                                             |
| 電源をON にして、表示言語と日時を設定する                     | 9<br>11<br>13<br>13<br>14<br>15                                                       |
| <ul> <li>電源をON にして、表示言語と日時を設定する</li></ul>  | 9<br>11<br>13<br>13<br>14<br>15<br>17                                                 |
| 電源をON にして、表示言語と日時を設定する                     | 9<br>11<br>13<br>13<br>14<br>15<br>17<br>18                                           |
| <ul> <li>電源をON にして、表示言語と日時を設定する</li></ul>  | 9<br>11<br>13<br>13<br>14<br>15<br>17<br>18<br>18                                     |
| <ul> <li>電源をON にして、表示言語と日時を設定する</li></ul>  | 9<br>11<br>13<br>13<br>14<br>15<br>17<br>18<br>18                                     |
| <ul> <li>電源をON にして、表示言語と日時を設定する</li></ul>  | 9<br>11<br>13<br>13<br>14<br>15<br>17<br>18<br>18<br>18                               |
| <ul> <li>電源をONICUC、表示言語と日時を設定する</li></ul>  | 9<br>11<br>13<br>13<br>14<br>15<br>17<br>18<br>18<br>18<br>18                         |
| <ul> <li>電源をONICUC、表示言語と日時を設定する</li></ul>  | 9<br>11<br>13<br>13<br>14<br>15<br>17<br>18<br>18<br>18<br>19<br>20                   |
| <ul> <li>電源をONICUC、表示言語と日時を設定する</li></ul>  | 9<br>11<br>13<br>13<br>14<br>15<br>17<br>18<br>18<br>19<br>20<br>21                   |
| <ul> <li>電源を ON にじて、表示言語と日時を設定する</li></ul> | 9<br>11<br>13<br>14<br>15<br>17<br>18<br>18<br>19<br>20<br>21<br>24                   |
| <ul> <li>電源を ON にじて、表示言語と日時を設定する</li></ul> | 9<br>11<br>13<br>13<br>14<br>15<br>17<br>18<br>18<br>19<br>20<br>21<br>24<br>26       |
| <ul> <li>電源をONICUC、表示言語と日時を設定する</li></ul>  | 9<br>11<br>13<br>13<br>14<br>15<br>17<br>18<br>18<br>19<br>20<br>21<br>24<br>26<br>27 |

目次

| ベストフェイスモード (顔をよりきれいに撮影する)                | 29       |
|------------------------------------------|----------|
| 笑顔自動シャッターを使う                             | 30       |
| セルフコラージュを使う                              | 31       |
| ◘(オート撮影)モード                              | 33       |
| クリエイティブスライダーを使う                          | 33       |
| フラッシュモード                                 | 35       |
|                                          | 37       |
| マクロモード (接写する)                            | 39       |
|                                          | 40       |
| ノフッシュやセルノダイマーなどの初期設定一覧                   | 41       |
| ち羽神母をについて                                | 43       |
| 関応戦策家について<br>羊町機能について                    | 43       |
| 天肌(成形について                                | 44       |
| ターケットファインドAFIC ついて                       | 45       |
| ス ドノオ バスが日子の似子体                          | 40       |
| 場影時に組み合わせて使えない機能                         | 48<br>48 |
| 政宗内に祖の日からに反とない。成帝                        | 10       |
| いろいろな再生                                  | 50       |
| が大表示                                     | 50       |
| サムネイル表示 / カレンダー表示                        | 51       |
| 撮影日一覧モード                                 | 52       |
| 画像の編集 (静止画)                              | 53       |
| 画像編集の前に                                  | 53       |
| クイックエフェクト(色合いや雰囲気を変える)                   | 53       |
| 簡単レタッチ(コントラストと鮮やかさを高める)                  | 54       |
| D-ライティング(画像の暗い部分を明るく補正する)                | 55       |
| 赤目補正(フラッシュ撮影による赤目を補正する)                  | 55       |
| メイクアップ効果(人物の顔をきれいに見せる)                   | 56       |
| スモールピクチャー(画像サイズを小さくする)                   | 58       |
| トリミング(画像の一部を切り抜く)                        | 59       |
|                                          |          |
|                                          | 50       |
| 動画再生中の操作                                 | 63       |
|                                          | сл       |
| / とぼり                                    | 66       |
| 」はボンハーユ (■ (ク 「30ボノ ヒ 「)                 | 66       |
| 高いて、「「国家ノーハ」回家ノーハー回家ノー<br>ホワイトバランス (     | 68       |
| (1) 1 (1) (1) (1) (1) (1) (1) (1) (1) (1 | 70       |
| 之 5<br>ISO感度設定                           | 71       |
|                                          | 11       |
| AFエリア選択                                  | 72       |

# 目次

xv

| AFモード (オートフォーカスモード)        | 75 |
|----------------------------|----|
| ベストフェイスメニュー                | 76 |
| セルフコラージュ                   | 76 |
| 目つぶり軽減                     | 77 |
| 再生メニュー                     | 78 |
| Wi-Fi 送信画像の指定              | 78 |
| スライドショー                    | 79 |
| プロテクト設定                    | 80 |
| 画像回転                       | 80 |
| 画像コピー(メモリーカードと内蔵メモリー間のコピー) | 81 |
| 画像選択画面の操作方法                | 82 |
| 動画メニュー                     | 83 |
| 動画設定                       | 83 |
| AFモード                      | 84 |
| 動画手ブレ補正                    | 85 |
| 風切り音低減                     | 85 |
| Wi-Fi 設定メニュー               | 86 |
| 文字入力画面の操作方法                | 87 |
| セットアップメニュー                 | 88 |
| 地域と日時                      | 88 |
| モニター設定                     | 90 |
| 日付写し込み                     | 92 |
| 静止画手ブレ補正                   | 93 |
| AF補助光                      | 94 |
| 電子ズーム                      | 94 |
| 操作音                        | 95 |
| オートパワーオフ                   | 95 |
| カード/メモリーの初期化(フォーマット)       | 96 |
| 言語/Language                | 97 |
| ビデオ出力                      | 97 |
| パソコン接続充電                   | 98 |
| 設定クリアー                     | 99 |
| 認証マークの表示                   | 99 |
| バージョン情報                    | 99 |
|                            |    |

| Wi-Fi(無線 LAN)を使う              | 100 |
|-------------------------------|-----|
| スマートデバイスにソフトウェアをインストールする      | 100 |
| カメラとスマートデバイスを接続する             | 101 |
| スマートデバイスに取り込みたい画像をカメラで送信指定する… | 103 |

| テ | ・レビ、 | プリンタ | 7—、 | パソコン | ノとの  | 接続 | <br> | 104   |
|---|------|------|-----|------|------|----|------|-------|
|   | テレビと | この接続 | (テレ | ビ画面で | の再生) |    | <br> | . 106 |

| プリンターとの接続(ダイレクトプリント)        | 107 |
|-----------------------------|-----|
| カメラとプリンターを接続する              | 107 |
| 1コマずつプリントする                 | 108 |
| 複数の画像をプリントする                | 109 |
| ViewNX 2 を使う (パソコンに画像を取り込む) | 111 |
| ViewNX 2をインストールする           | 111 |
| パソコンに画像を取り込む                | 111 |

| 付録1                 | 113 |
|---------------------|-----|
| 取り扱い上のご注意           | 114 |
| カメラについて             | 114 |
| 電池について              | 115 |
| 本体充電ACアダプターについて     | 116 |
| メモリーカードについて         | 117 |
| お手入れ方法              | 118 |
| クリーニングについて          | 118 |
| 保管について              | 118 |
| 警告メッセージ             | 119 |
| 故障かな?と思ったら          | 123 |
| 記録データのファイル名         | 130 |
| 別売アクセサリー            | 131 |
| 主な仕様                | 132 |
| 推奨メモリーカード           | 136 |
| 索引                  | 138 |
| ニコンプラザ、サービスセンターのご案内 | 142 |
| アフターサービスについて        | 143 |

| È |     |
|---|-----|
| Ľ | ر و |

# 各部の名称

# カメラ本体

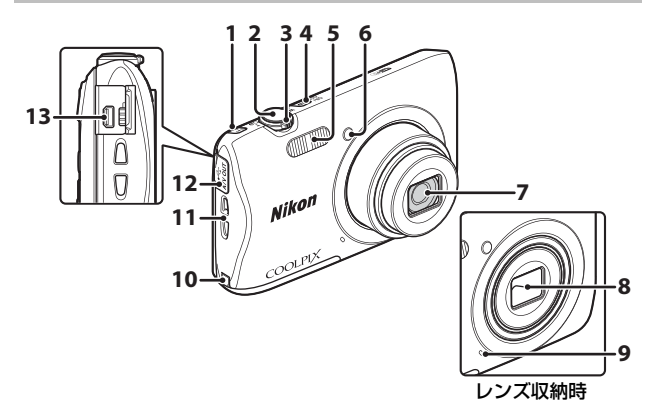

| 1 | " <b>T</b> "(Wi-Fi)ボタン 101 |
|---|----------------------------|
| 2 | シャッターボタン12                 |
| 3 | ズームレバー                     |
| 4 | 電源スイッチ/電源ランプ<br>9          |
| 5 | フラッシュ35                    |
| 6 | セルフタイマーランプ38<br>AF補助光      |

- **7** レンズ
- 8 レンズバリアー
- 9 マイク
- **10** パワーコネクターカバー (別 売ACアダプター接続用)
- **11** ストラップ取り付け部...... ii
- 12 端子カバー.....104
- **13** USB/オーディオビデオ出力 端子......104

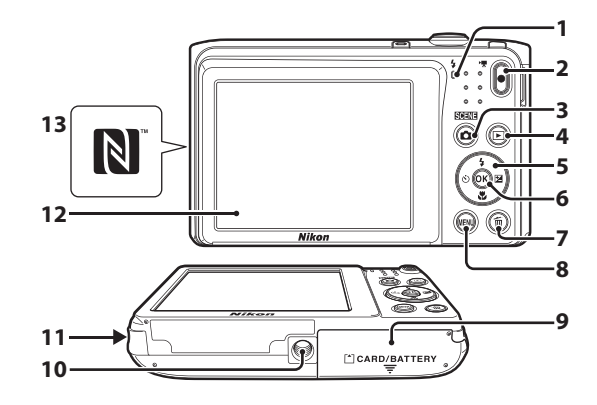

| 1 | 充電ランプ7<br>フラッシュランプ35           |
|---|--------------------------------|
| 2 | ● (▶▼動画撮影) ボタン<br>18           |
| 3 | ▲ (撮影モード)ボタン<br>17、20、27、29、33 |
| 4 | ▶ (再生) ボタン14                   |
| 5 | マルチセレクター64                     |
| 6 | 🕲 (決定) ボタン64                   |
| 7 | ┓(削除)ボタン15                     |

| 8  | MENU (メニュー) ボタン<br>64 |
|----|-----------------------|
| 9  | 電池/メモリーカードカバー         |
| 10 | 三脚ネジ穴134              |
| 11 | スピーカー                 |
| 12 | 液晶モニター3               |
| 13 | Nマーク(NFCアンテナ部)<br>102 |

各部の名称

# 液晶モニターの表示内容

撮影、再生画面に表示される情報は、カメラの設定や状態によって異なります。 初期設定では電源ON時や操作時などに表示され、数秒後に消灯します([モ ニター設定](□190)→ [モニター表示設定]→ [情報オート]時)。

# 撮影モード

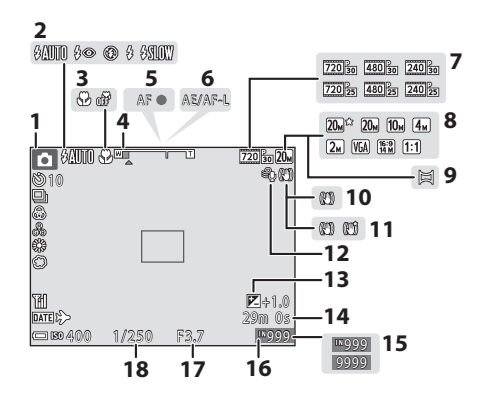

| 1 | 撮影モード<br>17、20、27、29、 | 33  |
|---|-----------------------|-----|
| 2 | フラッシュモード              | .35 |
| 3 | マクロモード                | .39 |
| 4 | ズーム表示 13、             | 39  |
| 5 | AF表示                  | .12 |
| 6 | AE/AF-L表示             | .25 |
| 7 | 動画設定                  | .83 |
| 8 | 画像モード                 | .66 |
| 9 | パノラマアシスト              | .24 |
|   |                       |     |

| 10 | 静止画手ブレ補正     | .93 |
|----|--------------|-----|
| 11 | 動画手ブレ補正      | .85 |
| 12 | 風切り音低減       | .85 |
| 13 | 露出補正值        | .40 |
| 14 | 記録可能時間(動画)   | .18 |
| 15 | 記録可能コマ数(静止画) | .10 |
| 16 | 内蔵メモリー表示     | .10 |
| 17 | 絞り値          | .13 |
| 18 | シャッタースピード    | .13 |
|    |              |     |

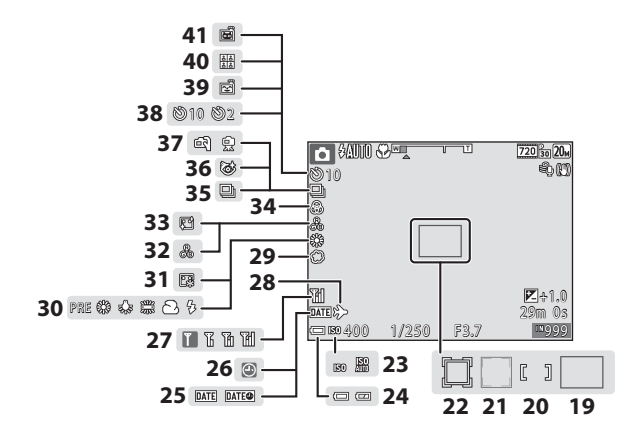

| 19 | AFエリア(ターゲットファ             | 29 | ソフト        | 29 |
|----|---------------------------|----|------------|----|
|    | インドAF)45、73               | 30 | ホワイトバランス   | 68 |
| 20 | AFエリア(マニュアル、中<br>央) 47.72 | 31 | ファンデーション   | 29 |
|    | AEエリア(筋羽端 ペット             | 32 | 色合い        | 33 |
| 21 | 検出)                       | 33 | 美肌         | 29 |
| 22 | AFエリア(ターゲット追尾)            | 34 | 鮮やかさ29、    | 33 |
| ~~ | 73、74                     | 35 | 連写モード      | 70 |
| 23 | ISO感度表示71                 | 36 | 目つぶり軽減     | 77 |
| 24 | 電池残量表示10                  | 37 | 手持ち撮影/三脚撮影 | 21 |
| 25 | 日付写し込み92                  | 38 | セルフタイマー    | 37 |
| 26 | 日時未設定 124                 | 39 | 笑顔自動シャッター  | 30 |
| 27 | Wi-Fi通信表示101              | 40 | セルフコラージュ   | 31 |
| 28 | 訪問先88                     | 41 | ペット自動シャッター | 23 |
|    |                           |    |            |    |

各部の名称

# 再生モード

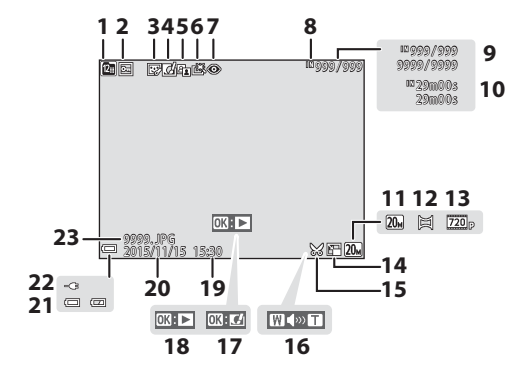

| 1  | 撮影日一覧表示          | .52       |
|----|------------------|-----------|
| 2  | プロテクト表示          | .80       |
| 3  | メイクアップ効果済み表      | 示<br>.56  |
| 4  | クイックエフェクト済み<br>示 | ⊁表<br>.53 |
| 5  | D-ライティング済み表示     | .55       |
| 6  | 簡単レタッチ済み表示       | .54       |
| 7  | 赤目補正済み表示         | .55       |
| 8  | 内蔵メモリー表示         |           |
| 9  | 画像の番号/全画像数       |           |
| 10 | 動画の再生時間          |           |
| 11 | 画像モード            | .66       |
| 12 | パノラマアシスト         | .24       |

| 13 | 動画設定                         |
|----|------------------------------|
| 14 | スモールピクチャー58                  |
| 15 | トリミング済み表示<br>50、59           |
| 16 | 音量表示63                       |
| 17 | クイックエフェクト設定ガ<br>イド           |
| 18 | パノラマアシスト再生ガイ<br>ド<br>動画再生ガイド |
| 19 | 撮影時刻                         |
| 20 | 撮影日                          |
| 21 | 電池残量表示10                     |
| 22 | 本体充電ACアダプター接続<br>中表示         |
| 23 | ファイル名130                     |

# 各部の名称

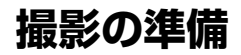

# 雷池とメモリーカードを入れる

雷池ロックレバー メモリーカードスロット

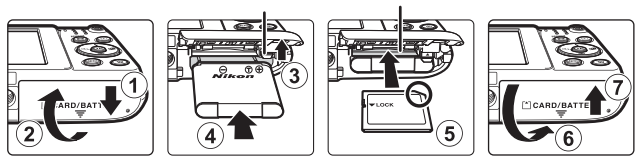

- らしながら(③)、奥まで差し込みます(④)。
- メモリーカードは、正しい向きでカチッと音がするまで差し込みます  $((5))_{a}$
- ご注意ください。

#### ▶ メモリーカードの初期化について

他の機器で使ったメモリーカードをこのカメラではじめて使うときは、必ずこの カメラで初期化してください。メモリーカードをカメラに入れ、MENUボタンを押 し、セットアップメニュー(1164)の「カードの初期化」を選びます。

### 雷池やメモリーカードを取り出すときは

電源をOFFにして、電源ランプと液晶モニターの消灯を確認してから、電池 /メモリーカードカバーを開けます。

- ・ 電池ロックレバーをずらすと、電池が押し出されます。
- メモリーカードを指で軽く押し込むと、メモリーカードが押し出されます。
- カメラを使った直後は、カメラや電池、メモリーカードが熱くなってい ることがありますので、ご注意ください。

## メモリーカードと内蔵メモリーについて

撮影したデータは、メモリーカードまたはカメラの内蔵メモリーのどちらか に記録されます。内蔵メモリーを使うときは、メモリーカードを取り出して ください。

# 電池を充電する

1 電池を入れたカメラを、家庭用コンセントに接続する

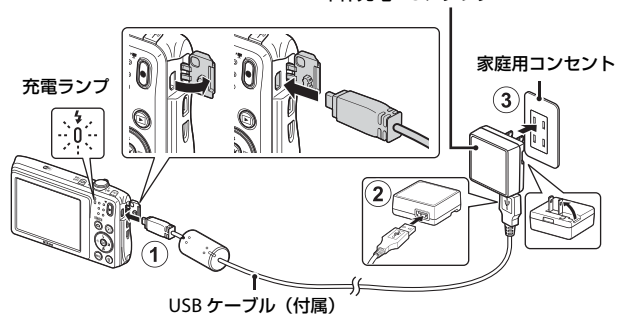

本体充電 AC アダプター

- 充電ランプが緑色でゆっくり点滅し、充電が始まります。
- 充電が終わると、充電ランプが消灯します。残量がない電池の場合、約2
   時間40分かかります。
- 充電ランプが緑色で速い点滅を繰り返す場合は、充電できません。以下の 原因が考えられます。
  - 充電可能な温度ではない。
  - USBケーブルまたは本体充電ACアダプターが正しく接続されていない。
  - 電池に異常がある。
- 2 コンセントから本体充電ACアダプターを外し、USBケーブル を外す

撮影の準備

## ▼ USBケーブルについてのご注意

プラグの向きを確認して、まっすぐに差し込んでください。プラグを外すときも、 まっすぐに引き抜いてください。

## ▶ 充電中の電源ONについて

本体充電ACアダプターの接続中に電源スイッチを押すと、再生モードで電源が ONになり、撮影した画像の再生ができます。撮影はできません。

## 🖉 パソコンや充電器で充電する

- このカメラをパソコンに接続しても、電池を充電できます。
- 別売のバッテリーチャージャー MH-66を使うと、カメラを使わずに電池を充電できます。

# 電源をONにして、表示言語と日時を設定 する

ご購入後はじめて電源をONにすると、表示言語やカメラの内蔵時計の日時 を設定する画面が自動的に表示されます。

1 電源スイッチを押して、電源をONに する

- 液晶モニターが点灯します。
- もう一度電源スイッチを押すと、電源は OFFになります。
- マルチセレクターの
   ▲▼ で表示言語を選び、®ボタンを押す
- 3 [はい]を選び、®ボタンを押す
- 4 自宅のある地域(タイ ムゾーン)を選び、∞ ボタンを押す

 ▲ を押すと地図上部に % が表示され、夏時間として 設定されます。取り消すに は▼を押します。

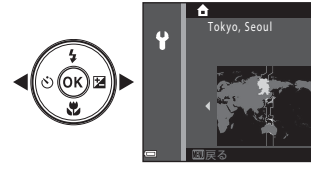

Y

5 ▲▼で日付の表示順を選び、®ボタンを押す

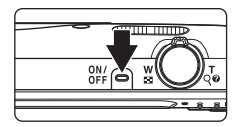

言語/Language

日本語

- ・ 
   ●で項目を選び、
   ▲▼で日時を合わせます。
- [分]を選んで 
   の ボタンを押し、設定を確認します。
- 7 確認画面が表示されたら、▲▼ で [はい]を選び、 @ボタンを押す
  - 設定が完了すると、レンズが繰り出します。
  - 撮影画面になり、おまかせシーンモード で撮影できます。
  - 電池残量表示
     (三):電池残量はあります。
     (三):電池残量が少なくなりました。
  - 記録可能コマ数 メモリーカードをカメラに入れていない ときは、Шが表示され、画像を内蔵メモ リーに記録します。

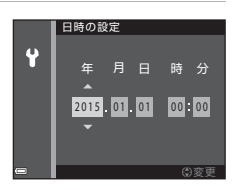

記録可能コマ数

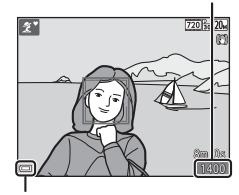

電池残量表示

- 🖉 言語や日時の設定をやり直すときは
- ♥セットアップメニュー(□164)で[言語/Language]または[地域と日時] を設定します。
- ・ 
   ヤセットアップメニュー→ [地域と日時] → [タイムゾーン] でマルチセレク
   ターの
   を押し、
   ▲で夏時間の設定をオンにすると時計が1時間早くなり、
   ▼
   でオフにすると1時間戻ります。

## 

- カメラの時計は、内蔵のバックアップ用電池で動いています。 バックアップ用電池は、カメラに電池を入れるかACアダプター(別売)を接続 すると、約10時間で充電され、時計を数日間動かします。
- バックアップ用電池が切れたときは、電源をONにすると、日時を設定する画面 が表示されます。日時を再設定してください(CD9)。

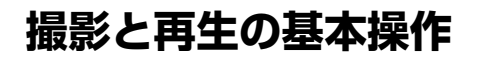

# おまかせシーンモードで撮影する

# 1 カメラを構える

- レンズやフラッシュ、AF補助光、マイク、 スピーカーなどに、指などがかからないようにご注意ください。
- 縦位置で撮影するときは、フラッシュの位置をレンズよりも上にしてください。

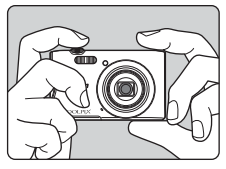

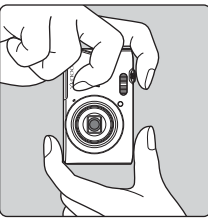

# **2** 構図を決める

 ズーム位置を変えるには、ズームレバーを 動かします。

広い範囲を 大きく写す 写す

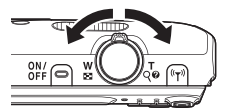

 カメラが撮影シーンを判別すると、撮影 モードアイコンが切り換わります。

撮影モードアイコン

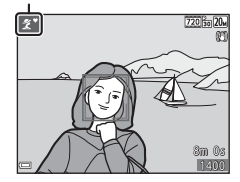

# 3 シャッターボタンを半押しする

- ピントが合うと、AFエリアまたはAF 表示が緑色に点灯します。
- 電子ズーム使用時は、AFエリアは表示されず、画面中央でピントが合います。
- AF エリアまたは AF 表示が点滅した ときはピントが合っていません。構図 を変えて半押しをやり直してください。

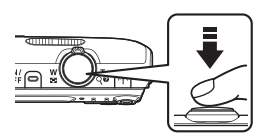

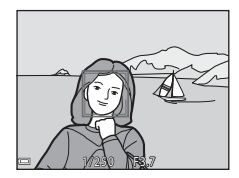

4 半押ししたまま、シャッターボタン を全押しして撮影する

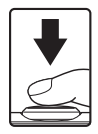

#### ▶ 撮影後の記録についてのご注意

撮影後、「記録可能コマ数」または「記録可能時間」が点滅しているときは、画像 または動画の記録中です。電池/メモリーカードカバーを開けたり、電池やメモ リーカードを取り出したりしないでください。撮影した画像や動画が記録されな いことや、カメラやメモリーカードが壊れることがあります。

#### 🖉 オートパワーオフについて

- カメラを操作しない状態が約1分続くと、液晶モニターが消灯して待機状態になり、電源ランプが点滅します。待機状態が約3分続くと電源はOFFになります。
- 待機中に液晶モニターを再点灯するには、電源スイッチやシャッターボタンなどを押します。

#### ✓ 三脚の使用について

- 以下の場合などは、手ブレしやすくなるため、三脚などの使用をおすすめします。
  - 暗い場所でフラッシュモード(□18)が③(発光禁止)のとき
  - ズーム位置が望遠側のとき
- 三脚などで固定して撮影するときは、補正機能の誤動作を防ぐためセットアップメニュー(□64)の[静止回手ブレ補正]を[しない]にしてください。

# ズームを使う

ズームレバーを動かすと、ズーム位置が変わり ます。

- 大きく写す: T側
- 広い範囲を写す: ♥側 電源をONにしたときは、最も広角側になって います。
- ズームレバーを動かすと、撮影画面にズームの量が表示されます。
- ・ 光学ズームの最大倍率でズームレバーを T 側に動かすと、電子ズームが作動し、さら に約4倍まで拡大できます。

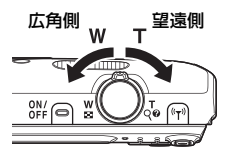

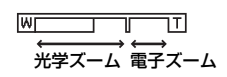

## 🖉 電子ズームについて

電子ズームが作動するとズーム表示が青色に変わり、さらに倍率を上げると黄色 に変わります。

- ズーム表示が青色のとき:ダイナミックファインズームにより、電子ズームによる画質の劣化が抑えられます。
- ズーム表示が黄色のとき:画質の劣化が目立つことがあります。
- 青色の領域は、画像サイズが小さいほど広くなります。
- 連写の設定などによっては、ズーム表示が青色にならないことがあります。

# シャッターボタンの半押しと全押し

| 半押し | シャッターボタンを軽く抵抗を感じるところまで押して、<br>そのまま指を止めることを、「シャッターボタンを半押しす<br>る」といいます。<br>半押しするとピントと露出(シャッタースピードと絞り値)<br>が合います。半押しを続けている間、ピントと露出を固定<br>します。 |
|-----|----------------------------------------------------------------------------------------------------|
| 全押し | シャッターボタンを深く押し込む(全押しする)と、シャッ<br>ターがきれます。<br>シャッターボタンを押すときに力を入れすぎると、カメラ<br>が動いて画像がぶれる(手ブレする)ことがあるので、ゆっ<br>くりと押し込んでください。                      |

# 画像を再生する

- (再生) ボタンを押して、 再生モードにする
  - 電源OFFの状態で▶ボタンを長 押しすると、再生モードで電源 がONになります。

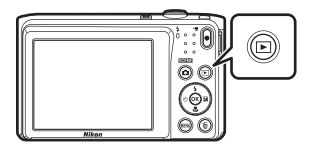

- 2 マルチセレクターで前後の画像を表前の画像を表示示する
  - ▲▼◀▶を長押しすると、画像が速く切り 換わります。
  - 撮影に戻るには、
     プボタンまたはシャッターボタンを押します。
  - 1 コマ表示で □ : □ が表示されたときは、
     ◎ ボタンを押すと画像に効果を付けられます。
  - 1コマ表示でズームレバーを T(Q)側に動かすと、拡大 表示されます。

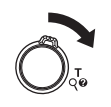

 1コマ表示でズームレバーを W(国)側に動かすと、画 像を一覧できる「サムネイル 表示」になります。

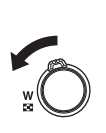

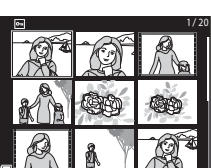

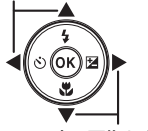

次の画像を表示

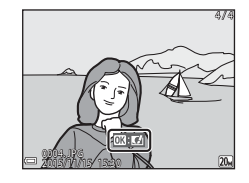

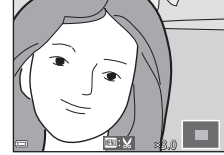

# 画像を削除する

1 削除したい画像を表示して m (削除)ボタンを押す

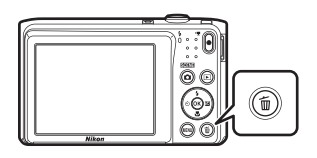

- マルチセレクターの▲▼で削除方法 を選び、®ボタンを押す
  - 削除をやめるには、MENUボタンを押します。

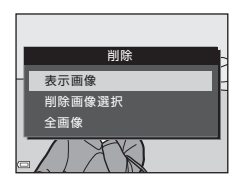

- 3 [はい]を選び、®ボタンを押す
  - 削除した画像は、元に戻せません。

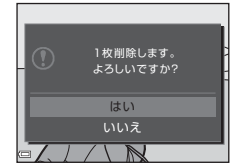

#### ✓ 撮影モードで画像を削除する

撮影モードで面ボタンを押すと、最後に保存した画像を削除できます。

## 削除画像選択画面の操作方法

# マルチセレクターの<<>で削除したい画像を選び、▲で面を表示する

- ズームレバー (□1)をT(Q)側に動か すと1コマ表示に、W(■)側に動かすと 一覧表示に切り換わります。

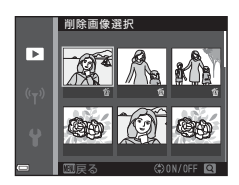

# 2 削除したい画像すべてに 飯を表示し、 ® ボタンを押して選択 を決定する

• 確認画面が表示されます。画面の表示に従って操作してください。
## 撮影モードを変える

以下の撮影モードがあります。

#### ・ ・ ご おまかせシーン

構図を決めるだけでカメラが撮影シーンを自動的に判別し、簡単にシーンに適した撮影ができます。

- S0 スペシャルエフェクト 画像に効果を付けて撮影できます。
- ・ ご ベストフェイス 人物の顔にメイクアップ効果を付けて撮影できます。笑顔自動シャッ ターやセルフコラージュを使って撮影ができます。
- ●オート撮影
   基本的な撮影ができます。また、撮影状況や撮影意図に合わせて設定を 変更できます。

### 撮影画面で▲(撮影モード) ボタンを押す

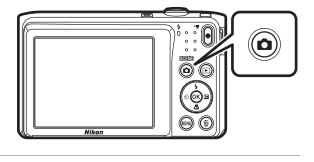

マルチセレクターの
 ▲▼で撮影モードを選び、のボタンを押す

 シーンモードまたはスペ シャルエフェクトモード を選んだときは、®ボタン を押す前に▶を押し、シー ンまたは効果の種類を選びます。

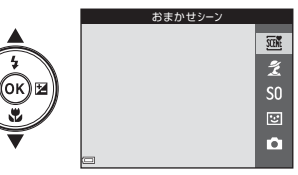

## フラッシュやセルフタイマーなどを使う

撮影画面でマルチセレクターの▲ (\$) ◀ (᠔) ▼ (♥) ▶ (図) を押すと、 以下の機能を設定できます。

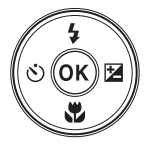

フラッシュの発光モード(フラッシュモード)を撮影状況に合わせて設 定できます。

- ・ マクロモード 被写体に近づいて撮影するときに設定します。
- ・ 
   図 露出補正 画像全体の明るさを調節できます。

設定できる機能は、撮影モードによって異なります。

## 動画を撮影する

撮影画面を表示し、●(\*景動画撮影)ボタンを 押すと撮影を開始します。終了するにはもう一 度●(\*果)ボタンを押します。

 再生するには、再生モードの1コマ表示で動画 を選び、®ボタンを押します。

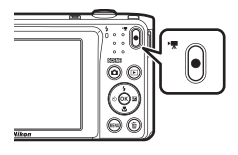

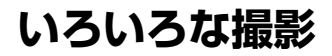

## (おまかせシーン) モード

構図を決めるだけでカメラが撮影シーンを自動的に判別し、簡単にシーンに 適した撮影ができます。

撮影画面にする → □ (撮影モード) ボタン → 300 (おまかせシーン) モード → ® ボタン

シーンを自動判別すると、撮影画面の撮影モードアイコンが切り換わります。

| <u>2</u> *  | ポートレート(1~2人程度のアップ)            |
|-------------|-------------------------------|
| 21          | ポートレート(人数の多い場合や背景の面積が大きい場合)   |
|             | 風景                            |
| £*          | 夜景ポートレート(1~2人程度のアップ)          |
| <b>Si</b> i | 夜景ポートレート(人数の多い場合や背景の面積が大きい場合) |
| <b>"</b>    | 夜景                            |
|             | クローズアップ                       |
| 2°2°        | 逆光(人物以外の撮影)                   |
| <b>*2</b> ] | 逆光(人物撮影)                      |
| XXXX        | その他の撮影シーン                     |

#### ▶ (おまかせシーン) モードのご注意

- 撮影状況によっては、意図したシーンに切り換わらないことがあります。その場合は、他の撮影モードに切り換えて撮影してください(□17)。
- 電子ズーム使用時は、撮影シーンの判別は■になります。

#### **(おまかせシーン)モードで設定できる機能**

- フラッシュモード (□35)
- セルフタイマー (□37)
- 露出補正 (□140)
- 画像モード (□)66)

いろいろな撮影

## シーンモード(シーンに合わせて撮影する)

撮影シーンを選ぶと、そのシーンに適した設定で撮影ができます。

撮影画面にする → □ (撮影モード) ボタン → 2 (上から2番目のア イコン<sup>\*\*</sup>) → ▶ → ▲▼ → シーンを選択する → ∞ ボタン

※ 前回選んだシーンのアイコンが表示されます。

| 💈 ポートレート (初期設定)                    | 當 トワイライト <sup>※1、2、3</sup>     |
|------------------------------------|--------------------------------|
| ☑ 風景 <sup>※1、2</sup>               | ➡ 夜景 <sup>※1、2、3</sup> (□□21)  |
| 💐 スポーツ <sup>※2</sup> (囗21)         | 跳 クローズアップ(🛄21)                 |
| ☑ 夜景ポートレート <sup>※3</sup>           | ♥ 料理 (□22)                     |
| <b>※</b> パーティー <sup>※2</sup> (□21) | ⑦ 打ち上げ花火 <sup>※1、3</sup> (口22) |
|                                    | ☑ 逆光 <sup>※2</sup> (□22)       |
| ⑧ 雪 <sup>∗2</sup>                  | 🔟 パノラマアシスト (口24)               |
|                                    | <b>%</b> ペット (囗23)             |

※1 ピントは遠景に合います。

- ※2 ピントは画面中央のエリアで合わせます。
- ※3 シャッタースピードが遅くなるため、三脚などの使用をおすすめします。三脚などで固定して撮影するときは、セットアップメニューの「静止画手ブレ 補正」(□193)を[しない]にしてください。

#### 各シーンの説明を見るには(ヘルプ表示)

シーンの種類を選び、ズームレバー(口1)を T(②)側に動かすと、各シーンの説明を表示 できます。元の画面に戻るには、もう一度ズー ムレバーをT(②)側に動かします。

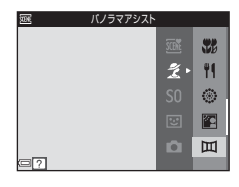

## ヒントとご注意

#### 💐 スポーツ

- シャッターボタンを全押ししている間、約1.1コマ/秒の速さで約6コマまで連写できます(画像モードが2000とき)。
- 画像モード、メモリーカードの種類または撮影状況によって、連写速度が遅くなることがあります。
- 連写した画像のピント、露出および色合いは、1コマ目と同じ条件に固定されます。

#### 淡 パーティー

 手ブレしやすいため、カメラをしっかり持ってください。三脚などで固定して 撮影するときは、セットアップメニューの「静止画手ブレ補正」(①93)を[し ない]にしてください。

#### ■ 夜景

- [夜景]を選ぶと表示される画面で、 □ [手持ち撮影] または [三脚撮影] を選びます。
- ・ 
   (「手持ち撮影」(初期設定):手持ちでも手ブレやノイズの少ない撮影ができます。
- [三脚撮影]:三脚などで固定して撮影するときに使います。
  - セットアップメニューの [静止回手ブレ補正] (□93) を [する] に設定していても、手ブレ補正を行いません。

#### 沈 クローズアップ

- マクロモード(□39)がONになり、最短撮影距離で撮影可能な位置までズームが自動的に移動します。

#### ¶ 料理

- マクロモード(□39)がONになり、最短撮影距離で撮影可能な位置までズームが自動的に移動します。
- ・ 色合いをマルチセレクターの▲▼で調節できます。
   ・ 色合いの設定は、電源をOFFにしても記憶
   されます。

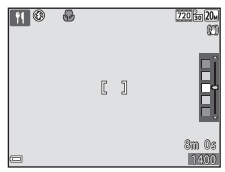

#### ◎ 打ち上げ花火

- シャッタースピードは、4秒に固定されます。
- 使用できるズーム位置は、4ヵ所に限定されます。

#### 🖺 逆光

フラッシュが常に発光します。

#### 😽 ペット

- 犬または猫にカメラを向けると、顔を検出してピントを合わせます。初期設定では、犬または猫の顔を検出すると自動でシャッターがきれます(ペット自動シャッター)。
- ・
   ・
   「ペット]を選ぶと表示される画面で、
   ⑤[単写]または
   □[連写]を選びます。
  - ⑤ [単写]: 犬または猫の顔を検出するたびに、1コマ撮影します。
  - 🖵 [連写]: 犬または猫の顔を検出するたびに、3コマ連写します。

#### ▶ ペット自動シャッターについて

- マルチセレクターの◀(心)を押すと、「ペット自動シャッター」の設定を変更 できます。
  - 〔
    國〕: 犬または猫の顔を検出すると自動でシャッターがきれます。
  - [OFF]:犬または猫の顔を検出しても、自動でシャッターはきれません。 シャッターボタンを押してください。[OFF]のときは、人物の顔も認識します。
- [ペット自動シャッター]は、連写で5回繰り返すと [OFF] になります。
- [ペット自動シャッター]の設定にかかわらず、シャッターボタンを押しても撮影できます。

「連写] 設定時は、シャッターボタンを全押ししている間、連写できます。

#### AFエリアについて

- 検出した顔は、黄色い枠で囲まれます。二重枠のAFエリア表示で囲まれた顔にピントが合うと、表示が緑色に変わります。顔を検出していないときは、ピントは画面中央の被写体で合わせます。
- 撮影条件によっては、顔を検出しないことや、 犬や猫以外に枠が表示されることがあります。

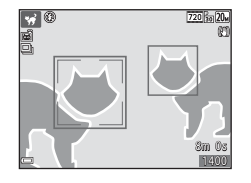

## パノラマアシストの撮影方法

三脚を使うと、構図を合わせやすくなります。三脚などで固定して撮影する ときは、セットアップメニューの[静止画手ブレ補正](2293)を[しない]に してください。

#### 撮影画面にする → □ (撮影モード) ボタン → 2 (上から2番目のア イコン<sup>\*\*</sup>) → ▶ → ▲▼ → □ (パノラマアシスト) → ∞ ボタン

※ 前回選んだシーンのアイコンが表示されます。

- マルチセレクターの◀▶で画像をつ なげる方向を選び、∞ボタンを押す
  - フラッシュモード(□35)、セルフタイマー(□37)、マクロモード(□39)、露出補正(□140)を設定したいときは、ここで設定してください。
  - 方向を選び直すときは、
     ・
     ・
     ボタンを押します。

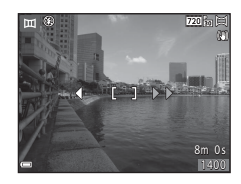

- 2 一番端の被写体に構図を合わせ、1コマ目を撮影する
  - ・
     ・
     画面中央でピントを合わせま
     す。
  - 撮影した画像が、画面の約1/3の 部分に半透明で表示されます。
- 3 2コマ目以降を撮影する
  - 次の被写体の 1/3 が前の絵柄に 重なるように構図を合わせて、 シャッターボタンを押してくだ さい。

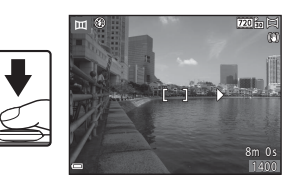

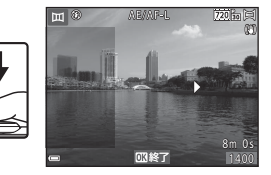

# 4 必要な画像を撮影し終わったら、 ◎ ボタンを押す

手順1の状態に戻ります。

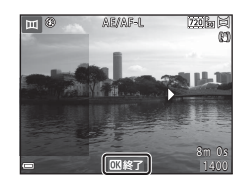

#### ▼ パノラマアシストについてのご注意

- 一連の撮影で合成できるコマ数は、3コマまでです。3コマ目を撮影すると、自動的に撮影が終了します。
- 半透明の絵柄と被写体がきちんと重なっていない場合、パノラマ画像を保存できないことがあります。
- 保存される画像の範囲は、撮影時に画面で見える範囲よりも狭くなります。
- 1コマ目で撮影を終了した場合はスクロール再生ができません(□26)。
- 撮影中にオートパワーオフ(195)による待機状態になると撮影が終了します。オートパワーオフの時間を長めに設定しておくことをおすすめします。
- パノラマアシストで撮影中は、画像の削除はできません。撮影し直すときは、 手順1からやり直してください。

#### AE/AF-L表示について

パノラマアシストモードでは、パノラマ写真を構成するすべての画像を、1コマ目と同じ露出、ホワイトバランスおよびピントで撮影します。 1コマ目を撮影すると、露出、ホワイトバランスと

ピントをロック(固定)したことを示す AE/AP-L が画面に表示されます。

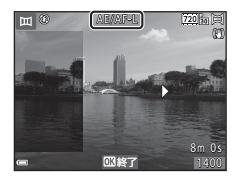

## パノラマアシストの再生方法

再生モードにして(皿14)、パノラマアシスト で撮影した画像を1コマ表示し、®ボタンを押 すと、撮影したときと同じ方向でスクロールし ます。

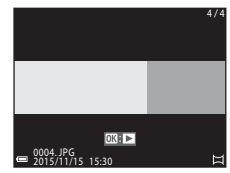

再生中は、画面に操作パネルが表示されます。 マルチセレクターの◀▶で操作パネルのアイ コンを選び、 ®ボタンを押すと以下の操作が できます。

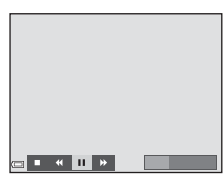

| 機能   | アイコン | 内容                        |                        |  |
|------|------|---------------------------|------------------------|--|
| 巻き戻し | ¥    |                           |                        |  |
| 早送り  | *    | ❷ボタンを押している間、スクロールを早送りします。 |                        |  |
|      | m    | 一時停                       | 止します。一時停止中に以下の操作ができます。 |  |
|      |      | <b>4</b> 11               | ∞ボタンを押している間、巻き戻しします。   |  |
| 一时这匹 |      | ₽                         | ∞ボタンを押している間、スクロールします。  |  |
|      |      |                           | 自動スクロールを再開します。         |  |
| 再生終了 |      | 1コマ表示に戻ります。               |                        |  |

#### ▶ パノラマアシスト画像についてのご注意

- このカメラでは画像編集はできません。
- このカメラ以外のパノラマアシストで撮影した画像は、スクロール再生や拡大 表示ができないことがあります。

#### ▶ パノラマ写真をプリントするときのご注意

プリンターの設定によっては、全景をプリントできないことがあります。また、 プリンターによっては、プリントできないことがあります。

## スペシャルエフェクトモード(効果を付け て撮影する)

画像に効果を付けて撮影できます。

撮影画面にする → □ (撮影モード) ボタン → SO (上から3番目の アイコン<sup>※</sup>) → ▶ → ▲▼ → 効果を選択する → ∞ボタン

※ 前回選んだ効果のアイコンが表示されます。

| 種類                | 内容                                   |
|-------------------|--------------------------------------|
| SO ソフト (初期設定)     | やわらかな雰囲気にするために、画像全体を少しぼか<br>します。     |
| SE ノスタルジックセ<br>ピア | セピア色でコントラストが低めの、昔の写真のような<br>雰囲気にします。 |
| □ 硬調モノクローム        | コントラストがはっきりした調子の白黒写真にしま<br>す。        |
| 💣 セレクトカラー         | 画像の特定の色だけを残し、他の部分を白黒にします。            |
| POP ポップ           | 画像全体の色を鮮やかにし、明るい雰囲気にします。             |
| 💸 クロスプロセス         | 特定の色を基調にして、不思議な雰囲気を表現します。            |
| 祭1 トイカメラ風 1       | 画像全体を黄色がかった色合いにし、さらに周囲を暗<br>めに表現します。 |
| 杁2 トイカメラ風 2       | 画像全体の色を薄くし、さらに周囲を暗めに表現しま<br>す。       |
| <b>№</b> ミラー      | 画像中心から左半分を反転して、左右対称な写真にし<br>ます。      |

いろいろな撮影

- ピントは、画面中央のエリアで合わせます。
- [セレクトカラー]または [クロスプロセス] を選んだときは、マルチセレクターの▲▼ で色を選び、 Ø ボタンで決定します。色を 選び直すには、もう一度 Ø ボタンを押しま す。

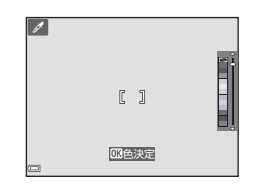

## ベストフェイスモード(顔をよりきれいに 撮影する)

人物の顔にメイクアップ効果を付けて撮影できます。

1 マルチセレクターの▶を押す

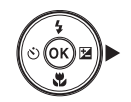

# 2 効果を付ける スライダー ▲ ▼ ご効果を選びます。 ▲ ▼ ご効果の度合いを調節します。 □ 同時に複数の効果が付けられます。 □ 「莫肌」、 □ [ファンデーション]、 ○ [ソフト]、 ④ [鮮やかさ]、 □ [明るさ (露出補正)] スライダーを非表示にするには、 □ [終了] を選びます。 すべての効果を確認したら、⑩ボタンを押します。

3 構図を決め、シャッターボタンを押す

#### ✔ ベストフェイスモードについてのご注意

撮影画面の画像と保存した画像では、効果の度合いが異なる場合があります。

#### ベストフェイスモードで設定できる機能

- メイクアップ効果(□29)
- 笑顔自動シャッター (□30)
- セルフコラージュ (□31)
- フラッシュモード (□35)
- セルフタイマー (□37)
- ベストフェイスメニュー (□76)

#### 笑顔自動シャッターを使う

撮影画面にする → **□** (撮影モード) ボタン → 🕑 ベストフェイスモー ド → ® ボタン

マルチセレクターの◀を押し、ご[笑顔自動 シャッター]を選んで®ボタンを押すと、カ メラが人物の笑顔を検出するたびに、自動で シャッターがきれます。

- メイクアップ効果は、笑顔自動シャッター よりも先に設定してください(①29)。
- シャッターボタンを押して撮影すると、笑顔自動シャッターが終了します。

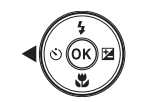

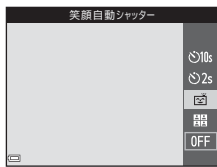

#### ▼ 笑顔自動シャッターについてのご注意

撮影条件などによっては、適切に顔認識や笑顔検出ができないことがあります (印43)。シャッターボタンを押しても撮影できます。

#### 🖉 セルフタイマーランプの点滅について

笑顔自動シャッターでは、カメラが顔を認識すると点滅し、シャッターがきれた 直後は速く点滅します。

## セルフコラージュを使う

4回または9回のインターバル撮影をした画像 を1コマの画像として記録できます(コラー ジュ画像)。

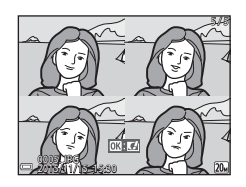

撮影画面にする → 🗖 (撮影モード) ボタン → 😇 ベストフェイスモー ド → ® ボタン

- マルチセレクターの◀を押し、間[セ ルフコラージュ]を選んで®ボタン を押す
  - 確認画面が表示されます。
  - ●を押す前に、MENUボタンを押して [セル フコラージュ]を選択すると、[撮影回数]、 [撮影間隔]、[シャッター音の設定] が設 定できます(□□76)。
  - メイクアップ効果を付けて撮影する場合は、先に設定してください(□29)。

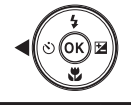

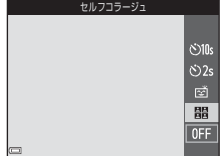

いろいろな撮影

## 2 撮影する

- シャッターボタンを押すと、カウントダウン(約5秒)が始まり、自動的にシャッターがきれます。
- 2コマ目以降は自動でシャッターがきれます。撮影の約3秒前になると、カウントダウンが始まります。

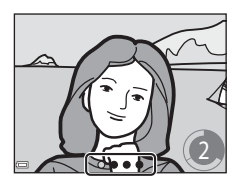

- 画面に撮影する回数分の が表示されます。撮影中は緑色で表示され、撮影後は白色になります。
- 設定回数の撮影が終わると、コラージュ画像が保存されます。
- 撮影した画像はコラージュ画像とは別に1コマずつ保存されます。

#### ▼ セルフコラージュについてのご注意

- 設定した回数の撮影が終わる前にシャッターボタンを押すと、撮影が中断され コラージュ画像は保存されません。中断前に撮影した1コマ画像は保存されま す。
- この機能は、他の機能と組み合わせて使えないことがあります(①48)。

## 🖸 (オート撮影)モード

基本的な撮影ができます。また、撮影状況や撮影意図に合わせて設定を変更 できます。

撮影画面にする → □ (撮影モード) ボタン → □ (オート撮影) モー ド → ∞ ボタン

 ピント合わせをするエリアは、「AFエリア選択」(ロ72)の設定によって 異なります。
 初期設定は、「ターゲットファインドAF」(ロ45)です。

#### 〇 (オート撮影) モードで設定できる機能

- クリエイティブスライダー (133)
- フラッシュモード (□35)
- セルフタイマー (□37)
- マクロモード (□39)
- 撮影メニュー (〇)66)

#### クリエイティブスライダーを使う

明るさ(露出補正)、鮮やかさ、色合いを調節して撮影できます。

撮影画面にする → 🗖 (撮影モード) ボタン → 🗖 (オート撮影) モー ド → ® ボタン

1 マルチセレクターの▶を押す

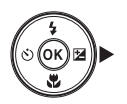

## 2 ◀▶で項目を選ぶ

- **[1]** [明るさ (露出補正)]: 画像全体の明る さを調節します。

#### **3** ▲▼で調節する

- 画面で調節の度合いを確認できます。
- 他の項目を設定するには、手順2に戻ります。
- スライダーを非表示にするには、図[終 了]を選びます。
- すべての設定を取り消すには、R[リセット]を選び®ボタンを押します。手順2からやり直してください。

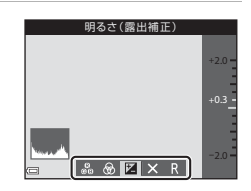

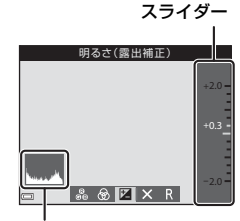

- ヒストグラム表示
- 4 設定が終了したら、®ボタンを押す
  - 設定が反映され、撮影画面に戻ります。

#### 🖉 クリエイティブスライダーの設定について

- この機能は、他の機能と組み合わせて使えないことがあります(□148)。
- 明るさ (露出補正)、鮮やかさ、および色合いの設定は、電源をOFFにしても記 憶されます。
- ヒストグラム表示について→□140

## フラッシュモード

フラッシュの発光モード (フラッシュモード)を撮影状況に合わせて設定できます。

1 マルチセレクターの▲(\$)を押す

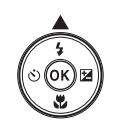

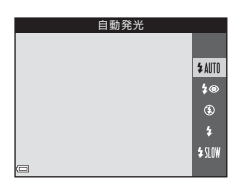

#### 🖉 フラッシュランプについて

- シャッターボタンを半押しすると、フラッシュの状態を確認できます。
  - 点灯:シャッターボタンを全押しすると、発 光します。
  - 点滅:フラッシュの充電中です。撮影できま せん。
  - 消灯:発光しません。
- 電池残量が少なくなると、フラッシュの充電中 は液晶モニターが消灯します。

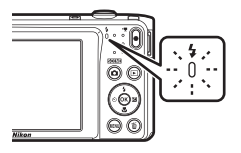

いろいろな撮影

#### フラッシュモードの種類

#### \$AITO 自動発光

暗い場所などで、必要に応じてフラッシュを発光します。

撮影画面のフラッシュモードアイコンは、設定直後のみ表示されます。

#### \$◎ 赤目軽減自動発光

フラッシュで人物の目が赤く写る「赤目現象」を軽減します。

#### ③ 発光禁止

フラッシュは発光しません。

暗い場所で撮影するときは、手ブレしやすくなるため、三脚などの使用をおすすめします。

#### ✿ 強制発光

常にフラッシュを発光します。逆光で撮影するときなどに使います。

#### \$SLOW スローシンクロ

タ景や夜景を背景にした人物撮影に適しています。自動発光でメインの 被写体を明るく照らすと同時に、遅いシャッタースピードで背景を写し ます。

#### ダ フラッシュモードの設定について

撮影モードによっては、設定できないことがあります(□141)。

 ・
 ・
 (オート撮影)
 モードの場合、設定は電源をOFFにしても記憶されます。

#### か目軽減自動発光について

画像の記録時に赤目現象を検出すると、赤目部分を画像補正して記録します。 撮影する際は、以下にご注意ください。

- 画像の記録にかかる時間は、通常よりも少し長くなります。
- 撮影状況によっては、望ましい結果を得られないことがあります。
- まれに赤目以外の部分を補正することがあります。この場合は、他のフラッシュ モードにして撮影し直してください。

## セルフタイマー

シャッターボタンを押してから10秒または2秒後にシャッターをきります。 三脚などで固定して撮影するときは、セットアップメニューの [静止画手ブ レ補正](□193)を [しない] にしてください。

1 マルチセレクターの◀ (べ))を押す

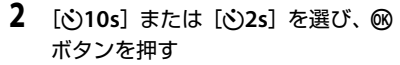

- [**心10s**] (10秒): 記念撮影などに適して います。
- [22] (2秒) :手ブレの軽減に適して います。

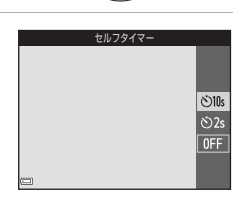

- 撮影モードがシーンモードの「ペット]のときは、

   (ペット自動シャッター)が表示されます(□23)。セルフタイマーは 使えません。
- 撮影モードがベストフェイスモードのときは、セルフタイマー以外に図[笑顔自動シャッター](□30)や間[セルフコラージュ](□31)も使えます。
- 3 構図を決め、シャッターボタンを半押しする

ピントと露出が合います。

#### 4 シャッターボタンを全押し する

- カウントダウンが始まります。
   セルフタイマーランプが点滅し、シャッターがきれる約1秒前になると、点灯に変わります。
- シャッターがきれると、セルフ タイマーは [OFF] になります。
- カウントダウンを止めるには、 もう一度シャッターボタンを押 します。

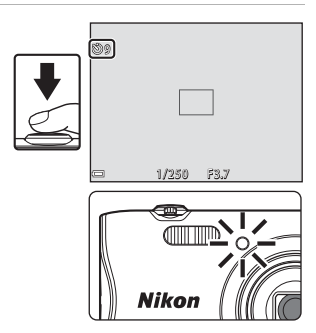

## マクロモード(接写する)

被写体に近づいて撮影するときに設定します。

#### 1 マルチセレクターの▼(2)を押す

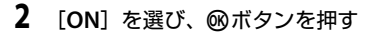

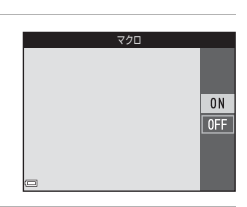

86

緑色で表示されるズーム位置では、レンズ前約9cmまでの被写体にピント合わせができます。
 ヘマークのズーム位置では、レンズ前約2cmまでの被写体にピント合わせができます。

#### ▼ フラッシュ撮影についてのご注意

撮影距離が50 cm未満の場合、フラッシュの光が充分に行き渡らないことがあります。

#### 🖉 マクロモードの設定について

- 撮影モードによっては、設定できないことがあります(□141)。
- ■(オート撮影)モードの場合、設定は電源をOFFにしても記憶されます。

## 露出補正(明るさを調節する)

画像全体の明るさを調節できます。

## 1 マルチセレクターの▶(図)を押す

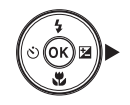

#### 2 補正値を選び、®ボタンを押す

- 明るくする:「+」側に設定します。
- 暗くする:「-」側に設定します。
- 撮影モードがベストフェイスモードのときは、メイクアップ効果が表示されます (印29)。
- 撮影モードが ▲ (オート撮影) モードの ときは、クリエイティブスライダーが表示 されます(□33)。

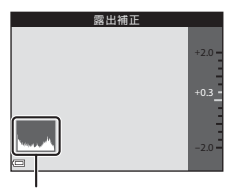

#### ヒストグラム表示

#### 露出補正の設定について

- 撮影モードによっては、設定できないことがあります(□141)。

#### 🖉 ヒストグラム表示について

ヒストグラムは、画像の明るさの分布を表すグラフです。フラッシュを使わない 撮影で、露出を補正するときの目安になります。

- 横軸は輝度を示し、左へ行くほど暗くなり、右へ行くほど明るくなります。縦
   軸は画素数を示します。
- 露出補正を「+」側にすれば山が右側に寄り、「-」側にすれば山が左側に寄ります。

## フラッシュやセルフタイマーなどの初期設 定一覧

各撮影モードの初期設定は以下のとおりです。

|                         | フラッシュ<br>(口35)                 | セルフタイ<br>マー<br>(口37) | マクロ<br>(口39)       | 露出補正<br>(囗140)     |
|-------------------------|--------------------------------|----------------------|--------------------|--------------------|
| 🍱 (おまかせシーン)             | <b>\$</b> AUTO <sup>** 1</sup> | OFF                  | OFF <sup>*2</sup>  | 0.0                |
| ໝ (シーン)                 |                                |                      |                    |                    |
| 🤰 (ポートレート)              | \$®                            | OFF                  | OFF <sup>**3</sup> | 0.0                |
| (風景)                    | <b>E</b> <sup>*3</sup>         | OFF                  | OFF <sup>**3</sup> | 0.0                |
| 💐 (スポーツ)                | <b>()</b> <sup>*3</sup>        | OFF <sup>*3</sup>    | OFF <sup>**3</sup> | 0.0                |
| ☑(夜景ポートレー<br>ト)         | <b>\$@</b> <sup>%4</sup>       | OFF                  | OFF <sup>**3</sup> | 0.0                |
| 💥 (パーティー)               | <b>\$@</b> <sup>%5</sup>       | OFF                  | OFF <sup>**3</sup> | 0.0                |
| 🗣 (ビーチ)                 | \$ AUTO                        | OFF                  | OFF <sup>**3</sup> | 0.0                |
| 8 (雪)                   | <b>\$</b> AUTO                 | OFF                  | OFF <sup>**3</sup> | 0.0                |
| 🚔(夕焼け)                  | <b>(3</b> <sup>**3</sup>       | OFF                  | OFF <sup>**3</sup> | 0.0                |
| 當 (トワイライト)              | <b>(3</b> <sup>**3</sup>       | OFF                  | OFF <sup>**3</sup> | 0.0                |
| ■(夜景)                   | <b>()</b> <sup>*3</sup>        | OFF                  | OFF <sup>**3</sup> | 0.0                |
| <b>説</b> (クローズアッ<br>プ)  | ٤                              | OFF                  | ON <sup>**3</sup>  | 0.0                |
| <b>* </b> (料理)          | <b>()</b> <sup>*3</sup>        | OFF                  | ON <sup>**3</sup>  | 0.0                |
| ● (打ち上げ花火)              | <b>()</b> <sup>*3</sup>        | OFF <sup>**3</sup>   | OFF <sup>**3</sup> | 0.0 <sup>**3</sup> |
| 🖺 (逆光)                  | <b>\$</b> <sup>**3</sup>       | OFF                  | OFF <sup>**3</sup> | 0.0                |
| <b>岡</b> (パノラマアシ<br>スト) | ٤                              | OFF                  | OFF                | 0.0                |
| ₩ (ペット)                 | <b>()</b> <sup>*3</sup>        | <sup>*6</sup>        | OFF                | 0.0                |

|                    | フラッシュ<br>(囗35) | セルフタイ<br>マー<br>(口37) | マクロ<br>(口39)       | 露出補正<br>(囗40) |
|--------------------|----------------|----------------------|--------------------|---------------|
| 🕻 (スペシャルエフェ<br>クト) | ٤              | OFF                  | OFF                | 0.0           |
| 🕑 (ベストフェイス)        | <b>\$</b> AUTO | OFF <sup>*7</sup>    | OFF <sup>**3</sup> | -**8          |
| 🗅 (オート撮影)          | <b>\$</b> AUTO | OFF                  | OFF                | -*9           |

※1 判別したシーンに合わせて、カメラが自動でフラッシュモードを設定します。③(発光禁止)に変更できます。

※2 変更できません。歴に判別されるとマクロモードになります。

※3 変更できません。

※4 変更できません。赤目軽減で強制発光します。

※5 赤目軽減スローシンクロに切り換わることがあります。

※6 セルフタイマーは使えません。ペット自動シャッター(□23)の ON/OFF を設定できます。

※7 セルフタイマー以外に 図 「笑顔自動シャッター」 (口30) や 間 「セルフコ ラージュ」 (口31) も使えます。

※8 メイクアップ効果が表示されます(□29)。

※9 クリエイティブスライダーが表示されます(□33)。

## ピント合わせについて

ピントを合わせる位置(AFエリア)は、撮影モードによって異なります。

#### 顔認識撮影について

以下の撮影モードでは、人物の顔にカメラを向 けると自動的に顔を認識して、顔にピントを合 わせます。

 ・ 

 ③(おまかせシーン)モード(□19)の
 ③/図[ボートレート]、
 ⑤/図[液景ボートレート]
 または
 [四)逆光]

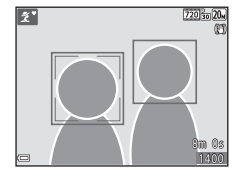

- シーンモード(口20)の[ポートレート]、 [夜景ポートレート]
- ベストフェイスモード (□29)
- ・ 
   (オート撮影) モード(□33)で
   [AFエリア選択](□72)を
   [顔
   認識オート]
   に設定時

複数の顔を認識したときは、ピントを合わせる顔に二重枠のAFエリアが表示され、AFエリア以外の顔に一重枠が表示されます。

顔を認識していない状態でシャッターボタンを半押しした場合:

- ・

   ぼ(おまかせシーン)モードでは、撮影シーンによってAFエリアが変わります。
- [ポートレート]、[夜景ポートレート]、またはベストフェイスモードでは、画面中央にピントが合います。
- (オート撮影) モードでは、最も手前の被写体をとらえているAFエリアでピントが合います。

#### ▶ 顔認識機能についてのご注意

- 顔の向きなどの撮影条件によっては、顔を認識できないことがあります。
- 以下のような場合は、顔を認識できません。
  - 顔の一部がサングラスなどでさえぎられている
  - 構図内で顔を大きく、または小さくとらえすぎている

## 美肌機能について

以下の撮影モードでは、シャッターがきれると、人物の顔をカメラが検出 し、画像処理で肌(顔)をなめらかにします(最大3人)。

- ベストフェイスモード (029)
  - [美肌]で効果の度合いを設定できます。
- ・
   ご
   ・
   はまかせシーン)
   モード
   (ロ19)
- シーンモード(□20)の[ポートレート]、[夜景ポートレート]

撮影後にも、記録した画像に [メイクアップ効果] で [美肌] などの編集が できます (<sup>1156</sup>)。

#### ▶ 美肌機能についてのご注意

- 撮影後の画像の記録時間は、通常より長くなることがあります。
- 撮影条件によっては、美肌の効果が表れないことや、顔以外の部分が画像処理 されることがあります。

## ターゲットファインドAFについて

▲ (オート撮影) モードの [AFエリア選択] (□72) が [ターゲットファインドAF] のときは、シャッターボタンを半押しすると、以下の動作でピントを合わせます。

 カメラが主要な被写体を検出し、ピントを 合わせます。ピントが合うと、AFエリア表 示が緑色に点灯します。カメラが人物の顔 を検出したときは、人物を優先します。

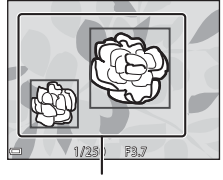

AF エリア

カメラが主要な被写体を検出していないときは、9つあるAFエリアのうち、最も手前の被写体をとらえているAFエリアでピントが合います。ピントが合うと、ピントが合った場所のAFエリア表示が緑色に点灯します。

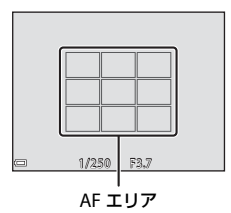

#### ▼ ターゲットファインドAFについてのご注意

- どの被写体を主要被写体とみなして検出するかは、撮影条件によって異なります。
- [ホワイトバランス]の設定によっては、主要被写体を検出できないことがあります。
- 以下のような場合、カメラが主要被写体を適切に検出できないことがあります。
  - 被写体が非常に暗い、または明るい
  - 主要被写体の色に特徴が少ない
  - 主要被写体が画面の周辺部にある
  - 主要被写体が同じパターンを繰り返す

## オートフォーカスが苦手な被写体

以下のような被写体では、オートフォーカスによるピント合わせができない ことがあります。また、AFエリアやAF表示が緑色に点灯しても、まれにピ ントが合っていないことがあります。

- 被写体が非常に暗い
- 画面内の輝度差が非常に大きい(太陽が背景に入った日陰の人物など)
- 被写体にコントラストがない(白壁や背景と同色の服を着ている人物など)
- 遠いものと近いものが混在する被写体(オリの中の動物など)
- 同じパターンを繰り返す被写体(窓のブラインドや、同じ形状の窓が並んだビルなど)
- 動きの速い被写体

このような被写体を撮影するときは、シャッターボタンを何回か半押しして みるか、等距離にある別の被写体にピントを合わせて、フォーカスロック撮 影(□147)をお試しください。

## フォーカスロック撮影

ピントを合わせたい被写体にAFエリアが合わない場合は、フォーカスロック撮影をおすすめします。

# 1 △ (オート撮影) モードで [AFエリア選択] を [中央] に設定する (□72)

 2 被写体を画面中央に配置し、 シャッターボタンを半押し する

- ピントが合い、AFエリア表示が 緑色に点灯します。
- 露出も固定されます。

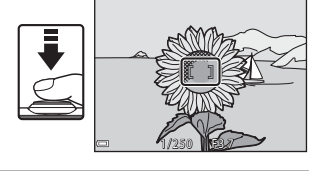

- 3 半押ししたまま構図を変える
  - 被写体との距離は変えないでください。

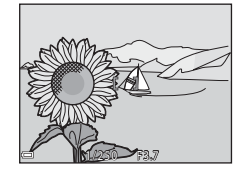

4 シャッターボタンを全押しして撮影 する

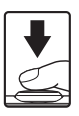

## 撮影時に組み合わせて使えない機能

他のメニュー設定と組み合わせて使えない機能があります。

| 制限される機能      | 設定                                     | 内容                                                                                                    |
|--------------|----------------------------------------|----------------------------------------------------------------------------------------------------|
| フラッシュモー      | 連写(囗 <b>门70</b> )                      | [ <b>連写</b> ] にすると、フラッシュは使えません。                                                                                                    |
| к            | 目つぶり軽減<br>( <b>口)77</b> )              | [ <b>目つぶり軽減</b> ]を[ <b>する</b> ]に設定すると、<br>フラッシュは使えません。                                                                                                    |
| セルフタイマー      | AFエリア選択<br>(ロ <b>72</b> )              | [ <b>ターゲット追尾</b> ] にすると、セルフタイ<br>マーは使えません。                                                                                                    |
| マクロモード       | AFエリア選択<br>(ロ72)                       | [ <b>ターゲット追尾</b> ]にすると、マクロモー<br>ドは使えません。                                                                                                    |
| 画像モード        | ISO感度設定<br>(囗]71)                      | [ISO感度設定]を[3200]にすると、選<br>べる[画像モード]は[1 2272×1704]、<br>[2 1600×1200]、[1 640×480]に制<br>限されます。<br>これらの画像サイズ以外に設定していた<br>ときに[ISO感度設定]を[3200]にす<br>ると、[1 272×1704]に変更されます。 |
| ホワイトバラン<br>ス | クリエイティブ<br>スライダーの色<br>合い( <b>口33</b> ) | クリエイティブスライダーで [ <b>色合い</b> ] を<br>調節すると、[ <b>ホワイトバランス</b> ] は設定<br>できません。                                                                                             |
| AFエリア選択      | 電子ズーム<br>( <b>口)94</b> )               | 電子ズーム作動中は、[AFエリア選択]の<br>設定にかかわらず、画面中央でピントが合います。                                                                                                    |
| 目つぶり軽減       | セルフコラー<br>ジュ (囗31)                     | [ <b>セルフコラージュ</b> ]にすると、[ <b>目つぶり</b><br>軽減]は作動しません。                                                                                                    |

| 制限される機能 | 設定                        | 内容                                      |
|---------|---------------------------|-----------------------------------------|
| 電子ズーム   | AFエリア選択<br>(ロ <b>72</b> ) | [ <b>ターゲット追尾</b> ]にすると、電子ズーム<br>は使えません。 |
| シャッター音  | 連写(囗 <b>门70</b> )         | [ <b>連写</b> ]にすると、シャッター音は鳴りま<br>せん。     |

#### ▶ 電子ズームについてのご注意

・撮影モードや設定によっては、電子ズームを使えません(□94)。

• 電子ズーム使用時は、画面中央でピント合わせを行います。

## いろいろな再生

拡大表示

再生モードの1コマ表示(□14)でズームレバーをT(Q拡大表示)側に動かすと、拡大表示されます。

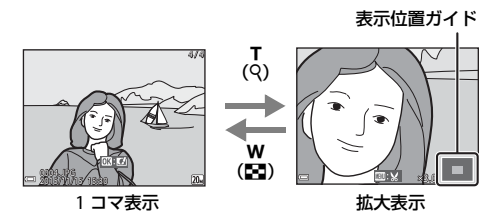

- 拡大率を調節するには、ズームレバー(₩(図)/T(Q))を動かします。
- 表示位置を移動するには、マルチセレクターの▲▼◀▶を押します。
- ・ 拡大表示中に∞ボタンを押すと、1コマ表示に戻ります。

#### 🖉 画像をトリミングするには

拡大表示中にMENUボタンを押すと、表示されている部分だけにトリミングし、別 画像として保存できます(口59)。

## サムネイル表示/カレンダー表示

再生モードの1コマ表示(□□14)でズームレバーを₩(₩サムネイル表示) 側に動かすと、画像を一覧できる「サムネイル表示」になります。

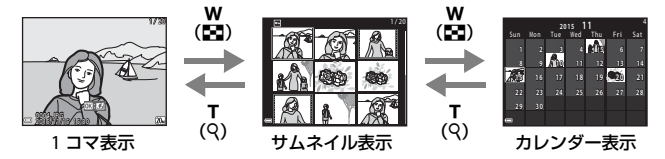

- 表示コマ数は、ズームレバー(₩(■)/T(Q))で変更できます。
- サムネイル表示でマルチセレクターの▲▼◀▶を押して、画像を選び
   ・ ボタンを押すと、選んだ画像を1コマ表示します。
- カレンダー表示で▲▼◀▶を押して、日付を選んで®ボタンを押すと、その日に撮影した画像に移動して表示します。

#### ▶ カレンダー表示についてのご注意

日時を設定せずに撮影した画像は、カレンダー表示で「2015年1月1日」の画像 として扱われます。

## 撮影日一覧モード

▶ボタンを押す(再生モード)→▶ボタン→ 図撮影日一覧→ ®ボタン

マルチセレクターの▲▼で日付を選び、 ®ボ タンを押すと、選んだ撮影日の画像を再生しま す。

- 選んだ撮影日の画像を対象に、再生メニュー(□78)の機能が使えます(画像コピー)を除く)。
- 撮影日の選択画面では、以下の操作ができます。
  - MENUボタン:以下の機能が使えます。
    - スライドショー
    - プロテクト設定<sup>※</sup>

※ 選んだ撮影日の画像をすべて同じ設定にできます。

- 面ボタン:選んだ撮影日の画像を、すべて削除します。

#### ▶ 撮影日一覧モードについてのご注意

- 選べる撮影日は、最新の撮影日から過去 29 日分までです。それ以前の画像は、 [過去画像] に分類されます。
- •表示できる画像は、最新の画像から9,000コマまでです。
- 日時を設定せずに撮影した画像は、「2015年1月1日」の画像として扱われます。

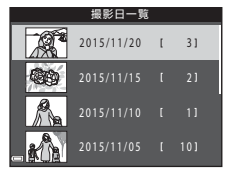

いろいろな再生
# 画像の編集(静止画)

### 画像編集の前に

このカメラでは画像を簡単に編集できます。編集した画像は元画像とは別 に、異なるファイル名で保存されます。 編集で作成した画像の撮影日時は、元の画像と同じです。

### 画像編集の制限

- 画像は10回まで編集できます。
- 画像サイズや編集の種類によっては、編集できないことがあります。

### クイックエフェクト(色合いや雰囲気を変える)

画像を加工して、さまざまな効果を付けます。 [絵画調]、[フォトイラスト]、[ソフトポートレート]、[背景モノクロボート レート]、[魚眼効果]、[クロススクリーン]、[ミニチュア効果] から選べます。

1 効果を付けたい画像を1コマ表示して、Wボタンを押す

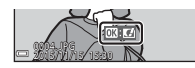

20

いろいろな再生

### 2 マルチセレクターの▲▼◀ ▶で効果 を選び、®ボタンを押す

- ズームレバー (□1)をT(Q)側に動か すと1コマ表示に、W(□)側に動かすと 一覧表示に切り換わります。
- 効果を付けた画像を保存せずに終了する には、MENUボタンを押します。

### 3 [はい]を選び、®ボタンを押す

• 編集画像が作成されます。

簡単レタッチ(コントラストと鮮やかさを高める)

▶ ボタンを押す(再生モード)→ 画像を選ぶ → MENUボタン→ 簡単レタッチ → ® ボタン

マルチセレクターの▲▼で効果の度合 いを選び、®ボタンを押す

- 右側に表示される画像は、編集後の見本です。
- 中止するときは、◀を押します。

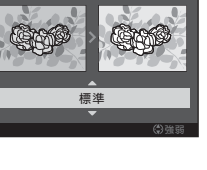

簡単レタッチ

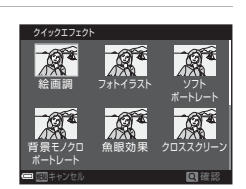

### D-ライティング(画像の暗い部分を明るく補正す る)

▶ ボタンを押す(再生モード)→ 画像を選ぶ→ MENUボタン→
 D-ライティング→ ®ボタン

マルチセレクターの▲▼で [実行] を選び、®ボタンを押す

- 右側に表示される画像は、編集後の見本です。
- 中止するときは、[キャンセル]を選び、
  のボタンを押します。

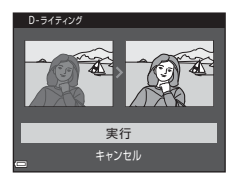

### 赤目補正(フラッシュ撮影による赤目を補正する)

▶ ボタンを押す(再生モード)→ 画像を選ぶ → MENUボタン → 赤目補正 → ∞ ボタン

#### 効果を確認し、∞ボタンを押す

中止するときは、マルチセレクターの●を押します。

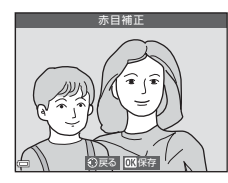

### ▶ 赤目補正についてのご注意

- カメラが赤目現象を検出できない画像は補正されません。
- ペット(犬または猫)の場合、目の色が赤以外の場合でも補正されます。
- 画像によっては、望ましい結果が得られないことがあります。
- まれに赤目以外の部分が補正されることがあります。

メイクアップ効果(人物の顔をきれいに見せる)

▶ボタンを押す(再生モード)→画像を選ぶ→MENUボタン→ メイクアップ効果 → 00ボタン

1 マルチセレクターの▲▼◀▶で編集 する人物を選び、®ボタンを押す

> 検出した顔が1人のときは、手順2へ進んで ください。

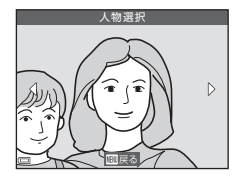

- 2 ▲▶で効果の種類を、▲▼で効果の 度合いを選び、のボタンを押す
  - 同時に複数の効果を付けられます。 のボタンを押す前に、すべての効果を設定 または確認してください。 じ(小顔)、□(美肌)、□(ファンデー) ション)、囁 (テカリ軽減)、 😌 (クマ軽 減)、 ♥● (ビッグアイ)、 ♥● (ホワイトアイ)、 ♥● (アイシャドウ)、 ♥● (マスカラ)、 ↓ (歯のホワイトニング)、 ↓ (リップカラー)、 ↓ (チーク)

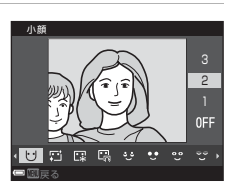

人物の選択画面に戻るには、MENUボタンを押します。

#### 3 効果を確認し、のボタンを押す

- 設定をやり直すには、
   を押して手順2に 戻ります。
- 効果を付けた画像を保存せずに終了する には、MENUボタンを押します。

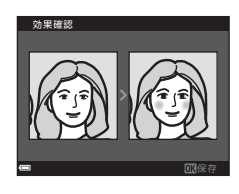

### 4 [はい]を選び、®ボタンを押す

• 編集画像が作成されます。

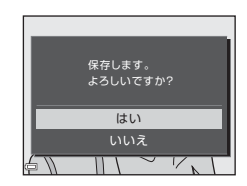

### ▼ メイクアップ効果についてのご注意

- 一回で編集できる顔は1人です。別の顔にメイクアップ効果をつけるには、編集 済み画像を再編集します。
- 顔の向きや明るさなどによっては、適切に顔を検出できないことや望ましい効 果が得られないことがあります。
- 顔を検出できないときは、警告メッセージが表示され、再生メニューに戻ります。
- ISO感度が1600以下の条件で撮影した画像、および画像サイズが640×480以上の画像のみ、メイクアップ効果の編集ができます。

スモールピクチャー(画像サイズを小さくする)

▶ ボタンを押す(再生モード) → 画像を選ぶ → MENUボタン → スモー ルピクチャー → ® ボタン

- マルチセレクターの▲▼でスモール ピクチャーのサイズを選び、®ボタ ンを押す
  - 「翻 5120 × 2880」の画像は640×360の サイズになり、「国 3864×3864」の画像 は480×480のサイズになります。

     ※ボタンを押して手順2へ進んでください。

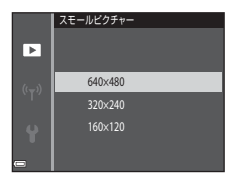

- 2 [はい]を選び、®ボタンを押す
  - ・ 編集画像が作成されます(圧縮率約1/8)。

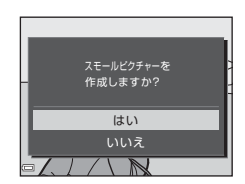

# トリミング(画像の一部を切り抜く)

- 1 ズームレバーで拡大表示する(□□50)
- 切り抜きたい部分だけが表示される ように調節し、MENU(メニュー)ボ タンを押す
  - ズームレバーを▼(Q)またはW(■)側 に動かして拡大率を調節します。■:Wが 表示される拡大率にしてください。
  - マルチセレクターの▲▼◀ ▶ で表示範囲 を移動します。

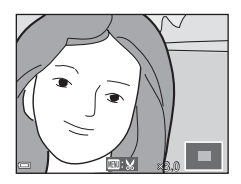

3 トリミング範囲を確認し、∞ボタン を押す

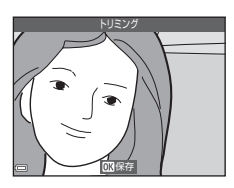

- 4 [はい]を選び、 ®ボタンを押す
  - 編集画像が作成されます。

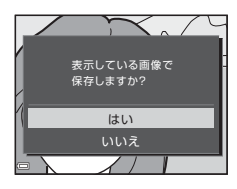

☑ 画像サイズについて

- トリミング後のアスペクト比(横:縦)は、元画像と同じです。
- トリミングして画像サイズが320×240以下になった画像は、再生画面で画像が 小さく表示されます。

いろいろな再生

# 動画の撮影と再生

- 1 撮影画面を表示する
  - 記録できる時間を確認します。

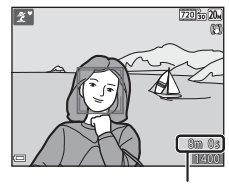

動画の記録可能時間

 2 ● (▶▼ 動画撮影) ボタンを押して、 動画の撮影を開始する

• 画面中央でピントが合います。

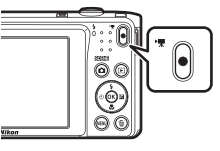

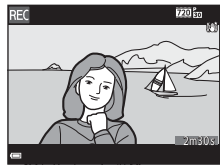

- 3 (▶▼動画撮影) ボタンを押して、撮影を終了する
- 4 再生モードの1コマ表示で動画を選び、®ボタンを押して再生する
  - 動画設定のアイコンが表示されている画像が動画です。

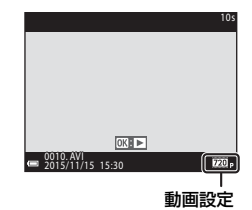

### 動画の写る範囲

- 動画の写る範囲は、動画メニューの [動画設定] によって異なります。
- セットアップメニューの [モニター設定] (□90)の [モニター表示設定] で [動画枠+情報オート] にすると、動画撮影開始前に動画の写る範囲を確認できます。

#### 動画の連続撮影可能時間

1回の撮影で記録可能な時間は、メモリーカードの残量が多いときでもファイルサイズ2 GBまで、または最長29分までです。

- 撮影時の画面には、1回の撮影で記録可能な時間が表示されます。
- 実際に記録可能な時間は、画像の絵柄や動き、メモリーカードの種類に よって異なることがあります。
- 動画撮影には、SDスピードクラスがClass 6以上のメモリーカードをおす すめします(口136)。転送速度が遅いメモリーカードでは、動画の撮影 が途中で終了することがあります。

### ▶ カメラの温度について

- 動画撮影などで長時間使ったり、周囲の温度が高い場所で使ったりすると、カメラの温度が高くなることがあります。
- 動画撮影中にカメラ内部が極端に高温になると、撮影が自動終了します。
   自動終了までの残りの秒数(@10s)が画面に表示されます。
   自動終了後、電源もOFFになります。
   カメラ内部の温度が下がるまでしばらく放置してからお使いください。

動

### 動画撮影についてのご注意

#### ▶ 撮影後の記録についてのご注意

撮影後、「記録可能コマ数」または「記録可能時間」が点滅しているときは、画像 または動画の記録中です。電池/メモリーカードカバーを開けたり、電池やメモ リーカードを取り出したりしないでください。撮影した画像や動画が記録されな いことや、カメラやメモリーカードが壊れることがあります。

### ▶ 記録した動画についてのご注意

- 電子ズームを使うと、画質は劣化します。
- ズームレバーなどの操作音やズーム、オートフォーカス、動画手ブレ補正、明 るさが変化したときの絞り制御などの動作音が録音されることがあります。
- 動画の撮影では、液晶モニターにスミア(□115)が発生すると、記録される 動画にもスミアの影響が残ります。スミアの影響を避けるため、太陽や太陽の 照り返し、電灯などを画面内に入れずに撮影するようおすすめします。
- 撮影距離やズーム倍率によっては、動画の撮影時や再生時、同じパターンを繰り返す被写体(布地や建物の格子窓など)に色の着いた縞模様(干渉縞、モアレ)が現れることがあります。これは被写体の模様と撮像素子の配列が干渉すると起きる現象で故障ではありません。

#### ▶ 動画撮影時の手ブレ補正についてのご注意

- 動画メニューの [動画手ブレ補正] (□185) を [する (ハイブリッド)] に設定 すると、動画撮影時に画角(写る範囲)が狭くなります。
- 三脚などで固定して撮影するときは、補正機能の誤動作を防ぐため、「動画手ブレ補正」を [しない] に設定してください。

#### ▶ オートフォーカスについてのご注意

「オートフォーカスが苦手な被写体」(印46)では、ピント合わせができないことがあります。このような被写体を動画で撮影するときは、以下の方法をお試しください。

- 1. 撮影前に動画メニューの [AFモード] を [シングルAF] (初期設定) にする。
- 等距離にある別の被写体を画面中央に配置して●(\*▼動画撮影)ボタンを押し、動画撮影を開始してから構図を変える。

# 動画再生中の操作

音量を調節するには、再生中にズームレバー (◯1)を動かします。

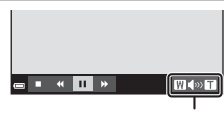

н.

音量表示

W

一時停止時

画面に操作パネルが表示されます。 マルチセレクターの◀▶でアイコンを選び、 必ボタンを押すと以下の操作ができます。

| 機能   | アイコン | 内容                  |                                                                                      |  |
|------|------|---------------------|--------------------------------------------------------------------------------------|--|
| 巻き戻し | ĸ    | <b>◎</b> ボタ         | ●ボタンを押している間、巻き戻します。                                                                  |  |
| 早送り  | *    | ●ボタンを押している間、早送りします。 |                                                                                      |  |
| 一時停止 |      | —時停<br><b>■</b>     | 止します。一時停止中は、以下の操作ができます。<br>コマ戻しします。押し続けると、連続してコマ<br>戻しします。<br>コマジャレーます、押し続けると、連続してコマ |  |
|      | -    | 11>                 | 送りします。                                                                               |  |
|      |      |                     | 再生を再開します。                                                                            |  |
| 再生終了 |      | 1コマ表示に戻ります。         |                                                                                      |  |

動画の撮影と再生

# メニューを使う

MENU(メニュー)ボタンを押すと、以下のメニューを設定できます。

#### 

撮影画面でMENUボタンを押すと設定できます。 画像サイズと画質の組み合わせや、連続撮影の設定などを変更できます。

- 国 再生メニュー 1コマ表示中またはサムネイル表示中にMENUボタンを押すと設定できま す。 画像の編集や、スライドショーの再生などができます。
- 撮影画面でMENUボタンを押すと設定できます。 動画撮影についての設定ができます。
- カメラとスマートデバイスを接続する設定ができます。
- ・ ♥ ヤットアップメニュー 日時や表示言語など、カメラに関する基本的な設定ができます。

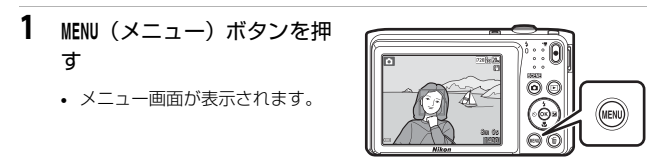

- 2 マルチセレクターの ◀ を押す
  - メニューアイコンが黄色 で表示されます。

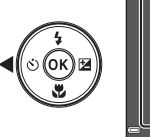

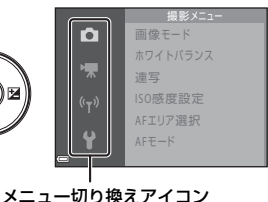

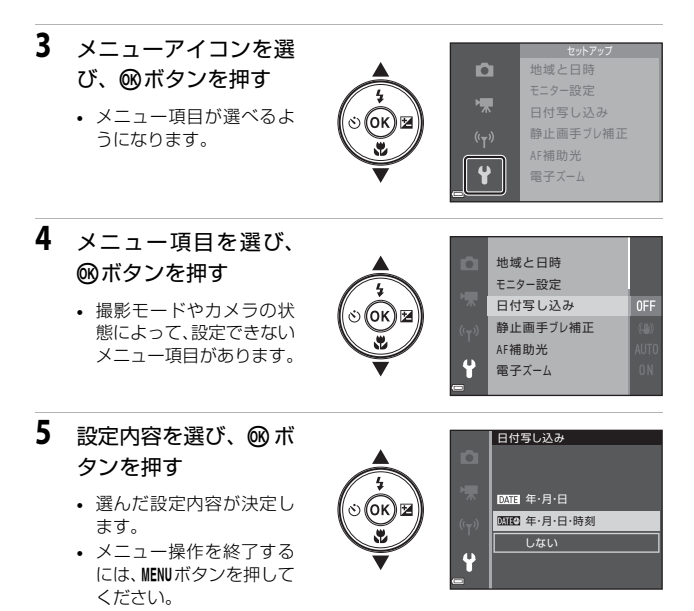

メニュー画面から撮影画面にするには、シャッターボタン、 ▲ボタンまたは●(\*果)ボタンを押してください。

メニューを使う

# 撮影メニュー(🖸(オート撮影)モード)

### 画像モード(画像サイズ/画質)

撮影画面にする<sup>※</sup> → MENU ボタン → 画像モード → OW ボタン

※オート撮影モード以外でも設定できます。設定は、他の撮影モードにも適用されます。

記録する画像サイズ(画像の大きさ)と画質(画像の圧縮率)の組み合わせ を選びます。

画像サイズの大きい画像モードほど大きくプリントするのに適し、圧縮率が 低いほど高画質になりますが、記録可能コマ数は少なくなります。

|                   | 項目※                 | 圧縮率  | アスペクト比<br>(横:縦) |
|-------------------|---------------------|------|-----------------|
| 20 <sub>M</sub> * | 5152 × 3864★        | 約1/4 | 4:3             |
| 20м               | 5152×3864<br>(初期設定) | 約1/8 | 4:3             |
| 10м               | 3648 × 2736         | 約1/8 | 4:3             |
| 4м                | 2272×1704           | 約1/8 | 4:3             |
| 2м                | 1600×1200           | 約1/8 | 4:3             |
| VGA               | 640×480             | 約1/8 | 4:3             |
| 16:9<br>14 M      | 5120×2880           | 約1/8 | 16:9            |
| 1                 | 3864×3864           | 約1/8 | 1:1             |

※ 数値は記録画素数を表しています。

例: [20. 5152×3864]:約20メガピクセル=5152×3864ピクセル

### ▶ 画像サイズ1:1の画像をプリントするときのご注意

プリンターの設定を「フチあり」にしてください。プリンターによっては、画像 を1:1の縦横比でプリントできない場合があります。

### ▶ 画像モードについてのご注意

この機能は、他の機能と組み合わせて使えないことがあります(□48)。

### ✓ 記録可能コマ数

- 記録可能なコマ数の目安は、撮影時の表示で確認できます(□10)。
- 実際に記録可能なコマ数は、同じメモリー容量と画像モードでも、JPEG圧縮の 性質上、画像の絵柄によって大きく異なります。メモリーカードの種類によっ ても、記録可能コマ数が異なることがあります。
- 記録可能コマ数が10,000コマ以上の場合、画面には「9999」と表示されます。

# ホワイトバランス(色合いの調整)

撮影画面にする → □ (撮影モード)ボタン → □ (オート撮影)モー ド → ∞ボタン → MENUボタン → ホワイトバランス → ∞ボタン

画像を見た目に近い色で記録するように、天候や光源に合わせて設定しま す。

| 項目             | 内容                                                 |
|----------------|----------------------------------------------------|
| AUTO オート(初期設定) | カメラが自動的にホワイトバランスを調整し<br>ます。                        |
| PRE プリセットマニュアル | [オート] や [電球] などの設定では望ましい<br>結果が得られない場合に使います(〇〇69)。 |
| ※ 晴天           | 晴天の屋外での撮影に適しています。                                  |
| ♣ 電球           | 白熱電球の下での撮影に適しています。                                 |
| ※ 蛍光灯          | 白色蛍光灯の下での撮影に適しています。                                |
| ▲ 曇天           | 曇り空の屋外での撮影に適しています。                                 |
| 5 フラッシュ        | フラッシュを使う撮影に適しています。                                 |

#### ▼ ホワイトバランスについてのご注意

- [オート]、[フラッシュ] 以外のホワイトバランスを選んだときは、フラッシュを③(発光禁止)に設定してください(□35)。
- この機能は、他の機能と組み合わせて使えないことがあります(□148)。

### プリセットマニュアルの使い方

以下の手順で、撮影する照明下のホワイトバランス値を測定して、撮影しま す。

- 1 白またはグレーの被写体を用意し、撮影する照明下に置く
- マルチセレクターの▲▼で [ホワイトバランス] の [プリセットマニュアル]を選び、®ボタンを押す
  - レンズが測定用のズーム位置になります。

| _                  | _    |            |   |
|--------------------|------|------------|---|
|                    | ホワイト | ・バランス      |   |
| <b>D</b>           | AUTO | オート        |   |
| . —                | PRE  | プリセットマニュアル | Þ |
| <b>A</b>           | 兼    | 贖天         |   |
| (( <sub>T</sub> )) | *    | 電域         |   |
| Ċ                  |      | 蛍光灯        |   |
| Ŷ                  | 2    | 國交         |   |
|                    |      |            |   |

- **3** [新規設定] を選ぶ
  - 前回の測定値を使いたいときは、〔前回の 設定〕を選んで®ボタンを押します。

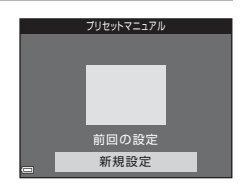

- 4 測定窓に、用意した白またはグレー の被写体を収め、∞ボタンを押して 測定する
  - シャッターがきれて、新規設定が終了します(画像は記録されません)。

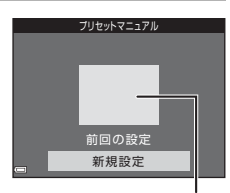

測定窓

### ✓ プリセットマニュアルについてのご注意 フラッシュ発光時のホワイトパランス値は測定できません。フラッシュ撮影時は、 [ホワイトパランス]を [オート] または [フラッシュ] に設定してください。

撮影画面にする → □ (撮影モード)ボタン → □ (オート撮影)モー ド → ∞ ボタン → MENUボタン → 連写 → ∞ ボタン

| 項目         | 内容                                                                                                    |  |
|------------|----------------------------------------------------------------------------------------------------|--|
| ⑤ 単写(初期設定) | 1コマずつ撮影します。                                                                                                  |  |
| □ 連写       | <ul> <li>シャッターボタンを全押ししている間、連写します。</li> <li>連写速度は約1.1コマ/秒、連続撮影可能コマ数は約6コマです(画像モード[202]5152×3864]時)。</li> </ul> |  |

### ▶ 連写についてのご注意

- ・ ピントと露出、ホワイトバランスは、最初の1コマと同じ条件に固定されます。
- 撮影後の画像の記録に時間がかかることがあります。
- この機能は、他の機能と組み合わせて使えないことがあります(□148)。

#### 撮影画面にする → 凸 (撮影モード)ボタン → □ (オート撮影)モー ド → ®ボタン → MENUボタン → ISO感度設定 → ®ボタン

ISO感度を高くすると、より暗い被写体を撮影できます。また、同じ明るさの被写体でも、より速いシャッタースピードで撮影でき、手ブレや被写体の動きによるブレを軽減しやすくなります。

• ISO感度を高くすると、撮影した画像が多少ざらつくことがあります。

| 項目                                | 内容                                                             |  |
|-----------------------------------|----------------------------------------------------------------|--|
| AUTO オート(初期設定)                    | ISO 80~1600の範囲で自動設定します。                                        |  |
| ム號 感度制限オート                        | 自動設定範囲を <b>[ISO 80-400</b> ]、 <b>[ISO 80-800</b> ] から<br>選べます。 |  |
| 80,100,200,400,800,<br>1600, 3200 | ISO感度を選んだ値に固定します。                                              |  |

### ▼ ISO感度設定についてのご注意

この機能は、他の機能と組み合わせて使えないことがあります(148)。

✔ ISO感度 [3200] についてのご注意
 [ISO感度設定] を [3200] にして撮影するときは、選べる [画像モード] は [面 2272×1704]、
 [21 1600×1200]、[120 640×480] に制限されます。

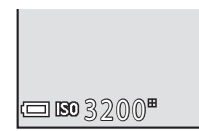

#### 

- [オート] 時は、感度が上がったときに [80] が表示されます。
- [感度制限オート]時は、感度の上限値が表示されます。

# 撮影画面にする → □ (撮影モード)ボタン → □ (オート撮影)モード → ∞ボタン → MENUボタン → AFエリア選択 → ∞ボタン

#### オートフォーカスでピント合わせをするエリアの決め方を設定します。

| 項目         | P                                                                                                    | 内容     |
|------------|----------------------------------------------------------------------------------------------------|--------|
|            | カメラが人物の顔を認識<br>すると、顔にピントが合<br>います。<br>→「顔認識撮影について」<br>(□143)                                                                                                    |        |
| '♥ 顔認識オート  | 人物以外の撮影や顔を認<br>識できない構図では、<br>シャッターボタンを半押<br>しすると、9つあるAFエ<br>リアのうち最も手前の被<br>写体をとらえているエリ<br>アでピントが合います。                                                                         | AF IU7 |
|            | マルチセレクターの                                                                                                    |        |
| [13] マニュアル | <ul> <li>▲▼▲ ▶ で、AFエリア<br/>を、ビントを合わせたい<br/>位置に移動できます。</li> <li>マルチセレクターでフ<br/>ラッシュモードなどを<br/>設定したいときは、◎<br/>ボタンを押します。AF<br/>エリアの移動に戻るに<br/>は、もう一度 ◎ ボタン<br/>を押します。</li> </ul> |        |

| 項目                            | 内容                                                                                                 |                                                                                                    |  |
|-------------------------------|----------------------------------------------------------------------------------------------------|----------------------------------------------------------------------------------------------------|--|
| [•] 中央                        | 画面中央の被写体にピン<br>トが合います。                                                                             |                                                                                                    |  |
| <del>④</del> ターゲット追尾          | 動く被写体の撮影に使い<br>ます。ピントを合わせた<br>い被写体を登録すると、<br>AFエリアが被写体を追<br>いかけて移動します。→<br>「ターゲット追尾の使い<br>方」(□174) | <ul> <li>「20%20」</li> <li>「20%20」</li> <li>「20%20〕</li> <li>「20%20」</li> <li>「20%20〕</li></ul> |  |
| 【■】ターゲットファ<br>インドAF<br>(初期設定) | カメラが主要な被写体を<br>検出すると、その被写体<br>にピントが合います。<br>→「ターゲットファイン<br>ドAFについて」(□145)                          | 1/23 F3.7<br>AF IJ77                                                                                                    |  |

✔ AFエリア選択についてのご注意

- 電子ズーム使用時は、[AF エリア選択]の設定にかかわらず、画面中央でピント合わせを行います。
- この機能は、他の機能と組み合わせて使えないことがあります(□48)。

### 被写体を登録する

- ・追尾したい被写体を画面中央の枠に合わせ、∞ボタンを押します。
- 被写体が登録されると、黄色い AF エリア 表示で囲まれ、ターゲット追尾が始まりま す。
- 登録できなかったときは、枠が赤色に表示 されます。構図を変えて登録をやり直して ください。

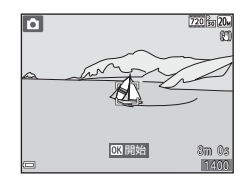

- 登録を解除したいときは、Wボタンを押します。
- カメラがターゲットを見失うと、AF エリア表示が消えます。登録をやり 直してください。
- シャッターボタンを全押しして撮影 する
  - AFエリアが表示されていない状態でシャッ ターボタンを押すと、画面中央の被写体に ピントが合います。

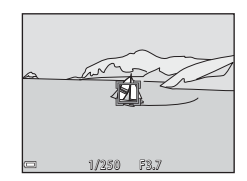

### ▼ ターゲット追尾についてのご注意

- ターゲットの追尾中にズーム操作などを行うと、登録が解除されます。
- 撮影条件によっては、適切にターゲット追尾できないことがあります。

# AFモード(オートフォーカスモード)

撮影画面にする → 凸 (撮影モード)ボタン → 凸 (オート撮影)モー ド → ®ボタン → MENUボタン → AFモード → ®ボタン

静止画撮影時のピントの合わせ方を設定します。

| 項目                    | 内容                                              |
|-----------------------|-------------------------------------------------|
| AF-S シングルAF<br>(初期設定) | シャッターボタンを半押ししたときのみピントを合わせ<br>ます。                |
| AF-F 常時AF             | シャッターボタンを半押ししていないときも、ピントを<br>合わせ続けます。常に動作音がします。 |

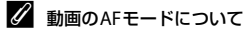

動画撮影時のAFモードは、動画メニューの [AFモード] (1284) で設定します。

# ベストフェイスメニュー

 
 ・
 「画像モード」については、「画像モード(画像サイズ/画質)」(□166)を ご覧ください。

### セルフコラージュ

撮影画面にする → 凸 (撮影モード) ボタン → 🙂 ベストフェイス モード → ®ボタン → MENU ボタン → セルフコラージュ → ®ボタン

| 項目        | 内容                                                                                                    |
|-----------|----------------------------------------------------------------------------------------------------|
| 撮影回数      | 自動撮影する回数(集約画像のコマ数)を設定しま<br>す。<br>• [4回](初期設定)と [9回]から選びます。                                                                                     |
| 撮影間隔      | <ul> <li>1 コマの撮影から次の撮影に移るまでの時間を設定します。</li> <li>● [短い]、[中間](初期設定)、[長い]から選びます。</li> </ul>                                                        |
| シャッター音の設定 | セルフコラージュで撮影するときのシャッター音を<br>設定します。<br>・ [標準]、[一眼レフ風]、[マジカル](初期設定)、<br>[なし]から選びます。<br>・ セットアップメニューの[操作音]の[シャッ<br>ター音]が[なし]の場合は、シャッター音が鳴<br>りません。 |

#### 

| 項目           | 内容                                                                                                    | ł                                           |  |
|--------------|----------------------------------------------------------------------------------------------------|---------------------------------------------|--|
| <b>ල අ</b> බ | <ul> <li>撮影のたびに2回シャッターをきり、人物が目をつぶっていない画像を優先して1コマだけ記録します。</li> <li>目をつぶっている可能性のある画像を記録したときは、右のメッセージが数秒間表示されます。</li> <li>フラッシュは使えません。</li> </ul> | <ul> <li>目つぶり検出した画像を<br/>記録しました。</li> </ul> |  |
| しない(初期設定)    | 目つぶり軽減機能をOFFにします。                                                                                                    |                                             |  |

### ▶ 目つぶり軽減についてのご注意

この機能は、他の機能と組み合わせて使えないことがあります(□48)。

# 再生メニュー

 ・ 画像編集機能については、「画像の編集(静止画)」(□153)をご覧くだ
 さい。

### Wi-Fi送信画像の指定

▶ ボタンを押す(再生モード) → MENUボタン → Wi-Fi送信画像の指定
 ● ® ボタン

スマートデバイスに取り込みたい画像を、あらかじめカメラで選べます。 画像選択の画面で(<sup>1182</sup>)、画像を選んでWi-Fi送信画像の指定または解除 をします。

セットアップメニューの [設定クリアー] (ロ99) またはWi-Fi設定メニューの [設定の初期化] (ロ86) を実行すると、Wi-Fi送信画像の指定は解除されますので、ご注意ください。

# スライドショー

▶ ボタンを押す(再生モード)→ MENUボタン→ スライドショー→ ◎ ボタン

画像を1コマずつ順番に自動再生します。動画は1フレーム目のみを表示します。

### マルチセレクターの▲▼で[開始] を選び、®ボタンを押す

- スライドショーが始まります。
- [開始]を選ぶ前に[インターバル設定] を選び®ボタンを押すと、画像の表示時間 を変更できます。

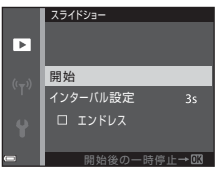

- 繰り返し再生するには、[開始]を選ぶ前
   に[エンドレス]を選んで®ボタンを押します。
- スライドショーの連続再生時間は、[エンドレス]に設定している場合も 含め、最大約30分です。

### 2 終了または再開する

再生終了後や一時停止中は、右の画面になります。終了するには、■を選び®ボタンを押します。再開するには、■を選び
 ®ボタンを押します。

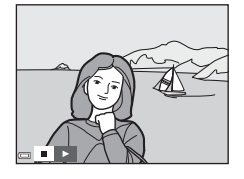

### 再生中の操作

- マルチセレクターの◀▶でコマ送りします。押し続けると早送りします。
- 一時停止または途中で終了したいときは、∞ボタンを押します。

メニューを使う

## プロテクト設定

▶ ボタンを押す(再生モード)→ MENUボタン→ プロテクト設定→ ◎ ボタン

大切な画像を誤って削除しないように保護します。

画像選択の画面で(□182)、画像を選んでプロテクトの設定または解除をします。

メモリーカード/内蔵メモリーを初期化(フォーマット)(〇96)すると、 プロテクト設定した画像も削除されますので、ご注意ください。

### 画像回転

▶ボタンを押す(再生モード) → MENUボタン → 画像回転 → ®ボタン

撮影後に、カメラなどで表示するときの画像の向き(縦横位置)を設定しま す。

静止画を時計方向に90度、または反時計方向に90度回転できます。

画像選択の画面で回転する画像を選ぶと(□282)、画像回転の画面が表示されます。マルチセレクターの◀▶を押すと90度回転します。

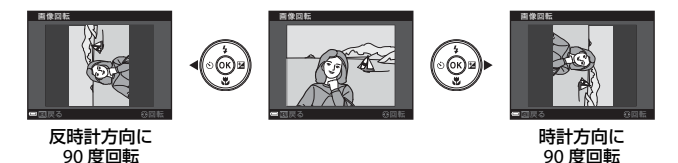

必ボタンを押すと、表示している方向で決定し、画像に縦横位置情報が記録
されます。

### 画像コピー(メモリーカードと内蔵メモリー間の コピー)

▶ ボタンを押す(再生モード)→ MENUボタン→ 画像コピー→ ◎ ボタン

メモリーカードの画像を内蔵メモリーへ、または内蔵メモリーの画像をメモ リーカードへコピーできます。

 ・ 画像が記録されていないメモリーカードを入れて、再生モードに切り換えると

 【撮影画像がありません。]と表示されますが、MENUボタンを押す
 と
 [画像コピー]を選べます。

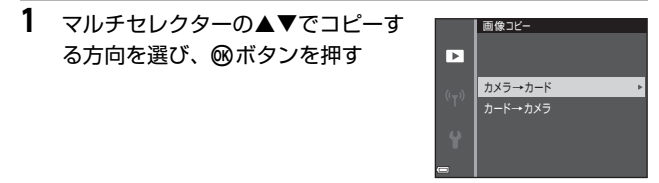

- 2 コピーの方法を選び、∞ボタンを押 す
  - [選択画像コピー] を選んだときは、画像 選択の画面で、画像を選びます(1182)。

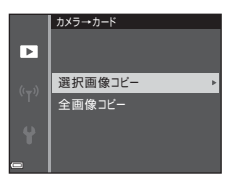

### ▶ 画像コピーについてのご注意

- このカメラで記録できるファイル形式のみコピーできます。
- 他社製のカメラで撮影した画像やパソコンで加工した画像は動作を保証していません。

# 画像選択画面の操作方法

操作中に右のような画像選択画面が表示され たときは、以下の手順で画像を選びます。

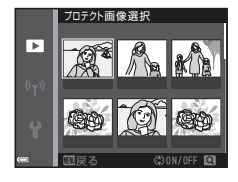

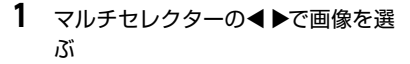

- ズームレバー(□1)をT(Q)側に動か すと1コマ表示に、W(□)側に動かすと 一覧表示に切り換わります。
- ・ [画像回転]の画像選択では、1画像しか選
   べません。→手順3へ
- ▲▼でON/OFF (またはプリント枚数)を設定する
  - ONにすると、選択画像の下にアイコンが 表示されます。複数の画像に設定したいと きは、手順1と2を繰り返します。

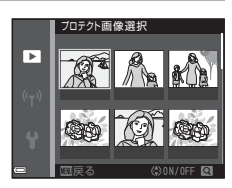

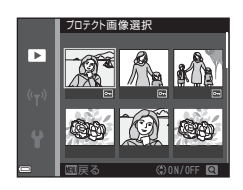

- 3 ®ボタンを押して画像選択を決定する
  - 確認画面が表示されたときは、画面の指示に従って操作してください。

# 動画メニュー

### 動画設定

撮影画面にする → MENUボタン → マメニューアイコン → 動画設定 → ®ボタン

撮影する動画の種類を選びます。選べる項目は、[ビデオ出力] によって異なります (CD97)。

• 動画撮影には、SDスピードクラスがClass 6以上のメモリーカードをおす すめします(口136)。

| 項目<br>(画像サイズ/フレームレート)                              | 画像サイズ    | アスペクト比<br>(横:縦) |
|----------------------------------------------------|----------|-----------------|
| ፻፬፮ 720/30p<br>፻፬፮ 720/25p<br>(初期設定 <sup>※</sup> ) | 1280×720 | 16:9            |
| 480/30p<br>480/25p                                 | 640×480  | 4:3             |
| 240 m 240/30p<br>240 m 240/25p                     | 320×240  | 4:3             |

※ 内蔵メモリー使用時は、初期設定が [2008 480/30p] または [2008 480/25p] になり、 [2008 720/30p] または [2008 720/25p] が選べません。 撮影画面にする→MENUボタン→ マメニューアイコン→AFモード→ ®ボタン

動画撮影時のピントの合わせ方を設定します。

| 項目                    | 内容                                                                                                    |
|-----------------------|----------------------------------------------------------------------------------------------------|
| AF-S シングルAF<br>(初期設定) | 動画撮影開始時にピントを固定します。<br>撮影中に被写体との距離があまり変化しない撮影に適<br>しています。                                                                  |
| AF-F 常時AF             | 動画撮影中、ピント合わせを繰り返します。<br>撮影中に被写体との距離が変化する撮影に適していま<br>す。ピントを合わせる動作音が録音されることがありま<br>す。動作音が気になるときは、[シングJレAF]での撮影<br>をおすすめします。 |

### 動画手ブレ補正

#### 撮影画面にする → MENUボタン → 🐙 メニューアイコン → 動画手ブレ 補正 → ∞ボタン

動画撮影時の手ブレ補正を設定します。 三脚などでカメラを固定して撮影するときは、[しない] にしてください。

| 項目                         | 内容                                                            |
|----------------------------|---------------------------------------------------------------|
| (❶)* する (ハイブリッド)<br>(初期設定) | レンズシフト方式で光学的に補正すると同時に、画<br>像処理で電子的に補正します。画角(写る範囲)は<br>狭くなります。 |
| (🌒 する                      | レンズシフト方式で手ブレを補正します。                                           |
| しない                        | 補正をしません。                                                      |

### ▶ 動画手ブレ補正についてのご注意

• 撮影状況によっては手ブレを完全に補正できないことがあります。

### 風切り音低減

撮影画面にする → MENUボタン → 🐙 メニューアイコン → 風切り音低 減 → ®ボタン

| 項目        | 内容                                                                |
|-----------|-------------------------------------------------------------------|
| ಿ⊎        | 動画撮影時にマイクに吹き付ける風の音を抑えて記録<br>します。再生時に風切り音以外の音が聞こえにくくなる<br>ことがあります。 |
| しない(初期設定) | 風切り音を低減しません。                                                      |

# Wi-Fi設定メニュー

#### MENUボタンを押す → 『ア"メニューアイコン → ® ボタン

カメラとスマートデバイスを接続するためWi-Fi(無線LAN)ネットワーク 情報を設定します。

| 項目              | 内容                                                                                                    |
|-----------------|----------------------------------------------------------------------------------------------------|
| スマートデバイスと<br>接続 | カメラとスマートデバイスを無線接続するときに選び<br>ます。→「Wi-Fi(無線LAN)を使う」(□100)                                                                                           |
| カメラ内画像の送信       | カメラとスマートデバイスを無線接続するときに選び<br>ます。→「Wi-Fi (無線LAN)を使う」(□100)<br>• 無線接続をする前に、画像選択の画面で送信する画像<br>を選択できます (□282)。画像を選択した後、カメラ<br>の SSID とパスワードが画面に表示されます。 |
| Wi-Fi OFF       | カメラとスマートデバイスの無線接続を終了するとき<br>に選びます。→「Wi-Fi(無線LAN)を使う」(□100)                                                                                        |
| 設定              | SSID: SSIDを変更できます。ここで設定したSSIDが、<br>スマートデバイスに表示されます。英数字の1〜24桁で<br>設定します。                                                                           |
|                 | 認証/暗号:スマートデバイスと接続するときに、通信<br>信号を暗号化するかどうかを設定します。<br>[OPEN](初期設定)のときは、暗号化しません。                                                                     |
|                 | パスワード:パスワードを設定します。英数字の8~16<br>桁で設定します。                                                                                                    |
|                 | チャンネル:無線接続で使用するチャンネルを設定しま<br>す。                                                                                                    |
| 現在の設定           | 現在の設定を一覧表示します。                                                                                                    |
| 設定の初期化          | Wi-Fiの設定を初期設定に戻します。無線接続中に実行<br>すると接続が切断されます。                                                                                                    |

# 文字入力画面の操作方法

- マルチセレクターの▲▼◀▶でキーボードの英数字を選択します。@ボタンを押すと、 選択した英数字が文字列に追加されカーソ ルが次の桁に移動します。
- ・文字列のカーソル位置を移動するには、 キーボードの ←または → を選んで ®ボタ ンを押します。
- 1文字削除するには、面ボタンを押します。
- 設定を確定するには、キーボードの→を選んで®ボタンを押します。

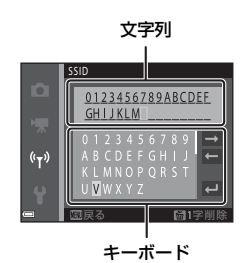

# セットアップメニュー

### 地域と日時

MENU ボタンを押す → ¥メニューアイコン → 地域と日時 → ® ボタン

内蔵時計の日時を設定します。

| 項目     | 内容                                                                                                    |
|--------|----------------------------------------------------------------------------------------------------|
| 日時の設定  | <ul> <li>項目を選ぶ:マルチセレク<br/>ターの ▲ を押します。</li> <li>日時を合わせる: ▲ ▼を<br/>押します。</li> <li>設定を完了する: [分]を<br/>選び、 ◎ ボタンを押しま<br/>す。</li> </ul> |
| 日付の表示順 | [ <b>年/月/日</b> ]、[ <b>月/日/年</b> ]、[日/月/年]から選びます。                                                                                   |
| タイムゾーン | タイムゾーン(地域)や夏時間(サマータイム)を設定します。<br>• 自宅(♠)を設定してから、訪問先(▶)のタイムゾーンを設定すると、時差を自動計算し、撮影日時を訪問先の時間で記録できます。                                   |

### タイムゾーンの設定方法

 マルチセレクターの▲▼で [タイム ゾーン] を選び、®ボタンを押す

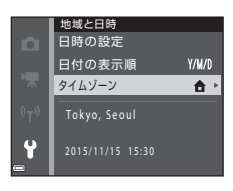
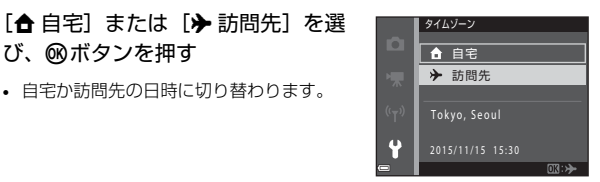

### **3** ▶を押す

2

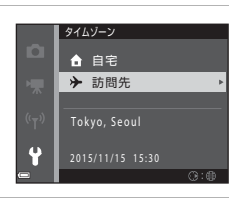

## 4 ◀▶でタイムゾーンを選ぶ

び、@ボタンを押す

自宅か訪問先の日時に切り替わります。

- ▲ を押すと夏時間(サマータイム)にな り、♥が表示されます。解除するには、▼ を押します。
- ます。
- 自宅または訪問先のタイムゾーンの設定 では、正しい時刻が表示されないときは、 [日時の設定] で合わせてください。

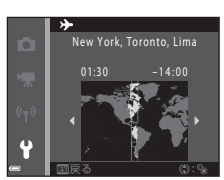

MENUボタンを押す → ¥メニューアイコン → モニター設定 → ®ボタン

| 項目       | 内容                                                    |
|----------|-------------------------------------------------------|
| モニター表示設定 | 画面に情報を表示するかどうかを設定します。                                 |
| 撮影後の画像表示 | 撮影直後に、撮影した画像を表示するかどうかを設定します。<br>• 初期設定: [ <b>する</b> ] |
| 画面の明るさ   | 明るさを調節します。<br>• 初期設定: [3]                             |

## [モニター表示設定] について

|                 | 撮影時                                                                   | 再生時                              |
|-----------------|-----------------------------------------------------------------------|----------------------------------|
| 情報ON            |                                                                       |                                  |
| 情報オート<br>(初期設定) | [ <b>情報ON</b> ] と同じ情報を表示し<br>過すると [ <b>情報OFF</b> ] と同じ表<br>び情報を表示します。 | た後、操作しない状態が数秒経<br>示になります。操作すると、再 |
| 情報OFF           |                                                                       |                                  |

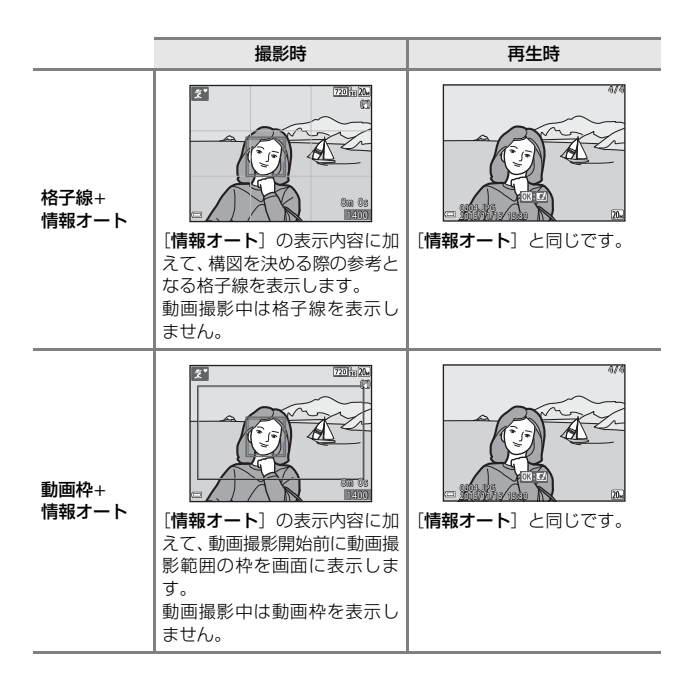

メニューを使う

## 日付写し込み

MENUボタンを押す → ¥メニューアイコン → 日付写し込み →
®ボタン

撮影時に日時を画像に写し込んで記録します。 日付の印字に対応していないプリンターでも 日付入りの画像をプリントできます。

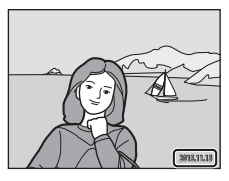

| 項目              | 内容                 |
|-----------------|--------------------|
| DATE 年・月・日      | 日付を写し込みます。         |
| DATE 毎 年・月・日・時刻 | 日付と時刻を写し込みます。      |
| しない(初期設定)       | 日付、時刻のどちらも写し込みません。 |

### ▶ 日付写し込みについてのご注意

- 一度写し込まれた日時を画像から消したり、撮影した後で日時を写し込むことはできません。
- 以下の場合は日時を写し込めません。
  - シーンモードの [パノラマアシスト]
  - 動画
- 画像サイズが小さいと、日時が読みにくいことがあります。

☑ 日付を写し込んでいない画像に撮影日時を入れてプリントするには 画像をパソコンに取り込んで、ソフトウェア「ViewNX 2」(□111)を使うと、 日付を入れてプリントできます。

## 静止画手ブレ補正

#### MENUボタンを押す → ¥メニューアイコン → 静止画手ブレ補正 → ®ボタン

静止画撮影時の手ブレ補正を設定します。 三脚などでカメラを固定して撮影するときは、[しない]にしてください。

| 項目           | 内容              |
|--------------|-----------------|
| ()) する(初期設定) | レンズシフト方式で補正します。 |
| しない          | 補正をしません。        |

### ▶ 静止画手ブレ補正についてのご注意

- カメラの電源をONにした直後、または再生モードから撮影モードに切り換えた 直後は、液晶モニターの画像が安定してから撮影してください。
- 撮影直後に液晶モニターの画像がずれて見えることがあります。
- 撮影状況によっては手ブレを完全に補正できないことがあります。

MENUボタンを押す → ¥メニューアイコン → AF補助光 → ®ボタン

| 項目                 | 内容                                                                                                    |
|--------------------|----------------------------------------------------------------------------------------------------|
| AUTO オート<br>(初期設定) | 暗い場所などでシャッターボタンを押すと、オートフォーカ<br>スの補助光が自動的に点灯します。AF補助光が届く距離は、<br>広角側で約2.0 m、望遠側で約1.5 mです。<br>• AF エリアの位置やシーンモードの種類によっては点灯し<br>ない場合があります。 |
| なし                 | AF補助光は点灯しません。                                                                                                    |

電子ズーム

MENUボタンを押す → ¥メニューアイコン → 電子ズーム → ®ボタン

| 項目       | 内容           |
|----------|--------------|
| する(初期設定) | 電子ズームが使えます。  |
| しない      | 電子ズームは使えません。 |

### ▶ 電子ズームについてのご注意

- ・以下の撮影モードでは、電子ズームは使えません。
   ・シーンモードの[ポートレート]、[夜景ボートレート]、[ペット]
   ・ベストフェイスモード
- 他の撮影モードでも、設定によっては電子ズームは使えません(□149)。

MENUボタンを押す → ¥メニューアイコン → 操作音 → ® ボタン

| 項目     | 内容                                                                                                    |
|--------|----------------------------------------------------------------------------------------------------|
| 設定音    | [あり] (初期設定) にすると、操作時に設定音 (電子音1<br>回)、合焦音 (電子音2回)、警告音 (電子音3回)、および<br>オープニング音が鳴ります。<br>・ シーンモードの [ペット] では鳴りません。 |
| シャッター音 | [あり] (初期設定) にすると、シャッターをきったときに電<br>子音が鳴ります。<br>・ 連写時や動画撮影時、シーンモードの [ペット] では鳴<br>りません。                          |

## オートパワーオフ

MENUボタンを押す → ¥メニューアイコン → オートパワーオフ → ® ボタン

カメラが待機状態(C112)になるまでの時間を設定します。 [30秒]、[1分](初期設定)、[5分]、[30分]から選べます。

### 

以下の場合、待機状態になるまでの時間は固定です。

- メニュー表示中:3分([30秒] または [1分] に設定した場合)
- [ペット自動シャッター] で撮影中:5分([30 秒] または [1分] に設定した場合)
- [笑顔自動シャッター] で撮影中:5分([30秒] または [1分] に設定した場合)
- ACアダプター EH-62G接続中:30分
- オーディオビデオケーブル接続中:30分

## カード/メモリーの初期化(フォーマット)

MENU ボタンを押す → ¥メニューアイコン → カード/メモリーの初期 化 → ® ボタン

メモリーカードまたは内蔵メモリーを初期化(フォーマット)します。 初期化すると、メモリーカード/内蔵メモリー内のデータはすべて削除され ます。削除したデータは元に戻せません。必要なデータは初期化する前にパ ソコンなどに保存してください。

### メモリーカードを初期化するには

- メモリーカードをカメラに入れます。
- セットアップメニューの [カードの初期化] を選び Wボタンを押します。

#### 内蔵メモリーを初期化するには

- メモリーカードを取り出します。
- セットアップメニューの [メモリーの初期化] を選び @ ボタンを押します。

表示された画面で[初期化する]を選び 
のボタンを押すと初期化が始まり ます。

- 初期化中は、電源をOFFにしたり、電池/メモリーカードカバーを開けた りしないでください。
- Wi-Fi接続中は選択できません。

## 言語/Language

MENUボタンを押す → ¥メニューアイコン → 言語/Language → ®ボタン

画面に表示する言語を設定します。

## ビデオ出力

MENUボタンを押す → ¥メニューアイコン → ビデオ出力 → ®ボタン

テレビとの接続に必要な設定を行います。 ビデオの出力方式を [NTSC] と [PAL] から選びます。 [NTSC] と [PAL] はいずれも、アナログカラーテレビ放送の規格です。

ビデオ出力の設定を切り換えると、「動画設定」(□83)で選べるフレームレートが変わります。

## パソコン接続充電

MENUボタンを押す → ¥メニューアイコン → パソコン接続充電 → ®ボタン

| 項目                 | 内容                                                     |
|--------------------|--------------------------------------------------------|
| AUTO オート<br>(初期設定) | 起動済みのパソコンに接続すると(口104)、パソコンからの電力供給状態に応じて、カメラ内の電池を充電します。 |
| しない                | パソコンに接続しても、カメラ内の電池を充電しません。                             |

### ▶ パソコンで充電するときのご注意

- パソコンに接続するとカメラの電源がONになり、充電が始まります。カメラの 電源をOFFにすると、充電は中止されます。
- 残量がない電池の場合、フル充電までの時間は約3時間です。また、画像を転送しながら充電すると、充電に時間がかかります。
- 充電が完了し、パソコンとの通信が無い状態が30分続くと、カメラの電源は自動的にOFFになります。

### ▶ 充電ランプが緑色で速く点滅したときは

充電できません。以下の可能性があります。

- 充電可能な温度ではありません。周囲の温度が5℃~35℃の室内で充電してく ださい。
- USBケーブルが正しく接続されていないか、電池の異常です。正しく接続し直 すか、電池を交換してください。
- パソコンが休止状態(スリーブ状態)で電力を供給していません。パソコンを 復帰してください。
- パソコンの仕様または設定がカメラへの電力供給に対応していないため充電できません。

## 設定クリアー

MENUボタンを押す → ¥メニューアイコン → 設定クリアー → ®ボタン

[はい]を選ぶと、カメラの設定が初期設定にリセットされます。

- [地域と日時]、[言語/Language] など、一部の設定はリセットされません。
- Wi-Fi接続中は選択できません。

### 🖉 ファイル番号の連番をリセットする

メモリーカード/内蔵メモリー内の画像をすべて削除(口15)してから[設定ク リアー]を行うと、連番は「0001」からにリセットされます。

### 認証マークの表示

MENUボタンを押す → ¥メニューアイコン → 認証マークの表示 → ®ボタン

このカメラが取得している認証マークの一部を表示します。

### バージョン情報

MENUボタンを押す → ¥メニューアイコン → バージョン情報 → ® ボタン

カメラのファームウェアのバージョン情報を表示します。

• Wi-Fi接続中は選択できません。

# Wi-Fi(無線LAN)を使う

Android OSまたはiOSのスマートデバイスに専用ソフトウェア「Wireless Mobile Utility」をインストールしてカメラと接続すると、以下の操作ができます。

### 写真を撮る

以下の2つの方法で静止画が撮れます。

- カメラのシャッターをきり、画像をスマートデバイスに取り込む。
- リモート操作により、スマートデバイスでカメラのシャッターをきり、画像をスマートデバイスに取り込む。

### 写真を見る

カメラのメモリーカードに保存した画像を、スマートデバイスに表示して取り込めます。カメラであらかじめ指定した画像をスマートデバイスに取り込むこともできます。

## ✔ ご注意

ご購入時はパスワードなどのセキュリティーは設定されていません。お客様の判断と責任で、必要なセキュリティーをWi-Fi設定メニュー(①64)の[設定]で 設定してからお使いください。

## スマートデバイスにソフトウェアをインス トールする

- スマートデバイスでGoogle PlayストアやApp Storeなどに接続して、「Wireless Mobile Utility」を検索する
  - 詳しくは、お使いのスマートデバイスの説明書をご覧ください。
- 2 説明や情報を確認し、インストールする
- 🖉 Wireless Mobile Utilityの説明書について

下記のウェブサイトからダウンロードしてください。

- Android OS : http://nikonimglib.com/ManDL/WMAU/
- iOS : http://nikonimglib.com/ManDL/WMAU-ios/

カメラと接続するには、カメラの『マ<sup>0</sup> (Wi-Fi) ボタンを押してから、スマートデ バイスのWi-Fi設定をONにし、ネゴシエーション中に「Wireless Mobile Utility」 を起動します。

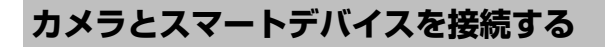

## **1** カメラの<sup>(</sup>T<sup>)</sup> (Wi-Fi) ボタンを押す

- 右の画面が表示されます。
- スマートデバイスからの接続通信が3分以内にないと、[アクセスありませんでした。]を表示して、Wi-Fi設定画面に戻ります。
- Wi-Fi 設定メニューの [スマートデバイス と接続] を選んでも、右の画面を表示できます。

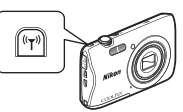

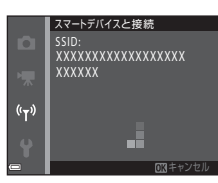

### 2 スマートデバイスのWi-Fi設定をONにする

- 詳しくは、お使いのスマートデバイスの説明書をご覧ください。
- スマートデバイスに利用可能なネットワーク名(SSID)が表示されたら、 カメラに表示されているSSIDを選びます。
- Wi-Fi設定メニューで[認証/暗号]を[WPA2-PSK-AES]に設定した場合は、パスワードの入力が求められます。カメラに表示されているパスワードを入力してください。

## 3 ネゴシエーション中に、スマートデバイスの「Wireless Mobile Utility」を起動する

- •「写真を撮る」または「写真を見る」を選ぶ画面が表示されます。
- 「カメラと接続できません。」が表示されたときは、手順1からやり直して ください。
- 「スマートデバイスにソフトウェアをインストールする」(①100)

### 🖉 NFC対応のスマートデバイスをカメラにタッチして接続する

NFC (Near Field Communication:近距離無線通信)対応のAndroid OSのスマートデバイスをお使いの場合は、 カメラの (Nマーク) にスマートデバイスのNFCアン テナ部をタッチすると、Wi-Fi 接続とWireless Mobile Utilityの起動ができます。

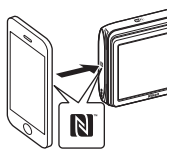

### Wi-Fi接続を解除するには

以下のいずれかの操作をします。

- カメラの電源をOFFにする
- カメラのWi-Fi設定メニューで [Wi-Fi OFF] を設定する (リモート操作 時を除く)
- スマートデバイスのWi-Fi設定をOFFにする

### Wi-Fi接続についてのご注意

- ・ 以下の場合は、Wi-Fi接続操作が無効になります。
  - カメラをUSB接続しているとき
  - 動画撮影中
  - 画像や動画の記録などの処理実行中
  - スマートデバイスと接続しているとき
- ・ 電波の出力が禁止されている場所では、 [Wi-Fi OFF] を設定してください。
- Wi-Fi接続中は、[オートパワーオフ] は無効になります。
- Wi-Fi接続中は、電池を通常より消耗します。
- 電池残量が少なくなると、Wi-Fi接続が切断されます。

### 🖉 セキュリティー設定について

Wi-Fi機能を搭載したカメラは、セキュリティー(暗号化やパスワード)を設定しないと、第三者に不正侵入される可能性があります。 お客様の判断と責任で、必要なセキュリティーを設定してからお使いください。 Wi-Fi設定メニュー(①86)の[設定]で設定できます。

## スマートデバイスに取り込みたい画像をカ メラで送信指定する

スマートデバイスに取り込みたい画像を、あらかじめカメラで選べます。動 画は選べません。

## 1 送信する画像を選ぶ

以下のメニューでスマートデバイスに取り込む画像を送信指定できます。

- 再生メニューの [Wi-Fi送信画像の指定] (□78)
- Wi-Fi設定メニューの [カメラ内画像の送信](①86)

[カメラ内画像の送信]の場合は、画像を選択した後、カメラのSSID とパス ワードが画面に表示されます。

## 2 カメラとスマートデバイスを接続する(□101)

Wireless Mobile Utilityの「写真を見る」をタッチすると、確認画面が表示 され、指定した画像をスマートデバイスに取り込めます。

### ▶ 再生中の画像を送信指定に追加する

カメラの再生モード時に、(ヤ)(Wi-Fi)ボタンを押すまたはNFCによりWi-Fi接続すると、画面に表示されている画像を送信指定に追加します。

- 1コマ表示の場合は、表示中の1コマを追加します。
- サムネイル表示の場合は、カーソルで選択中の1コマを追加します。
- カレンダー表示の場合は、選択中の撮影日の画像すべてを追加します。

Wi-Fi設定メニューの [スマートデバイスと接続] から接続を行ったときは無効です。

# テレビ、プリンター、パソコン との接続

テレビやプリンター、パソコンに接続すると、撮影した画像や動画をいろい ろな方法で楽しむことができます。

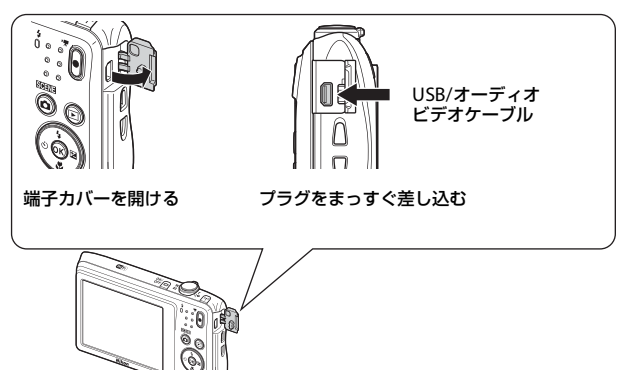

- 外部機器と接続するときは、カメラの電池残量が充分にあることを確認し、必ず、カメラの電源をOFFにしてから接続してください。接続を外すときは、カメラの電源をOFFにしてからブラグを外してください。
- 別売のACアダプター EH-62Gを使うと、家庭用コンセントからこのカメ ラへ電源を供給できます。EH-62G以外のACアダプターは絶対に使用し ないでください。カメラの故障、発熱の原因になります。
- 接続方法や接続後の操作方法については、各機器の説明書もあわせてお 読みください。

#### テレビで鑑賞する

撮影した画像や動画をテレビに映して鑑賞できます。 接続方法:別売のオーディオビデオケーブル(AVケーブル) の映像プラグと音声プラグをテレビの外部入力端子に接続 します。

#### パソコンを使わずにプリントする

PictBridge対応プリンターと接続すると、パソコンを使わず に画像をプリントできます。 接続方法: USBケーブルをプリンターのUSB端子に接続しま す。

パソコンに画像を取り込んで、簡易編集や画像データの管理 ができます。

接続方法: USBケーブルをパソコンのUSB端子に接続しま す。

- パソコンと接続する前に、ViewNX 2 をパソコンにインス トールしてください(凹111)。
- パソコンから電源を供給するタイプの他の USB 機器がパ ソコンに接続されているときは、接続する前にそれらの 機器をパソコンから取り外してください。同時に接続す ると動作に不具合が発生したり、パソコンからの供給電 カが過大になり、カメラ、メモリーカードなどが壊れる おそれがあります。

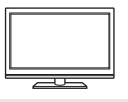

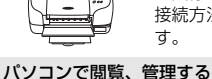

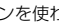

1107

**D**111

□ 106

## テレビとの接続(テレビ画面での再生)

### **1** カメラの電源をOFFにし、テレビに接続する

- 黄色のプラグをテレビの映像入力端子に、白色のプラグを音声入力端子に 接続してください。
- プラグの向きを確認して、まっすぐに差し込んでください。プラグを外す ときも、まっすぐ引き抜いてください。

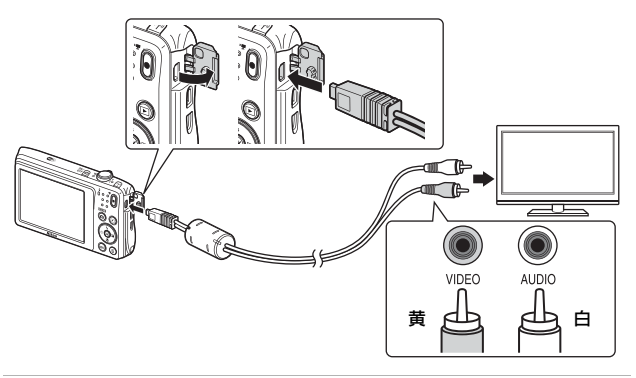

## 2 テレビの入力を外部入力に切り換える

- 詳しくはお使いのテレビの説明書をご覧ください。
- 3 カメラの ▶ (再生)ボタンを長押しして電源をONにする
  - 画像がテレビに表示されます。
  - カメラの液晶モニターは点灯しません。

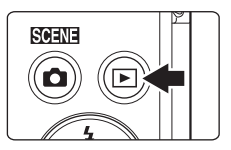

## プリンターとの接続(ダイレクトプリント)

PictBridge対応プリンターをお使いの場合は、パソコンを使わずに、カメラ とプリンターを直接つないでプリントできます (ダイレクトプリント)。

## カメラとプリンターを接続する

## 1 プリンターの電源をONにする

- 2 カメラの電源をOFFにし、USBケーブルでカメラとプリンター を接続する
  - プラグの向きを確認して、まっすぐに差し込んでください。プラグを外す ときも、まっすぐに引き抜いてください。

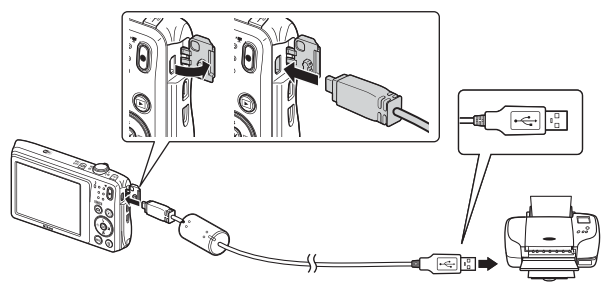

- 3 カメラの電源が自動的にONになる
  - カメラの液晶モニターに[PictBridge] 画面(①) が表示された後、[プ リント画像選択] 画面(②) が表示されます。

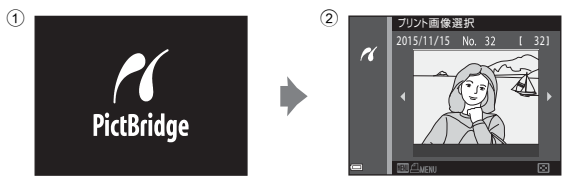

### V PictBridge画面が表示されないときは

プリンターによっては、[**パソコン接続充電**](□198)を [オート] にするとプリ ントできない場合があります。電源がONになってもPictBridge画面が表示されな いときは、カメラの電源をいったんOFFにしてUSBケーブルを外し、[**パソコン接 続充電**]を [**しない**] に設定してから、再接続してください。

## 1コマずつプリントする

- マルチセレクターの
   でプリント する画像を選び、
   ®ボタンを押す
  - ズームレバーを W (■) 側に動かすと一覧表示に、T (9) 側に動かすと1コマ表示 に切り換わります。

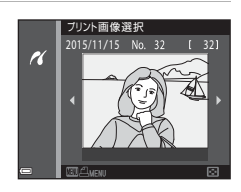

- - ▲▼でプリント枚数 (9枚まで)を設定し、
     ●ボタンを押します。

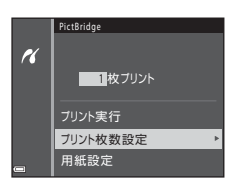

- **3** [用紙設定]を選び、®ボタンを押す
  - 用紙サイズを選び、
     図ボタンを押します。
  - プリンター側の用紙設定で印刷するには、
     [プリンターの設定]を選びます。
  - カメラ側で選べる用紙サイズは、使用する プリンターによって異なります。

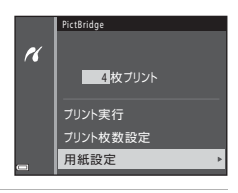

- 4 [プリント実行]を選び、®ボタンを 押す
  - プリントが始まります。

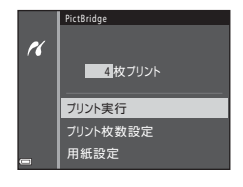

## 複数の画像をプリントする

1 [プリント画像選択] 画面が表示され たら、MENU (メニュー) ボタンを押す

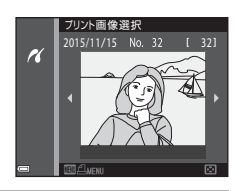

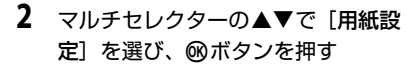

- 用紙サイズを選び、
   ・
   ・
   用紙サイズを選び、
   ・
   ・
   ・
   ・
   ・
   ・
   ・
   ・
   ・
   ・
   ・
   ・
   ・
   ・
   ・
   ・
   ・
   ・
   ・
   ・
   ・
   ・
   ・
   ・
   ・
   ・
   ・
   ・
   ・
   ・
   ・
   ・
   ・
   ・
   ・
   ・
   ・
   ・
   ・
   ・
   ・
   ・
   ・
   ・
   ・
   ・
   ・
   ・
   ・
   ・
   ・
   ・
   ・
   ・
   ・
   ・
   ・
   ・
   ・
   ・
   ・
   ・
   ・
   ・
   ・
   ・
   ・
   ・
   ・
   ・
   ・
   ・
   ・
   ・
   ・
   ・
   ・
   ・
   ・
   ・
   ・
   ・
   ・
   ・
   ・
   ・
   ・
   ・
   ・
   ・
   ・
   ・
   ・
   ・
   ・
   ・
   ・
   ・
   ・
   ・
   ・
   ・
   ・
   ・
   ・
   ・
   ・
   ・
   ・
   ・
   ・
   ・
   ・
   ・
   ・
   ・
   ・
   ・
   ・
   ・
   ・
   ・
   ・
   ・
   ・
   ・
   ・
   ・
   ・
   ・
   ・</li
- プリンター側の用紙設定で印刷するには、
   [プリンターの設定]を選びます。
- カメラ側で選べる用紙サイズは、使用する プリンターによって異なります。
- プリントメニューを終了したいときは、MENUボタンを押します。
- 3 [プリント選択] または [全画像プリ ント] を選んで、®ボタンを押す

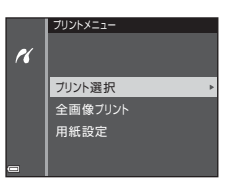

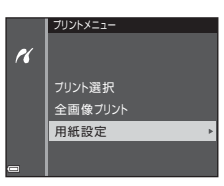

#### プリント選択

プリントする画像(最大99コマまで)と、プリント枚数(各9枚まで)を設定します。

- マルチセレクターの◀▶で画像を 選び、▲▼ でプリント枚数を設定 します。
- ブリントされる画像には、
   ・ ブリント枚数が表示されます。
   選択をキャンセルするには、枚数を0
   にします。

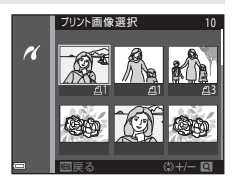

- ・ズームレバーを▼(Q)側に動かすと1コマ表示に、W(図)側 に動かすと一覧表示に切り換わります。
- 設定が終了したら (※)ボタンを押します。プリント枚数の確認画面が表示されたら、[プリント実行]を選び、(※)ボタンを押すと画像のプリントが始まります。

#### 全画像プリント

メモリーカードまたは内蔵メモリー内のすべての画像を1枚ずつプ リントします。

・ ブリント枚数の確認画面が表示されたら、[プリント実行]を選び、
 のボタンを押すと画像のプリントが始まります。

## ViewNX 2を使う(パソコンに画像を取り 込む)

## ViewNX 2をインストールする

ViewNX2は、画像や動画のパソコンへの取り込み、閲覧、編集、共有を可能とする無償ソフトウェアです。下記ウェブサイトからインストーラーをダウンロードし、画面の指示に従ってインストールしてください。 http://nikonimglib.com/nvnx/

最新情報、動作環境は、当社ウェブサイトのサポート情報でご確認ください。

## パソコンに画像を取り込む

### 1 画像の入ったメモリーカードを用意する

メモリーカード内の画像は、次の方法でパソコンに取り込めます。

 パソコンのカードスロット、またはパソコンに接続した市販のカードリー ダーにメモリーカードを差し込む。

 メモリーカードを入れたカメラの電源をOFF にしてから、USBケーブルで カメラとパソコンを接続する。
 カメラの電源が自動的にONになります。
 内蔵メモリー内の画像を取り込むには、カメラにメモリーカードを入れず にパソコンに接続します。

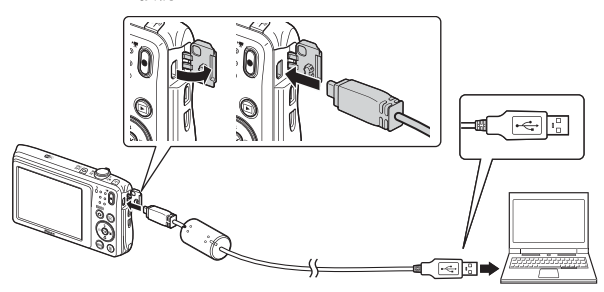

起動するプログラム(ソフトウェア)を選ぶ画面がパソコンに表示されたときは、Nikon Transfer 2 を選びます。

- Windows 7 をお使いの場合
   右の画面が表示されたとき
   は、次の手順で Nikon
   Transfer 2を選びます。
  - 1 [**画像とビデオのインボー** ト]の[**プログラムの変更**] をクリックすると表示さ れる画面で、[**画像ファイ**

| 1251      | ARCH DISC COOLFEE (#18    |        | _          |                          |   |
|-----------|---------------------------|--------|------------|--------------------------|---|
| J.        |                           | - INDE |            |                          |   |
| E SILCARO | 17581<br>OCTATIONELISMITS |        | 20224688   | ダート<br>コーターに英語とにアメ5年2月78 | ר |
| 2745088   |                           |        | E MARTINET | LOSATINATIO              |   |

**ルを取り込む-Nikon Transfer 2使用**]を選んで、[**OK**] をクリックする 2 [**画像ファイルを取り込む**] をダブルクリックする

メモリーカード内に大量の画像があると、Nikon Transfer 2の起動に時間が かかる場合があります。Nikon Transfer 2が起動するまでお待ちください。

### V USBケーブル接続についてのご注意

USBハブに接続した場合の動作は保証しておりません。

### 2 Nikon Transfer 2が起動したら、[転送開始]をクリックする

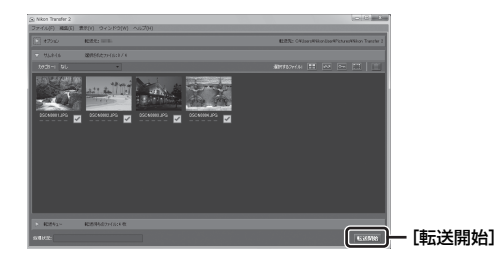

- 画像の取り込みが始まり、完了するとViewNX 2が起動して取り込んだ画像が表示されます。
- ViewNX 2 の詳しい使い方は、ViewNX 2のヘルプを参照してください。

### 3 接続を解除する

- カードリーダーやカードスロットをお使いの場合は、パソコン上でリムー バブルディスクの取り外しを行ってから、カードリーダーまたはメモリー カードを取り外してください。
- カメラを接続している場合は、カメラの電源をOFF にして、USB ケーブ ルを抜きます。

| 取り扱い上のご注意           |     |
|---------------------|-----|
| カメラについて             |     |
| 電池について              |     |
| 本体充電 AC アダプターについて   |     |
| メモリーカードについて         |     |
| お手入れ方法              |     |
| クリーニングについて          |     |
| 保管について              |     |
| 警告メッセージ             | 119 |
| 故障かな?と思ったら          |     |
| 記録データのファイル名         |     |
| 別売アクセサリー            |     |
| 主な仕様                |     |
| 推奨メモリーカード           |     |
| 索引                  |     |
| ニコンプラザ、サービスセンターのご案内 |     |
| アフターサービスについて        |     |
|                     |     |

## 取り扱い上のご注意

お使いになるときは、必ず「安全上のご注意」(CDv~xi)をお守りください。

## カメラについて

#### ● 強いショックを与えないでください

カメラを落としたり、ぶつけたりすると、故障の原因になります。また、レンズ やレンズバリアーに触れたり、無理な力を加えたりしないでください。

#### ● 水に濡らさないでください

カメラ内部に水が入ると、部品がサビつくなど修理費用が高額になるだけでなく、 修理不能になることがあります。

#### ● 急激な温度変化を与えないでください

温度差が極端な場所(寒いところから急激に暖かいところや、その逆の場合)に カメラを持ち込むと、カメラ内外に結露が生じ、故障の原因になります。カメラ をバッグやビニール袋などに入れて、周囲の温度になじませてから使ってください。

#### ● 強い電波や磁気を発生する場所で撮影しないでください

強い電波や磁気を発生するテレビ塔などの周囲および強い静電気の周囲では、記 録データが消滅したり、カメラが正常に機能しないことがあります。

#### ● 長時間、太陽に向けて撮影または放置しないでください

太陽などの高輝度被写体に向けて長時間直接撮影したり、放置したりしないでく ださい。過度の光照射は、撮像素子などの褪色・焼き付きを起こすおそれがあり ます。また、その際に撮影した画像には、真っ白くにじみが生することがあります。

#### ● 電池やACアダブターやメモリーカードを取り外すときは、必ず電源をOFFに してください

電源がONの状態で取り外すと、故障の原因になります。特に、撮影中やデータの 削除中は、データの破損やメモリーカードの故障の原因になります。

#### ● 液晶モニターについて

- モニター画面(電子ビューファインダー含む)は、非常に精密度の高い技術で 作られており、99.99%以上の有効ドットがありますが、0.01%以下でドット抜 けするものがあります。そのため、常時点灯(白、赤、青、緑)あるいは非点 灯(黒)の画素が一部存在することがありますが、故障ではありません。また、 記録される画像には影響ありません。あらかじめご了承ください。
- ・ 屋外では液晶モニターは、日差しの影響で見えにくいことがあります。
- 液晶モニターの表面を強くこすったり、強く押したりすると、破損や故障の原因になります。万一、液晶モニターが破損した場合は、ガラスの破片などでケガをするおそれがありますのでご注意ください。また、中の液晶が皮膚や目に付着したり、口に入ったりしないようご注意ください。

#### ● スミアについて

明るい被写体にレンズを向けると、液晶モニターに白色または色のついた光の帯 が現れることがあります。撮像素子の特性上、強い光が入射すると発生する「ス ミア」という現象で、故障ではありません。また、スミアの影響で液晶モニター に色ムラが現れることもあります。

動画以外の撮影では、記録される画像にスミアの影響はありません。

動画の撮影では、太陽や太陽の照り返し、電灯などを画面内に入れずに撮影する ようおすすめします。

## 電池について

#### 使用上のご注意

- 使用後の電池は、発熱していることがあるのでご注意ください。
- 周囲の温度が0℃~40℃の範囲を超える場所で使うと、性能劣化や故障の原因になります。
- 万一、異常に熱くなる、煙が出る、こげ臭いなどの異常や不具合が起きたら、 すぐに使用を中止して、ご購入店またはニコンサービス機関に修理を依頼して ください。
- カメラやバッテリーチャージャーから取り外したときは、ビニール袋などに入れて絶縁してください。

#### ● 充電について

撮影の前に充電してください。付属の電池は、ご購入時にはフル充電されておりません。

- ・ 周囲の温度が5℃~35℃の室内で充電してください。
- 電池内部の温度が高い状態では、充電ができなかったり、不完全な充電になったりし、性能劣化の原因にもなります。カメラの使用直後など、電池内部の温度が高くなっているときは、電池の温度が下がるのを待ってから充電してください。

このカメラを本体充電ACアダプターまたはパソコンに接続して充電する場合、 電池の温度が0℃以下、45℃以上のときは、充電をしません。

- 充電が完了した電池を、続けて再充電すると、性能が劣化します。
- 充電直後に電池の温度が上がることがありますが、性能その他に異常はありません。

#### ● 予備電池を用意する

撮影環境に応じて、予備電池をご用意ください。地域によっては入手が困難な場 合があります。

#### ● 低温時には残量のじゅうぶんな電池を使い、予備電池も用意する

電池は一般的な特性として、性能が低温時に低下します。低温時には、電池およ びカメラを冷やさないようにしてください。

消耗した電池を低温時に使うと、カメラが動かないこともあります。予備の電池 は保温し、交互にあたためながらお使いください。低温で一時的に使えなかった 電池も、常温に戻ると使える場合があります。

#### ● 電池の接点について

電池の接点が汚れると、接触不良でカメラが作動しなくなることがあります。接 点の汚れは、乾いた布で拭き取ってください。

#### ● 残量のなくなった電池は充電する

残量のなくなった電池をカメラに入れたまま、何度も電源スイッチのON/OFFを 繰り返すと、電池の寿命に影響をおよぼすおそれがあります。残量がなくなった 電池は、充電してからお使いください。

#### ● 保管について

- 電池を使わないときは、必ずカメラやバッテリーチャージャーから取り出してください。取り付けたままにすると、電源を切っていても微小電流が流れ続けて過放電状態になり、使えなくなることがあります。
- 電池は、長期間使わないときでも必ず半年に1回は充電し、使い切った状態で保 管してください。
- ・電池は、ビニール袋などに入れて絶縁し、涼しい場所で保管してください。周囲の温度が15℃~25℃くらいの乾燥した場所をおすすめします。暑い場所や極端に寒い場所は避けてください。

#### ● 寿命について

電池をじゅうぶんに充電しても、使用期間が極端に短くなってきたときは、寿命 です。新しい電池をお買い求めください。

#### ● リサイクルについて

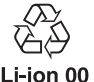

充電を繰り返して劣化し、使えなくなった電池は、廃棄しないでリ サイクルにご協力ください。接点部にビニールテーブなどを貼り付 けて絶縁してから、ニコンサービス機関やリサイクル協力店へお持 ちください。

- 数字の有無と数値は電池に よって異なります。

## 本体充電ACアダプターについて

- 本体充電ACアダプター EH-70P/EH-72Pに対応している機器以外で使わないで ください。
- EH-70P/EH-72P以外の本体充電ACアダプター、USB-ACアダプターは絶対に使わないでください。カメラの故障、発熱の原因になります。
- EH-70P/EH-72Pは、家庭用電源のAC 100-240 V、50/60 Hzに対応しています。日本国外では、必要に応じて市販の変換プラグアダプターを装着してお使いください。変換プラグアダプターは、あらかじめ旅行代理店などでお確かめのうえ、お買い求めください。

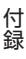

## メモリーカードについて

- 使用上のご注意
- メモリーカードは、SD/SDHC/SDXCメモリーカード以外は使えません。推奨メ モリーカード→□136
- お使いになるときは、必ずメモリーカードの説明書の注意事項をお守りください。
- ラベルやシールを貼らないでください。

初期化について

- メモリーカードをパソコンで初期化(フォーマット)しないでください。
- 他の機器で使ったメモリーカードをこのカメラではじめて使うときは、必ずこのカメラで初期化してください。
   未使用のメモリーカードは、このカメラで初期化してからお使いになるようおすすめします。
- メモリーカードを初期化すると、メモリーカード内のデータは、すべて削除されます。初期化する前に、必要なデータはパソコンなどに保存してください。
- メモリーカードを入れたあとにカメラに[このカードは初期化されていません。 初期化しますか?]の警告メッセージが表示されたときは初期化が必要です。 削除したくないデータがある場合は、[いいえ]を選んでください。必要なデー タはパソコンなどに保存してください。メモリーカードを初期化してよければ、 [はい]を選んで®ボタンを押してください。
- 初期化中、画像の記録中や削除中、パソコンとの通信中などに以下の操作をすると、データの破損やメモリーカードの故障の原因になります。
  - 電池/メモリーカードカバーを開けて、メモリーカードや電池を脱着する
  - カメラの電源をOFFにする
  - ACアダプターを外す

付録

## お手入れ方法

## クリーニングについて

アルコール、シンナーなど揮発性の薬品は使わないでください。

#### レンズ

ガラス部分をクリーニングするときは、手で直接触らないようご注意く ださい。ゴミやホコリはブロアーで吹き払ってください。ブロアーで落 ちない指紋や油脂などの汚れは、乾いた柔らかい布やメガネ拭きなどで ガラス部分の中央から外側に円を描くようにゆっくりと拭き取ってく ださい。強く拭いたり、硬いもので拭いたりすると、破損や故障の原因 になることがあります。汚れが取れないときは、レンズクリーナー液 (市販) で湿らせた柔らかい布で軽く拭いてください。

#### 液晶モニター

ゴミやホコリはブロアーで吹き払ってください。指紋や油脂などの汚れ は、乾いた柔らかい布やメガネ拭きなどで軽く拭き取ってください。強 く拭いたり、硬いもので拭いたりすると、破損や故障の原因になること があります。

#### カメラボディー

- ゴミやホコリはブロアーで吹き払ってください。乾いた柔らかい布な どで軽く拭いてください。
- 海辺などでカメラを使った後は、真水で湿らせてよく絞った柔らかい 布で砂や塩分を軽く拭き取った後、よく乾かしてください。
   ご注意:カメラ内部にゴミ、ホコリや砂などが入りこむと故障の原因に なります。この場合、当社の保証の対象外になります。

## 保管について

カメラを長期間お使いにならないときは、電池を取り出してください。また、 カビや故障を防ぎ、カメラを長期にわたってお使いいただけるように、「月 に一度」を目安に電池を入れ、カメラを操作するようおすすめします。 カメラを以下の場所に保管しないようにご注意ください。

- 換気の悪い場所や湿度が60%を超える場所
- 温度が50℃以上、または-10℃以下の場所
- テレビやラジオなど強い電磁波を出す装置の周辺
   電池の保管は、「取り扱い上のご注意」の「電池について」の「保管について」(□116)をお守りください。

警告メッセージ

以下のメッセージが表示されたときは、次の内容を確認してください。

| 表示                                | 考えられる原因や対処法                                                                                                    | ш     |
|-----------------------------------|----------------------------------------------------------------------------------------------------|-------|
| 電池が高温です。<br>電源をOFFにします。           | 電源が自動的にOFFになります。温度が下<br>がろまでしばらく故澤してからで使用くだ                                                                                                    | _     |
| カメラが高温です。<br>電源をOFFにします。          | さい。                                                                                                    |       |
| カードがロック<br>されています。                | メモリーカードの書き込み禁止スイッチが<br>「Lock」されています。「Lock」を解除して<br>ください。                                                                                                    | _     |
| このカードは<br>使えません。                  | メモリーカードへのアクセス異常です。<br>•動作確認済みのメモリーカードを使っ                                                                                                    |       |
| カードに異常が<br>あります。                  | <ul> <li>くくたさい。</li> <li>メモリーカードの端子部分が汚れていないか確認してください。</li> <li>メモリーカードが正しく挿入されているか確認してください。</li> </ul>                                                                             | 6、136 |
| このカードは初期化<br>されていません。<br>初期化しますか? | メモリーカードが、このカメラ用に初期化<br>されていません。<br>初期化するとメモリーカード内のデータは<br>すべて削除されるため、メモリーカード内<br>に必要なデータが残っているときは、[いい<br>え]を選び、初期化する前にパソコンなど<br>に保存してください。[はい]を選んで®<br>ボタンを押すと、メモリーカードを初期化<br>できます。 | 117   |
| メモリー残量が<br>ありません。                 | 不要な画像を削除するか、メモリーカード<br>を交換してください。                                                                                                    | 6、15  |

| 表示                  | 考えられる原因や対処法                                                                                                    |         |
|---------------------|----------------------------------------------------------------------------------------------------|---------|
|                     | 画像記録中にエラーが発生しました。<br>メモリーカードを交換するか、メモリー<br>カード/内蔵メモリーを初期化してくださ<br>い。                                                                                  | 96      |
| 画像を保存できません。         | これ以上記録できないファイル番号に達し<br>ました。<br>メモリーカードを交換するか、メモリー<br>カード/内蔵メモリーを初期化してくださ<br>い。                                                                        | 96      |
|                     | 画像コピー先の容量不足です。<br>コピー先の不要な画像を削除してくださ<br>い。                                                                                                    | 15      |
| この画像は編集できま<br>せん。   | 編集可能な条件を確認してください。                                                                                                    | 53、128  |
| 動画記録できません。          | メモリーカードに動画を記録するのに時間<br>がかかっています。<br>画像記録処理の速いメモリーカードに交換<br>してください。                                                                                    | 62、136  |
| 撮影画像がありません。         | 撮影済みの画像がありません。<br>• 内蔵メモリーの画像を再生するには、メ<br>モリーカードを取り出してください。<br>• 内蔵メモリー内の画像をメモリーカード<br>にコピーするときは、WEN ボタンを押し<br>て再生メニューの [ <b>画像コピー</b> ]を選ん<br>でください。 | 6<br>81 |
| このファイルは<br>表示できません。 | このカメラ以外で作成または編集したファ<br>イルです。                                                                                                    |         |
| このデータは<br>再生できません。  | このカメラでは冉生できません。<br>ファイルを作成または編集したパソコンな<br>どで再生してください。                                                                                                 | _       |
| 表示できる<br>画像がありません。  | スライドショーなどで表示できる画像があ<br>りません。                                                                                                    | 79      |
| このファイルは<br>削除できません。 | 画像にプロテクトがかかっています。<br>プロテクトを解除してください。                                                                                                    | 80      |

| 表示                                    | 考えられる原因や対処法                                                                                                    | Ш.     |
|---------------------------------------|----------------------------------------------------------------------------------------------------|--------|
| アクセスありませんで<br>した。                     | スマートデバイスからの通信信号を受信で<br>きません。無線接続の操作をやり直してく<br>ださい。<br>・ <sup>(</sup> f <sup>q</sup> ) (Wi-Fi) ボタンを押す<br>・ NFC対応のスマートデバイスをカメラに<br>タッチする<br>・ Wi-Fi 設定メニューの [スマートデバイ<br>スと接続] を選ぶ | 86、101 |
| 接続できませんでした。                           | スマートデバイスからの通信信号を受信<br>中、接続に失敗しました。Wi-Fi 設定メ<br>ニュー[設定]で「チャンネル」を別の番<br>号に変更し、無線接続の操作をやり直して<br>ください。                                                                              | 86、101 |
| <b>Wi-Fi</b> の接続を<br>切断しました。          | 以下の場合、Wi-Fi接続が切断されます。<br>・電波の状態が悪い<br>・電池残量が少ない<br>・ケーブルやメモリーカードを抜き挿し<br>した<br>充分に残量のある電池を使い、テレビ、パ<br>ソコン、プリンターは取り外して、無線接<br>続をやり直してください。                                       | 86、101 |
| レンズの動作不良です。<br>電源OFF後、再度実行<br>してください。 | エラー表示が続くときは、ニコンサービス<br>機関までご連絡ください。                                                                                                    | 123    |
| 通信エラー                                 | プリンターとの通信中にエラーが発生しま<br>した。<br>カメラの電源をOFFにして、USBケーブル<br>の接続をやり直してください。                                                                                                    | 107    |
| システムエラー                               | カメラの内部回路にエラーが発生しました。<br>電源をOFFにして電池を入れ直し、もうー<br>度電源をONにしてください。エラー表示<br>が続くときは、ニコンサービス機関までご<br>連絡ください。                                                                           | 123    |

| 表示                               | 考えられる原因や対処法                                                                           | Ш. |
|----------------------------------|---------------------------------------------------------------------------------------|----|
| プリンターエラー:<br>プリンターを確認<br>してください。 | エラーの原因を取り除いた後、[ <b>継続</b> ] を選<br>んで <b>⑩</b> ボタンを押し、プリントを再開して<br>ください。 <sup>※</sup>  | _  |
| プリンターエラー:<br>用紙を確認してくださ<br>い。    | 指定したサイズの用紙をセットした後、[ <b>継</b><br>続] を選んで®ボタンを押し、プリントを<br>再開してください。 <sup>**</sup>       | _  |
| プリンターエラー:<br>紙詰まりです。             | 詰まった用紙を取り除いた後、 <b>[継続</b> ] を選<br>んで <b>∞</b> ボタンを押し、プリントを再開して<br>ください。 <sup>※</sup>  | _  |
| プリンターエラー:<br>用紙がありません。           | 指定したサイズの用紙をセットした後、[ <b>継</b><br>続] を選んで®ボタンを押し、プリントを<br>再開してください。 <sup>※</sup>        | _  |
| プリンターエラー:<br>インクを確認してくだ<br>さい。   | インクに異常があります。<br>インクを確認した後、「継続」を選んで<br>の<br>ボタンを押し、プリントを再開してくださ<br>い。 <sup>※</sup>     | _  |
| プリンターエラー:<br>インクがありません。          | インクを交換した後、[ <b>継続</b> ] を選んで <b>®</b><br>ボタンを押し、プリントを再開してくださ<br>い。**                  | _  |
| プリンターエラー:<br>ファイルが異常です。          | プリントする画像ファイルに異常がありま<br>す。<br>[ <b>キャンセル</b> ] を選び <b>®</b> ボタンを押して、プ<br>リントを中止してください。 | _  |

※ プリンターの説明書もあわせてご覧ください。

## 故障かな?と思ったら

カメラの動作がおかしいとお感じになったときは、ご購入店やニコンサービス機関にお問い合わせいただく前に、以下の項目をご確認ください。

### 電源、表示、設定関連

| こんなときは                            | 考えられる原因や対処法                                                                                                    | m                 |
|-----------------------------------|----------------------------------------------------------------------------------------------------|-------------------|
| 電源 <b>ON</b> の状態で、カメ<br>ラの操作ができない | <ul> <li>画像や動画の記録などの処理が終わるまでお待ちください。</li> <li>操作できない状態が続くときは、電源をOFFにする操作をしてください。</li> <li>電源がOFFにならない場合は、電池を入れ直してください。</li> <li>AC アダブター使用時は付け直してください。</li> <li>記録中であったデータは保存されません。</li> <li>保存済みのデータは電池やACアダプターの取り外しでは失われません。</li> </ul> | -                 |
| 電源をONにできない                        | 電池残量がありません。                                                                                                    | 6、7、115           |
| カメラの電源が突然切<br>れる                  | <ul> <li>オートパワーオフ機能が働きました。</li> <li>低温下ではカメラや電池が正常に動作しないことがあります。</li> <li>カメラの内部が高温になっています。温度が下がるまでしばらく放置してから電源を入れ直してください。</li> </ul>                                                                                                    | 12<br>115<br>-    |
| 液晶モニターに何も映<br>らない                 | <ul> <li>電源が入っていません。</li> <li>オートパワーオフ機能が働きました。</li> <li>フラッシュランプの点滅中は、フラッシュの充電中です。充電完了までお待ちください。</li> <li>カメラがテレビまたはパソコンと接続されています。</li> <li>カメラとスマートデバイスを Wi-Fi 接続して、カメラをリモート操作中です。</li> </ul>                                           | 9<br>12<br>-<br>- |
| カメラの温度が高くな<br>る                   | 動画撮影などで長時間使ったり、周囲の温<br>度が高い場所で使ったりすると、カメラの<br>温度が高くなることがありますが、故障で<br>はありません。                                                                                                    | _                 |

| こんなときは                                        | 考えられる原因や対処法                                                                                                    | Ш.                           |
|-----------------------------------------------|----------------------------------------------------------------------------------------------------|------------------------------|
| カメラ内の電池を充電<br>できない                            | <ul> <li>ブラグの接続状態を確認してください。</li> <li>パソコンで充電するときは、以下の原因が考えられます。</li> <li>セットアップメニュー [パソコン接続充電]が [しない] になっています。</li> <li>カメラの電源を OFF にすると、電池の充電は中止されます。</li> <li>カメラの表示言語と日時を設定していないときや、時計用電池が切れて日時がリセットされたときは充電できません。本体充電 AC アダブターで充電してください。</li> <li>パソコンが休止状態(スリーブ状態)になると、充電が中止されることがあります。</li> <li>パソコンの仕様、設定または状態によっては、充電できないことがあります。</li> </ul> | 7<br>64、98<br>-<br>9、10<br>- |
| 液晶モニターがよく見<br>えない                             | <ul> <li>液晶モニターの明るさを調節してください。</li> <li>液晶モニターが汚れています。</li> </ul>                                                                                                    | 90<br>118                    |
| 画面で 2が点滅する<br>撮影日時が正しく表示<br>されない              | <ul> <li>内蔵時計の日時を設定しないと、撮影画面で 図 が点滅し、静止画の撮影日時が「0000/00/00 00:00」、動画の撮影日時が「2015/01/01 00:00」と記録されます。セットアップメニュー 「地域と日時」で日時を正しく設定してください。</li> <li>内蔵時計は腕時計などの一般的な時計ほど精度は高くありません。定期的に日時の設定を行うことをおすすめします。</li> </ul>                                                                                                    | 4、88                         |
| 撮影情報や画像情報が<br>表示されない                          | セットアップメニュー[ <b>モニター設定</b> ]の<br>[ <b>モニター表示設定</b> ]が[ <b>情報OFF</b> ]になっ<br>ています。                                                                                                    | 90                           |
| [ <b>日付写し込み</b> ] が選べ<br>ない                   | セットアップメニュー [ <b>地域と日時</b> ] が設<br>定されていません。                                                                                                    | 88                           |
| [ <b>日付写し込み</b> ] を有効<br>にしたのに、日付が写<br>し込まれない | <ul> <li>日付を写し込めない撮影モードになっています。</li> <li>動画には写し込みできません。</li> </ul>                                                                                                    | 92                           |
| こんなときは                          | 考えられる原因や対処法                                                      |              |
|---------------------------------|------------------------------------------------------------------|--------------|
| 電源を入れると地域と<br>日時の設定画面が表示<br>される | 時計用電池が切れたため、設定がリセット                                              | 9、10         |
| 設定内容が初期状態に<br>戻ってしまった           |                                                                  |              |
| カメラから音がする                       | [AFモード]の[常時AF]時や、選んだ撮<br>影モードによっては、オートフォーカスの<br>動作音が聞こえることがあります。 | 17、75、<br>84 |

### 撮影関連

| こんなときは     | 考えられる原因や対処法                                                                                                    | m                                   |
|------------|----------------------------------------------------------------------------------------------------|-------------------------------------|
| 撮影モードにできない | 本体充電ACアダプターでコンセントに接続しているときは、撮影モードにできません。                                                                                                    | 104                                 |
| 撮影できない     | <ul> <li>再生モードになっているときは、□ボタン、シャッターボタン、または●(*果)ボタンを押してください。</li> <li>メニューが表示されているときは、MENUボタンを押してください。</li> <li>フラッシュランブの方述中は、フラッシュランボの方が中した。</li> </ul>                                                             | 1、14<br>64<br>35                    |
|            | <ul> <li>・ フラックユッシックの点滅中は、 フラッションの充電中です。</li> <li>・ 電池残量がありません。</li> </ul>                                                                                                    | 6、7、115                             |
| ピントが合わない   | <ul> <li>被写体との距離が近すぎます。おまかせ<br/>シーンモード、シーンモードの「クロー<br/>ズアップ]、またはマクロモードでの撮<br/>影をお試しください。</li> <li>オートフォーカスが苦手な被写体を撮<br/>影しています。</li> <li>セットアップメニュー [AF 補助光]を<br/>[オート] にしてください。</li> <li>電源を入れ直してください。</li> </ul> | 17、18、19、<br>21、39<br>46<br>94<br>- |
| 画像がぶれる     | <ul> <li>フラッシュを使ってください。</li> <li>ISO 感度を上げて撮影してください。</li> <li>静止画を撮影するときは「静止画手ブレ補正」を、動画を撮影するときは「動画<br/>手ブレ補正」を使ってください。</li> <li>三脚などでカメラを安定させてください(セルフタイマーを併用すると、より効果的です)。</li> </ul>                              | 35<br>71<br>85、93<br>37             |

| こんなときは                        | 考えられる原因や対処法                                                                                                    |          |
|-------------------------------|----------------------------------------------------------------------------------------------------|----------|
| 液晶モニターに光の帯<br>や色ムラが発生する       | 明るい被写体にレンズを向けるとスミアが<br>発生することがあります。動画の撮影では、<br>太陽や太陽の照り返し、電灯などを画面内<br>に入れずに撮影するようおすすめします。                                           | 62、115   |
| フラッシュ撮影時に、<br>画像に白い点が写り込<br>む | フラッシュの光が空気中のほこりなどに反<br>射して写り込んでいます。フラッシュモー<br>ドを <b>③</b> (発光禁止)にしてください。                                                            | 35       |
|                               | • フラッシュモードが ③ (発光禁止) に                                                                                                    | 35       |
| フラッシュが発光しな<br>い               | <ul> <li>スラといます。</li> <li>フラッシュが発光しないシーンモード<br/>になっています。</li> </ul>                                                                 | 41       |
|                               | <ul> <li>フラッシュが制限される他の機能が設定されています。</li> </ul>                                                                                       | 48       |
| 光学ズームが使えない                    | 動画撮影中は使えません。                                                                                                    | 62       |
|                               | <ul> <li>セットアップメニュー [電子ズーム] が</li> </ul>                                                                                            | 94       |
| 電子ズームが使えない                    | <ul> <li>しない」になっています。</li> <li>撮影モードや他の機能の設定によっては電子ズームを使えません。</li> </ul>                                                            | 49、94    |
| [ <b>画像モード</b> ] が選べな<br>い    | [ <b>画像モード</b> ]が制限される他の機能が設定<br>されています。                                                                                            | 48       |
| シャッター音が鳴らな<br>い               | セットアップメニュー [ <b>操作音</b> ] の [ <b>シャッ<br/>ター音</b> ] が [ <b>なし</b> ] になっています。[ <b>あ</b><br>り]にしていても、撮影モードや設定によっ<br>てはシャッター音が鳴りません。    | 95       |
| AF補助光が点灯しない                   | セットアップメニュー [ <b>AF補助光</b> ] が [ <b>な</b><br>光が点灯しない<br>し] になっています。[ <b>オート</b> ] に設定して<br>いても、AFエリアの位置やシーンモードに<br>よっては点灯しない場合があります。 |          |
| 画像が鮮明でない                      | レンズが汚れています。                                                                                                    | 118      |
| 画像の色合いが不自然<br>になる             | 適切なホワイトバランスまたは色合いが選<br>ばれていません。                                                                                                    | 22、68    |
| 画像がざらつく                       | 被写体が暗いため、シャッタースピードが<br>遅くなっているか、ISO感度が高くなって<br>います。<br>• フラッシュを使ってください。<br>• 低い ISO 感度にしてください。                                      | 35<br>71 |

| こんなときは                            | 考えられる原因や対処法                                                                                                    |                                      |
|-----------------------------------|----------------------------------------------------------------------------------------------------|--------------------------------------|
| 動画がざらつく                           | 暗い場所で動画を撮影すると、画像がざら<br>つくことがあります。これは、ISO感度が<br>上がることによる影響で、故障ではありま<br>せん。                                                                                                    | _                                    |
| 画像が暗すぎる                           | <ul> <li>フラッシュモードが ③ (発光禁止)になっています。</li> <li>フラッシュが指などでさえぎられています。</li> <li>被写体にフラッシュの光が届いていません。</li> <li>露出を補正してください。</li> <li>ISO 感度を上げてください。</li> <li>逆光で撮影しています。シーンモードの</li> <li>[逆光]にするか、フラッシュモードを<br/>\$ (強制発光)にしてください。</li> </ul> | 35<br>11<br>133<br>40<br>71<br>22、35 |
| 画像が明るすぎる                          | 露出を補正してください。                                                                                                    | 40                                   |
| 赤目以外の部分が補正<br>された                 | [夜景ポートレート] 以外の撮影モードで、<br>フラッシュモードを\$◎(赤目軽減自動発<br>光)以外にして撮影してください。                                                                                                    | 35、41                                |
| 美肌の効果が得られな<br>い                   | <ul> <li>撮影条件によっては、美肌効果が適切に<br/>得られないことがあります。</li> <li>4人以上の顔を撮影した画像は、再生メニュー[メイクアップ効果]の[美肌]<br/>をお試しください。</li> </ul>                                                                                                    | 44<br>56                             |
| 画像の記録に時間がか<br>かる                  | 以下の場合、画像の記録に時間がかかることがあります。<br>・ 暗い場所などで自動的にノイズ低減機<br>能が作動したとき<br>・ フラッシュを ★◎(赤目軽減自動発光)に<br>して撮影したとき<br>・ 美肌機能で撮影したとき<br>・ 連写で撮影したとき                                                                                                    | -<br>36<br>44、76<br>70               |
| 画面や撮影画像に色の<br>ついた円形模様や光の<br>帯が見える | 逆光撮影や、太陽などの非常に強い光源が<br>画面内にある撮影では、色のついた円形模<br>様や光の帯(ゴースト)等が写し込まれる<br>ことがあります。光源の位置を変えるか、<br>光源を画面内に入れずに撮影をお試しくだ<br>さい。                                                                                                    | _                                    |

## 再生関連

| こんなときは                                             | 考えられる原因や対処法                                                                                                    | ш                         |
|----------------------------------------------------|----------------------------------------------------------------------------------------------------|---------------------------|
| 再生できない                                             | <ul> <li>このカメラ以外で記録した画像は、再生できないことがあります。</li> <li>このカメラ以外で記録した動画は、再生できません。</li> <li>パソコンで加工したデータは、再生できないことがあります。</li> </ul>                                                                                             | _                         |
| 画像の拡大表示ができ<br>ない                                   | <ul> <li>動画は拡大表示できません。</li> <li>画像サイズの小さい画像は、画面の倍率表示と画像の拡大率が一致しないことがあります。</li> <li>このカメラ以外で撮影した画像は、拡大できないことがあります。</li> </ul>                                                                                           | _                         |
| 画像編集ができない                                          | <ul> <li>・ 画像によっては編集できません。編集で<br/>作成した画像は、再編集できないことが<br/>あります。</li> <li>・ メモリーカード / 内蔵メモリーに空き容<br/>量がありません。</li> <li>・ このカメラ以外で撮影した画像は編集<br/>できません。</li> <li>・ 動画は、画像編集できません。</li> </ul>                               | 26、53<br><br>             |
| 画像がテレビに映らな<br>い                                    | <ul> <li>セットアップメニュー [ビデオ出力] が<br/>正しく設定されていません。</li> <li>メモリーカードに画像が記録されてい<br/>ません。</li> <li>内蔵メモリーの画像を再生するには、メ<br/>モリーカードを取り出してください。</li> </ul>                                                                       | 64、97<br><br>6            |
| カメラをパソコンに接<br>続しても、Nikon<br>Transfer 2が自動起動<br>しない | <ul> <li>カメラの電源が OFF になっています。</li> <li>電池残量がありません。</li> <li>USB ケーブルが正しく接続されていません。</li> <li>パソコンにカメラが正しく認識されていません。</li> <li>Nikon Transfer 2 が自動起動しない設定になっています。Nikon Transfer 2 については、ViewNX 2 のヘルプをご覧ください。</li> </ul> | <br>98、104<br>104、111<br> |

| こんなときは                                            | 考えられる原因や対処法                                                                                                    | m      |
|---------------------------------------------------|----------------------------------------------------------------------------------------------------|--------|
| カメラをプリンターに<br>接続しても、<br>PictBridge起動画面が<br>表示されない | PictBridge対応プリンターの種類によって<br>は、セットアップメニュー [ <b>パソコン接続</b><br>充電]を[オート] に設定していると、<br>PictBridge起動画面が表示されず、プリン<br>トできない場合があります。[ <b>パソコン接続</b><br>充電]を[ <b>しない</b> ] にしてプリンターに接<br>続し直してください。 | 64、98  |
| プリントする画像が表<br>示されない                               | <ul> <li>メモリーカードに画像が記録されていません。</li> <li>内蔵メモリーの画像をプリントするには、メモリーカードを取り出してください。</li> </ul>                                                                                                   | -<br>6 |
| カメラ側で用紙設定が<br>できない                                | PictBridge対応プリンターでも、以下の場<br>合はカメラで「用紙設定」ができません。<br>プリンター側で用紙サイズを設定してくだ<br>さい。<br>・カメラ側で設定した用紙サイズにプリ<br>ンターが対応していません。<br>・自動的に用紙サイズを認識するプリン<br>ターを使っています。                                   | _      |

付録

## 記録データのファイル名

このカメラで撮影した静止画および動画には、以下のようにファイル名が付 けられます。

## ファイル名: <u>DSCN0001 JPG</u> <u>1</u> ② ③

| ①識別子    | <ul> <li>カメラの画面には表示されません。</li> <li>DSCN:編集していない静止画、動画</li> <li>SSCN:スモールピクチャー画像</li> <li>RSCN:トリミング画像</li> <li>FSCN:トリミングとスモールピクチャー以外の画像編<br/>集で作成した画像</li> </ul> |  |
|---------|----------------------------------------------------------------------------------------------------|--|
| ②ファイル番号 | 0001から9999までの連番で付けられます。                                                                                                    |  |
| ③拡張子    | ファイルの種類を示します。<br>_JPG:静止画<br>_AVI:動画                                                                                                    |  |

## 別売アクセサリー

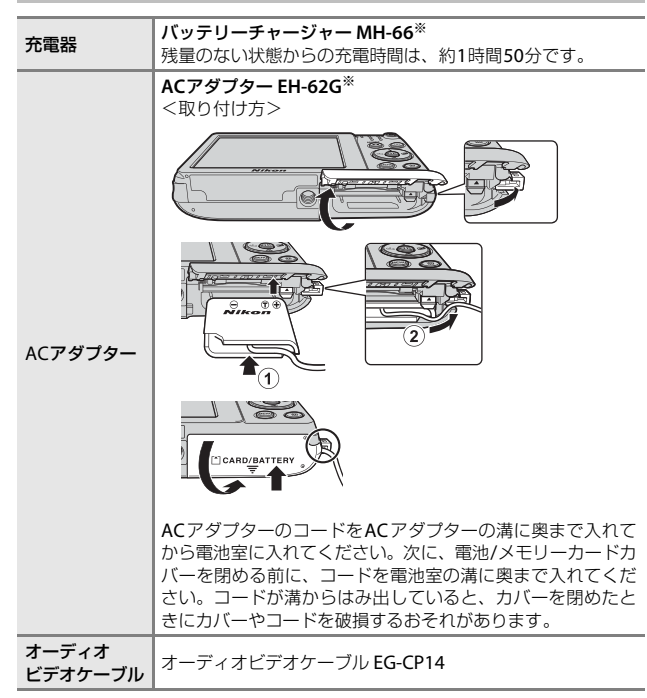

※ 日本国内専用電源コード(AC 100 V対応)付属。日本国外でお使いになるに は、別売の電源コードが必要です。別売の電源コードについては、ニコンサー ビス機関にお問い合わせください。 また、オンラインショップ(ニコンダイレクト)http://shop.nikon-image.com/ でもお買い求めいただけます。

国または地域によって、販売していない場合があります。 アクセサリーの最新情報は、当社ウェブサイトやカタログなどでご確認ください。

## 主な仕様

ニコン デジタルカメラCOOLPIX S3700

| 型    | !式       | コンパクトデジタルカメラ                                                                                                    |
|------|----------|----------------------------------------------------------------------------------------------------|
| 有    | 効画素数     | 2005万画素(画像処理で減少することがあります)                                                                                                |
| 搧    | 像素子      | 1/2.3型 原色CCD、総画素数2048万画素                                                                                                 |
| ν    | シズ       | 光学8倍ズーム、NIKKORレンズ                                                                                                    |
|      | 焦点距離     | 4.5-36.0 mm (35 mm 判換算 25-200 mm 相当の撮<br>影画角)                                                                            |
|      | 開放F値     | f/3.7-6.6                                                                                                    |
|      | レンズ構成    | 7群8枚                                                                                                    |
| 電    | 子ズーム倍率   | 最大4倍(35 mm判換算で約 800 mm相当の撮影<br>画角)                                                                                       |
| ₹    | ブレ補正機能   | レンズシフト方式(静止画)<br>レンズシフト方式と電子式の併用(動画)                                                                                     |
| オ    | ートフォーカス  | コントラスト検出方式                                                                                                    |
|      | 撮影距離範囲   | <ul> <li>・ 先端レンズ面中央から約 50 cm ~∞ (広角側)、<br/>約 1.5 m ~∞ (望遠側)</li> <li>・ マクロモード時は先端レンズ面中央から<br/>約 2 cm ~∞ (広角側)</li> </ul> |
|      | AFエリア    | 顔認識オート、中央、マニュアル(99点)、ターゲッ<br>ト追尾、ターゲットファインドAF                                                                            |
| 画    | i像モニター   | 2.7型TFT液晶、反射防止コート付き、約 23万ドット<br>輝度調節機能付き(5段階)                                                                            |
|      | 視野率(撮影時) | 上下左右とも約97%(対実画面)                                                                                                    |
|      | 視野率(再生時) | 上下左右とも約99%(対実画面)                                                                                                    |
| 記録方式 |          |                                                                                                    |
|      | 記録媒体     | 内蔵メモリー (約25 MB)、SD/SDHC/SDXCメモリー<br>カード                                                                                  |
|      | 対応規格     | DCF、Exif 2.3準拠                                                                                                    |
|      | ファイル形式   | 静止画:JPEG<br>動画:AVI(Motion-JPEG準拠)                                                                                        |

| 記録画素数<br>(画像モード)  | <ul> <li>20M(高画質) [5152×3864★]</li> <li>20M [5152×3864]</li> <li>10M [3648×2736]</li> <li>4M [2272×1704]</li> <li>2M [1600×1200]</li> <li>VGA [640×480]</li> <li>16:9(14M) [5120×2880]</li> <li>11: [3864×3864]</li> </ul> |
|-------------------|----------------------------------------------------------------------------------------------------|
| ISO感度<br>(標準出力感度) | <ul> <li>ISO 80 ~ 1600</li> <li>ISO 3200 (オート撮影モード時に設定可能)</li> </ul>                                                                                                    |
| 露出                |                                                                                                    |
| 測光モード             | マルチパターン測光、中央部重点測光(電子ズーム<br>が2倍未満のとき)、スポット測光(電子ズームが2<br>倍以上のとき)                                                                                                    |
| 露出制御              | プログラムオート、露出補正(±2段の範囲で1/3段<br>刻み)可能                                                                                                    |
| シャッター方式           | メカニカルシャッターとCCD電子シャッターの併<br>用                                                                                                    |
| シャッタースピード         | ・ 1/1500~1 秒<br>・ 4 秒(シーンモードの[ <b>打ち上げ花火</b> ])                                                                                                    |
| 絞り                | 電磁駆動によるNDフィルター(-3AV)選択方式                                                                                                    |
| 制御段数              | 2(f/3.7、f/10.5[広角側])                                                                                                    |
| セルフタイマー           | 10秒、2秒                                                                                                    |
| フラッシュ             |                                                                                                    |
| 調光範囲              | 約 0.5~2.8 m(広角側)                                                                                                    |
| (ISO感度設定オート時)     | 約 1.5 m(望遠側)                                                                                                    |
| 調光方式              | モニター発光によるTTL自動調光                                                                                                    |
| 外部インターフェース        |                                                                                                    |
| USB端子             | Hi-Speed USB<br>・ ダイレクトプリント (PictBridge) 対応<br>・ オーディオビデオ出力端子兼用 (NTSC、PAL か<br>ら選択可能)                                                                                                    |

| Wi-Fi (無線LAN)                               |                                                                                 |
|---------------------------------------------|---------------------------------------------------------------------------------|
| 準拠規格                                        | IEEE 802.11b/g/n (無線LAN標準プロトコル)                                                 |
| 通信距離                                        | 約 10 m                                                                          |
| 使用周波数範囲(<br>周波数)                            | 中心 2412~2462 MHz(1~11ch)                                                        |
| データ転送速度(<br>値)                              | 実測<br>IEEE 802.11b : 5 Mbps<br>IEEE 802.11g : 20 Mbps<br>IEEE 802.11n : 20 Mbps |
| セキュリティー                                     | OPEN/WPA2                                                                       |
| アクセス方式                                      | インフラストラクチャーモード                                                                  |
| 表示言語                                        | 日本語、英語                                                                          |
| 電源                                          | Li-ion リチャージャブルバッテリー EN-EL19(リ<br>チウムイオン充電池:付属)×1個<br>ACアダプター EH-62G(別売)        |
| 充電時間                                        | 約 2時間40分(本体充電ACアダプターEH-70P/EH-<br>72P使用時、残量のない状態からの充電時間)                        |
| 電池寿命※1                                      |                                                                                 |
| 静止画撮影時                                      | 約 240コマ(EN-EL19使用時)                                                             |
| 動画撮影時(実撮<br>池寿命) <sup>※2</sup>              | 影電約 50分(EN-EL19使用時)                                                             |
| 三脚ネジ穴                                       | 1/4 (ISO 1222)                                                                  |
| 寸法(幅×高さ×奥行                                  | <b>き)</b> 約 95.9×58.0×20.1 mm(突起部除く)                                            |
| 質量                                          | 約 118g(電池、メモリーカード含む)                                                            |
| 動作環境                                        |                                                                                 |
| 使用温度                                        | 0°C∼40°C                                                                        |
| 使用湿度                                        | 85%以下(結露しないこと)                                                                  |
| <ul> <li>仕様中のデータは<br/>会) 規格による温度</li> </ul> | 寺に記載のある場合を除き、CIPA(カメラ映像機器工業<br>ξ条件23℃(±3℃)で、フル充電電池使用時のものです。                     |

- ※1 電池寿命は、撮影間隔、メニュー表示時間、画像表示時間などの使用状況に よって異なります。
- ※2 動画の連続撮影可能時間(1回の撮影で記録可能な時間)は、メモリーカードの残量が多いときでもファイルサイズ2GBまで、または最長29分までです。 カメラが熱くなった場合、連続撮影可能時間内でも動画撮影が終了することがあります。

付録

## Li-ion リチャージャブルバッテリー EN-EL19

| 形式           | リチウムイオン充電池       |
|--------------|------------------|
| 定格容量         | DC 3.7 V、700 mAh |
| 使用温度         | 0°C∼40°C         |
| 寸法(幅×高さ×奥行き) | 約 31.5×39.5×6 mm |
| 質量           | 約 14.5 g         |

### 本体充電ACアダプター EH-70P

| 電源               | AC 100 $\sim$ 240 V、50/60 Hz、0.07 $\sim$ 0.044 A |
|------------------|--------------------------------------------------|
| 定格入力容量           | 7~10.56 VA                                       |
| 定格出力             | DC 5.0 V、550 mA                                  |
| 使用温度             | 0°C~40°C                                         |
| 寸法<br>(幅×高さ×奥行き) | 約55×22×54 mm                                     |
| 質量               | 約47 g                                            |

### 本体充電ACアダプター EH-72P

| 電源               | AC 100~240 V、50/60 Hz、0.07~0.04 A |
|------------------|-----------------------------------|
| 定格入力容量           | 7~9.6 VA                          |
| 定格出力             | DC 5.0 V、550 mA                   |
| 使用温度             | 0°C~40°C                          |
| 寸法<br>(幅×高さ×奥行き) | 約55×22×54 mm                      |
| 質量               | 約46 g                             |

- 説明書の誤りなどについての補償はご容赦ください。
- 製品の外観、仕様、性能は予告なく変更することがありますので、ご了承ください。

付録

## 推奨メモリーカード

下記のメモリーカードの動作を確認しています。

 動画の撮影には、SDスピードクラスがClass 6以上のメモリーカードをお すすめします。転送速度が遅いメモリーカードでは、動画の撮影が途中 で終了することがあります。

|           | SDメモリー<br>カード | SDHCメモリーカード           | SDXCメモリー<br>カード |
|-----------|---------------|-----------------------|-----------------|
| SanDisk   | -             | 4 GB、8 GB、16 GB、32 GB | 64 GB、128 GB    |
| TOSHIBA   | -             | 4 GB、8 GB、16 GB、32 GB | 64 GB           |
| Panasonic | 2 GB          | 4 GB、8 GB、16 GB、32 GB | 64 GB           |
| Lexar     | -             | 8 GB、16 GB、32 GB      | 64 GB、128 GB    |

 上記メモリーカードの機能、動作の詳細、動作保証などについては、各カード メーカーにお問い合わせください。その他のメーカー製のメモリーカードは、 動作の保証をいたしかねます。

カードリーダーなどをお使いの場合は、お使いのメモリーカードに対応していることをご確認ください。

### 商標説明

- Windowsは、Microsoft Corporationの米国およびその他の国における 登録商標または商標です。
- Adobe、Adobeロゴ、Readerは、Adobe Systems Incorporated (アド ビシステムズ社)の商標、または特定地域における同社の登録商標です。
- SDXC、SDHC、SDロゴはSD-3C, LLCの商標です。

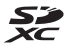

- PictBridgeロゴは商標です。
- Wi-FiおよびWi-Fiロゴは、Wi-Fi Allianceの商標または登録商標です。
- AndroidとGoogle Playは、Google Inc.の商標または登録商標です。
- Nマークは米国およびその他の国におけるNFC Forum, Inc.の商標または 登録商標です。
- その他の会社名、製品名は各社の商標、登録商標です。

## AVC Patent Portfolio Licenseに関するお知らせ

本製品は、お客様が個人使用かつ非営利目的で次の行為を行うために使用される場合に限り、AVC Patent Portfolio Licenseに基づきライセンスされているものです。

(i) AVC規格に従い動画をエンコードすること(以下、エンコードしたものをAVCビデオといいます)

(ii) 個人利用かつ非営利目的の消費者によりエンコードされた AVC ビデオ、 またはAVCビデオを供給することについてライセンスを受けている供給者 から入手したAVCビデオをデコードすること

上記以外の使用については、黙示のライセンスを含め、いかなるライセンス も許諾されていません。

詳細情報につきましては、MPEG LA, LLCから取得することができます。 http://www.mpegla.comをご参照ください。

## FreeType License (FreeType2)

本製品のソフトウェアの著作権の一部は、© 2012 The FreeType Project (http://www.freetype.org) のものです。すべての権利はその所有者に帰 属します。

## MIT License (HarfBuzz)

本製品のソフトウェアの著作権の一部は、© 2015 The HarfBuzz Project (http://www.freedesktop.org/wiki/Software/HarfBuzz) のものです。す べての権利はその所有者に帰属します。

索引

## <u>マーク・英数</u>

| 図 おまかせシーンモード 17、                     | 19  |
|--------------------------------------|-----|
| シーンモード17、                            | 20  |
| 🖪 スペシャルエフェクトモード                      |     |
|                                      | 27  |
| ☑ ベストフェイスモード17、                      | 29  |
| ◘ オート撮影モード17、                        | 33  |
| <ul> <li>再生モード</li> </ul>            | .14 |
| ն 撮影日一覧モード                           | .52 |
| <b>『T<sup>》</sup>Wi-Fi</b> 設定メニュー64、 | 86  |
| ₽セットアップメニュー64、                       | 88  |
| <b>T</b> 望遠ズーム13、                    | 14  |
| ₩ 広角ズーム13、                           | 14  |
| <b>♀</b> 拡大表示 14、                    | 50  |
| ■ サムネイル表示14、                         | 51  |
| ② ヘルプ                                | 20  |
| ◘ 撮影モードボタン                           | 17  |
| <ul> <li>再生ボタン2、</li> </ul>          | 14  |
| ● (▶ 動画撮影) ボタン2、                     | 18  |
|                                      | 2   |
| MENU メニューボタン2、                       | 64  |
|                                      | 15  |
| (す) Wi-Fi ボタン 1、100、                 | 101 |
| <b>ℕ</b> N マーク2、                     | 102 |
| ↓ フラッシュモード18、                        | 35  |
| ⊙ セルフタイマー18、                         | 37  |
| ♥マクロモード18、                           | 39  |
| 🔁 露出補正18、                            | 40  |
| AE/AF-L                              | .25 |
| 1 コマ表示                               | .50 |
| AC アダプター 104、                        | 131 |
| AF エリア                               | 43  |
| AF エリア選択                             | .72 |
| AF 表示                                | 12  |
| AF 補助光1、                             | 94  |
| AF モード75、                            | 84  |
| D-ライティング                             | .55 |
| EH-70P/EH-72P                        | 135 |
| EN-EL19                              | 135 |

| ISO 感度7<br>Li-ion リチャージャブルバッテリー | '1<br>- |
|---------------------------------|---------|
|                                 | 5       |
| NFC 10                          | 2       |
| Nikon Transfer 2 11             | 2       |
| PictBridge 105、10               | 7       |
| SD メモリーカード117、13                | 6       |
| USB/オーディオビデオ出力端子                | 1       |
| USB ケーブル7、105、107、11            | 1       |
| ViewNX 2 11                     | 1       |
| Wi-Fi OFF                       | 2       |
| Wi-Fi 設定メニュー64、8                | 6       |
| Wi-Fi 送信画像の指定78、10              | 3       |
| Wireless Mobile Utility 10      | 0       |
|                                 |         |

### ア

| 赤目軽減自動発光       | . 36 |
|----------------|------|
| 赤日補正           | 55   |
| 圧縮率            | .66  |
| 打ち上げ花火 🕲20、    | 22   |
| 笑顔自動シャッター      | . 30 |
| 液晶モニター         | 118  |
| オーディオビデオケーブル   |      |
|                | 131  |
| オート撮影モード 17、   | 33   |
| オートパワーオフ12、    | 95   |
| オートフォーカス62、75、 | 84   |
| 音量             | .63  |

## <u>カ</u>

| カードの初期化      | 96  |
|--------------|-----|
| 顔認識オート       | 72  |
| 顔認識撮影        | 43  |
| 拡大表示14       | 、50 |
| 風切り音低減       | 85  |
| 画像回転         | 80  |
| 画像コピー        | 81  |
| 画像サイズ        | 66  |
| 画像編集         | 53  |
| 画像モード        | 66  |
| カメラ内画像の送信86、 | 103 |
|              |     |

| 画面の明るさ       |      | . 90 |
|--------------|------|------|
| カレンダー表示      |      | 51   |
| 簡単レタッチ       |      | . 54 |
| 感度制限オート      |      | 71   |
| 逆光 🖺         | .20、 | 22   |
| 強制発光         |      | 36   |
| 記録可能コマ数      | 10、  | 67   |
| 記録可能時間       | .60、 | 61   |
| クイックエフェクト    |      | 53   |
| 組み合わせて使えない機能 |      | .48  |
| クリエイティブスライダー |      | 33   |
| クローズアップ 跳    | 20、  | 21   |
| クロスプロセス 🕱    |      | 27   |
| 蛍光灯          |      | . 68 |
| 言語 /Language |      | 97   |
| 現在の設定        |      | . 86 |
| 広角ズーム        |      | 13   |
| 光学ズーム        |      | 13   |
| 硬調モノクローム □   |      | 27   |

## サ

| 再生        | 14     |
|-----------|--------|
| 再生メニュー    | 64、78  |
| 再生モード     | 14     |
| 削除        | 15     |
| 撮影        | 11、17  |
| 撮影回数      | 76     |
| 撮影間隔      | 76     |
| 撮影後の画像表示  |        |
| 撮影日一覧モード  | 52     |
| 撮影メニュー    | 64、66  |
| 撮影モード     | 17     |
| サマータイム9   | 、10、88 |
| サムネイル表示   | 14、51  |
| 三脚ネジ穴     | 2、134  |
| シーンモード    |        |
| 時差        | 88     |
| 自動発光      | 36     |
| 絞り値       | 13     |
| シャッター音    | 95     |
| シャッター音の設定 | 76     |
| シャッタースピード | 13     |
| シャッターボタン  | 1      |
| 充電        | 7、98   |
|           |        |

| 充電器                                      | 8、131    |
|------------------------------------------|----------|
| 充電ランプ                                    | 2        |
| 常時 AF                                    | 75、84    |
| 初期化                                      | 6、96     |
| シングル AF                                  | 75、84    |
| ズーム                                      |          |
| ズームレバー                                   | 1、13     |
| ストラップ                                    | ii       |
| ストラップ取り付け部                               |          |
| スピーカー                                    | 2        |
| スペシャルエフェクトモー                             | -ド 27    |
| スポーツ 😫                                   |          |
| スマートデバイスと接続。                             | 86. 101  |
| スモールピクチャー                                | 58       |
| スライドショー                                  | 79       |
| スワーシンクロ                                  | 36       |
| 八〇 シンシロ<br>静止両手ブレ補正                      |          |
| 時正回」 クレ 伸正<br>晴天                         |          |
| 哨人<br>按它                                 | 20       |
| 按于<br>設定                                 |          |
| 政化<br>設宁辛                                |          |
| 改定日<br>設定クリマー                            |          |
| 設定<br>の<br>が<br>か<br>切<br>が<br>一<br>     |          |
|                                          |          |
| セットアックスニュー                               | 04、00    |
| セルフコノーシュ                                 |          |
| セルフタイマー                                  |          |
|                                          | 1、38     |
| セレクトカラー &                                |          |
| 探作音                                      |          |
| シノト <b>SU</b>                            |          |
| タ                                        |          |
| <u>~</u><br>ターゲット泊尼                      | 72 74    |
| ターグット/// 回尾                              | /3、/4    |
| タークッドファインドAF                             | 45 70    |
|                                          | 45、73    |
|                                          | -1       |
| ダイムソーノ                                   | 10、88    |
| タイレクトノリント                                |          |
| 「「「「」」「「」」、「」、「」、「」、「」、「」、「」、「」、「」、「」、「」 |          |
| 半今                                       |          |
| <sup>11</sup> 叩兜⊂日時                      | 9、88     |
| テレビ                                      | .105、106 |
| 電球                                       |          |
| 電源人イッナ / 電源フンフ                           | ' 1      |
|                                          |          |

| 電子ズーム 1:         | 3、 | 94   |
|------------------|----|------|
| 電池6、7、10         |    | 135  |
| 電池 / メモリーカードカバー… |    | 2    |
| 電池残量表示           |    | . 10 |
| 電池室              |    | 131  |
| 電池ロックレバー         |    | 6    |
| トイカメラ風1          |    | .27  |
| トイカメラ風 2 思2      |    | .27  |
| 動画再生1            | 8、 | 63   |
| 動画撮影18           | 8、 | 60   |
| 動画設定             |    | .83  |
| 動画手ブレ補正          |    | .85  |
| 動画メニュー64         | 4、 | 83   |
| トリミング            |    | .59  |
| トワイライト 🛓         |    | 20   |
| 曇天               |    | 68   |
|                  |    |      |

## <u>ナ</u>

|               |     | 6   |
|---------------|-----|-----|
| 内蔵メモリーの初期化    |     | 96  |
| 内蔵メモリー表示      | 3   | 、5  |
| 夏時間9、         | 10、 | 88  |
| 日時の設定         | 9、  | 88  |
| 認証マークの表示      |     | 99  |
| ノスタルジックセピア SE |     | .27 |

## <u>//</u>

| バージョン情報     |         |
|-------------|---------|
| パーティー 淡     | 20、21   |
| パソコン        | 105、111 |
| パソコン接続充電    |         |
| 発光禁止        |         |
| バッテリーチャージャー |         |
| パノラマアシスト 四  | 20、24   |
| パノラマアシスト再生  |         |
| 半押し         |         |
| ビーチ 🗣       | 20      |
| 日付写し込み      |         |
| 日付の表示順      |         |
| ビデオ出力       |         |
| 美肌          |         |
| ピント         | 72      |
| ファイル名       |         |
| 風景 🖬        | 20      |
|             |         |

| フォーカスロック撮影      | 47  |
|-----------------|-----|
| フォーマット          | 96  |
| フラッシュ1          | 、35 |
| フラッシュモード        | 、36 |
| フラッシュランプ2       | 、35 |
| プリセットマニュアル      | 69  |
| プリンター 105、      | 107 |
| プリント105、108、    | 109 |
| プロテクト設定         | 80  |
| ベストフェイスメニュー64   | 、76 |
| ベストフェイスモード      | 29  |
| 別売アクセサリー        | 131 |
| ペット 🖌 20        | 、23 |
| ペット自動シャッター      | 23  |
| ヘルプ             | 20  |
| ポートレート Ź        | 20  |
| 望遠ズーム           | 13  |
| ポップ <b>POP</b>  | 27  |
| ホワイトバランス        | 68  |
| 本体充電 AC アダプター7、 | 135 |

## マ

| 1    |
|------|
| . 39 |
| 64   |
| 100  |
| 56   |
| . 77 |
| 136  |
| 6    |
| 96   |
| .96  |
| .90  |
| . 90 |
|      |

| <u>ヤ</u>   |      |
|------------|------|
| 夜景 🖬20     | 、21  |
| 夜景ポートレート 📓 | 20   |
| 夕焼け 🚔      | 20   |
| 雪 8        | 20   |
| 用紙設定108、   | 109  |
| ラ          |      |
|            | . 22 |

| 斗理 ┇┇20、 | 22 |
|----------|----|
|----------|----|

| 連写      | 70  |
|---------|-----|
| レンズ1、   | 132 |
| レンズバリアー | 1   |
| 露出補正    | 40  |

ニコンプラザ、サービスセンターのご案内

#### ■ニコンプラザ

ショールーム、サービスセンター、ギャラリーを統合したニコン映像製品の総合 情報拠点です。充実したサポートサービスを通して、お客さまのデジタルイメー ジングの世界を拡げ、写真文化の普及、向上に資することを目指しています。

#### ニコンプラザ銀座

〒104-0061 東京都中央区銀座7-10-1 ストラータギンザ1・2階 営業時間:10:30~18:30(年末年始、2月の第1土曜日とその翌日、8月の第2土曜日とその翌日を除く毎日)

#### ニコンプラザ新宿

〒163-1528 東京都新宿区西新宿1-6-1 新宿エルタワー 28 階 営業時間:10:30~18:30 (年末年始、2月11日:12日、8月の第3日曜日とその翌日を除く毎日)

#### ニコンプラザ名古屋

〒461-0005 名古屋市東区東桜 1-13-3 NHK 名古屋放送センタービル2階 営業時間:10:30~18:30(日曜日、祝日、年末年始を除く毎日)

#### ニコンプラザ大阪

〒530-0001 大阪市北区梅田 2-2-2 ヒルトンプラザウエスト・オフィスタワ-13 階 営業時間:10:30~18:30(年末年始、2月の第3土曜日とその翌日、8月の第3土曜日とその翌日を除く毎日)

#### ニコンプラザショールーム (ナビダイヤル) 0570-02-8080

ニコンプラザサービスセンター (ナビダイヤル) 0570-02-8060

\* 音声ガイダンスにしたがって、ご利用になるニコンプラザをお選びください。

#### ■サービスセンター

ニコン映像製品のメンテナンスサポートの窓口です。カメラ製品の展示の他、 ご質問、ご相談もお受けしています。お気軽にご来所ください。

#### 札幌サービスセンター

〒060-0807 札幌市北区北7条西4-3-1 新北海道ビルヂング2階

#### 福岡サービスセンター

〒812-0011 福岡市博多区博多駅前1-4-1 博多駅前第一生命ビル1階 (各サービスセンター共通)

営業時間:9:30~18:00(土曜日、日曜日、祝日、年末年始、夏季休業など弊社定休日を除く毎日)

# (ナビダイヤル) 0570-02-8050

\* 音声ガイダンスにしたがって、ご利用になるサービスセンターをお選びください。

 ● ナビダイヤルは一般電話からは市内通話料金でご利用いただけます。
 ● ナビダイヤルをご利用いただけない場合は、(03)6702-0577(ニコンカス タマーサポートセンター)におかけください。

## アフターサービスについて

#### ■この製品の使い方や修理に関するお問い合わせは

- 使い方に関するご質問は、裏面に記載の「ニコン カスタマーサポート センター」にお問い合わせください。
- 修理に関するご質問は、裏面に記載の「修理センター」にお問い合わせ ください。

#### 【お願い】

- お問い合わせいただく場合には、おわかりになる範囲で結構ですので、次の内容をご確認の上、お問い合わせください。
   「製品名」、「製品番号」、「ご購入日」、「問題が発生したときの症状」、「表示されたメッセージ」、「症状の発生頻度」など。
- ソフトウェアのトラブルの場合には、おわかりになる範囲で結構ですので、次の内容をご確認の上、お問い合わせください。
   「ソフトウェア名およびパージョン」、「パソコンの機種名」、「OSのパージョン」、「メモリー容量」、「ハードディスクの空き容量」、「問題が発生したときの症状」、「症状の発生頻度」、エラーメッセージが表示されている場合はエラーメッセージの内容など。
- ファクシミリや郵送でお問い合わせの場合は「ご住所」、「お名前」、「フリガナ」、「電話番号」、「FAX番号」を(会社の場合は会社名と部署名も)明確にお書きください。

#### ■修理を依頼される場合は

ニコンサービス機関(ニコンプラザ、サービスセンター、修理センター)、 ご購入店、または最寄りの販売店にご依頼ください。

 ニコンサービス機関について詳しくは、左ページおよび裏面をご覧くだ さい。

#### 【お願い】

- 修理に出されるときは、メモリーカードがカメラ内に挿入されていないかご確認ください。
  - ※ 内蔵メモリーがあるカメラでは、内蔵メモリー内に画像データがあるとき は、消去される場合があります。

#### ■補修用性能部品について

このカメラの補修用性能部品(その製品の機能を維持するために必要な部品)の保有年数は、製造打ち切り後5年を目安としています。

・修理可能期間は、部品保有期間内とさせていただきます。なお、部品保 有期間経過後も、修理可能な場合もありますので、ニコンサービス機関 またはご購入店へお問い合わせください。水没、火災、落下等による故 障または破損で全損と認められる場合は、修理が不可能となります。な お、この故障または破損の程度の判定は、ニコンサービス機関にお任せ ください。

付録

#### 製品の使い方に関するお問い合わせ

<ニコン カスタマーサポートセンター> 全国共通のナビダイヤルにお電話ください。

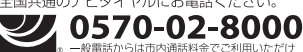

営業時間:9:30~18:00(年末年始、夏期休業日等を除く毎日) ナビダイヤルをご利用いただけない場合は、(03)6702-0577 におかけくだ さい。ファクシミリでのご相談は、(03) 5977-7499 にお送りください。

#### 修理サービスのご案内

#### 修理品のお引き取りを依頼される場合は

#### <ニコン ピックアップサ<del>ー</del>ビス>

携帯OK ます。

下記のフリーダイヤルでお申し込みいただくと、ニコン指定の配送業者(ヤマト運輸)が 梱包資材のお届け・修 理品のお引き取り、修理後のお届け・集金までを一括して提供するサービスです。全細一律の料金にて承ります。 ※宅配便で扱える大きさや車ごには制限があるため、取り扱いできない製品もこざいます。

0120-02-8155 営業時間:9:00~18:00(年末年始12/29~1/4を除く毎日)

\*\*上記のフリーダイヤルはピックアップサービス専用です。ニコン指定の配送業者(ヤマト運輸)にて承ります。 製品や修理に関するお問い合わせは、カスタマーサポートセンター、または修理センターへお願いいたします。

#### 修理品を宅配便などでお送りいただく場合の送り先と修理に関するお問い合わせは

<(株)ニコンイメージングジャパン 修理センター>

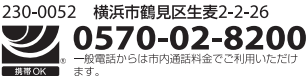

営業時間:9:30~18:00(土曜日、日曜日、祝日、年末年始、 夏期休業日など弊社定休日を除く毎日)

ナビダイヤルをご利用いただけない場合は、(03) 6702-0577 におかけください。

●修理センターには、ご来所の方の窓口がございません。宅配便のみお受けします。ご了承ください。

### ■インターネットご利用の方へ

#### <ニコンイメージング/サポートページ>

 http://www.nikon-image.com/support/ 最新の製品テクニカル情報や、ソフトウェアのアップデートに関する情報がご覧いただけます。
 ※製品をより有効にご利用いただくために、定期的にアクセスされるようおすすめします。

#### http://www.nikon-image.com/support/repair/

「ニコン ピックアップサービス」のお申し込みや修理見積もり金額の確認、インターネットを利用して修理 を申し込まれた場合の修理状況や納期の確認などがご覧いただけます。

※お問い合わせや修理を依頼をされるときには、裏面の「アフターサービスについて」も参照ください。

株式会社ニコン 株式会社 ニコン イメージング ジャパン

© 2015 Nikon Corporation

YP5L04(10) 6MN53310-04